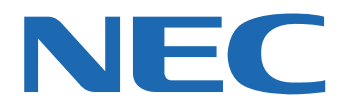

# 

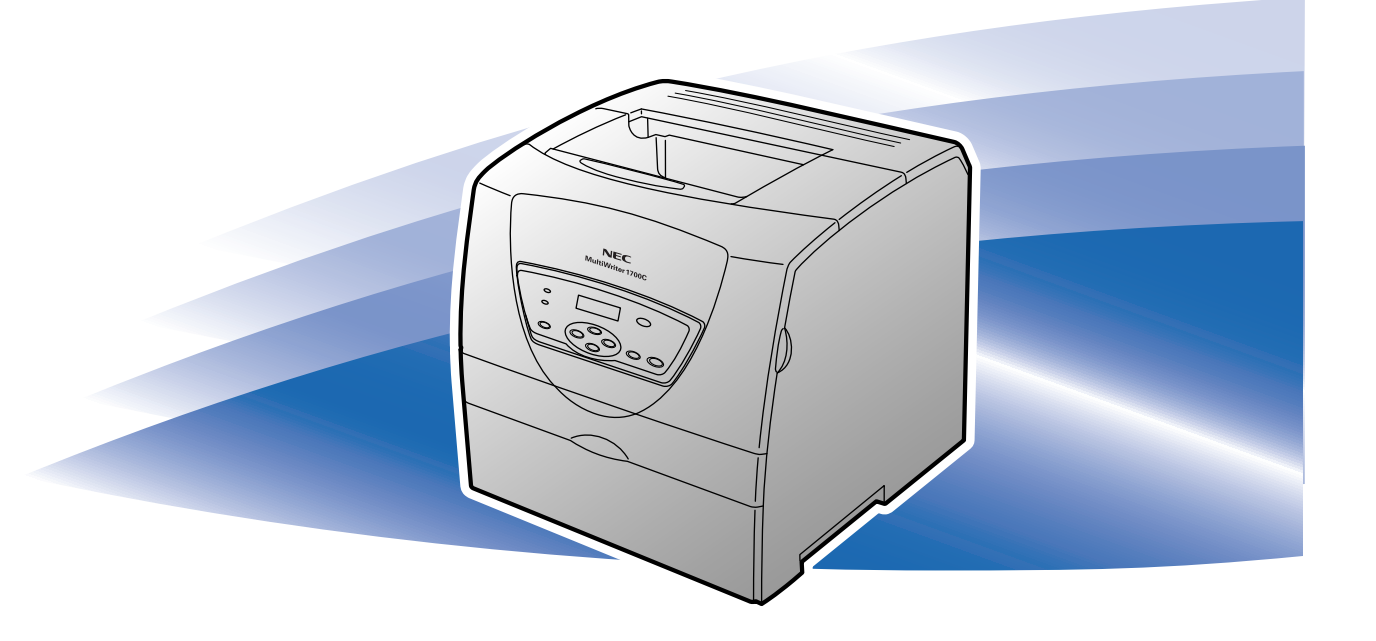

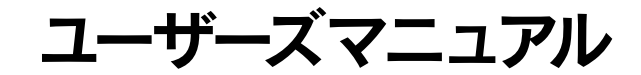

このユーザーズマニュアルは、必要なときすぐに参照できるよう、お手元に置いておくよ うにしてください。

### 安全にかかわる表示

プリンターを安全にお使いいただくために、このユーザーズマニュアルの指示に従って操作してください。 このユーザーズマニュアルには製品のどこが危険か、指示を守らないとどのような危険に遭うか、どうすれ ば危険を避けられるかなどについて説明されています。

また、製品内で危険が想定される箇所またはその付近には警告ラベルが貼り付けられています。

ユーザーズマニュアルならびに警告ラベルでは、危険の程度を表す言葉として「警告」と「注意」という用 語を使用しています。それぞれの用語は次のような意味を持つものとして定義されています。

| ▲ 警告 | 指示を守らないと、 <b>人が死亡する、または重傷</b> を負うおそれがある<br>ことを示します。       |
|------|-----------------------------------------------------------|
| ⚠注意  | 指示を守らないと、 <u>火傷やけがのおそれ、および物的損害</u> の発生の<br>おそれがあることを示します。 |

危険に対する注意・表示の具体的な内容は「注意の喚起」、「行為の禁止」、「行為の強制」の3種類の記号を 使って表しています。それぞれの記号は次のような意味を持つものとして定義されています。

注意の喚起 注意の喚起は、「△」の記号を使って表示されています。この記号は指示を守らないと、危険が発生するおそれがあることを示します。記号の中の絵表示は危険の内容を図案化したものです。

| <u>毒性の物質による被害</u> の<br>おそれがあることを示し<br>ます。 | <u>火傷</u> を負うおそれがある<br>ことを示します。   | <u>破裂</u> するおそれがあるこ<br>とを示します。          |
|-------------------------------------------|-----------------------------------|-----------------------------------------|
| <u>けが</u> をするおそれがある<br>ことを示します。           | レーザー光による失明の<br>おそれがあることを示し<br>ます。 | <u>指などがはさまれる</u> おそ<br>れがあることを示しま<br>す。 |
| <u>発煙または発火</u> のおそれ<br>があることを示します。        | 特定しない一般的な注<br><u>意・警告</u> を示します。  | <u>感電</u> のおそれがあること<br>を示します。           |

**行為の禁止** 行為の禁止は「◇」の記号を使って表示されています。この記号は行為の禁止を表します。 記号の中の絵表示はしてはならない行為の内容を図案化したものです。

| ブリンターを分解・修理・<br>改造しないでください。<br><u>感電や火災</u> のおそれがあ<br>ります。 | ぬれた手で触らないでく<br>ださい。 <u>感電</u> のおそれが<br>あります。              | 指定された場所には触ら<br>ないでください。 <u>感電や</u><br><u>火傷などの傷害</u> のおそれ<br>があります。 |
|------------------------------------------------------------|-----------------------------------------------------------|---------------------------------------------------------------------|
| 火気に近づけないでくだ<br>さい。 <u>発火</u> するおそれが<br>あります。               | 水や液体がかかる場所で<br>使用しないでください。<br><u>感電や発火</u> のおそれがあ<br>ります。 |                                                                     |

行為の強制 行為の強制は「●」の記号を使って表示されています。この記号は行為の強制を表します。 記号の中の絵表示はしなければならない行為の内容を図案化したものです。危険を避ける ためにはこの行為が必要です。

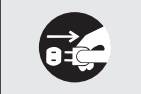

プリンターの電源プラグをコンセント から抜いてください。<u>感電や火災</u>のおそ れがあります。

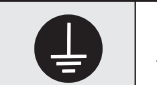

アース線を接続してください。 <u>感電や火</u> <u>災</u>のおそれがあります。

#### 本文中で使用する記号の意味

このユーザーズマニュアルでは、「安全にかかわる表示」のほかに、本文中で次の2種類の記号を使っていま す。それぞれの記号について説明します。

| 記号            | 内容                                                                 |
|---------------|--------------------------------------------------------------------|
| く重要           | この注意事項および指示を守らないと、プリンターが故障するおそれがあります。また、システムの<br>運用に影響を与えることがあります。 |
| <b>ノ</b> チェック | この注意事項および指示を守らないと、プリンターが正しく動作しないことがあります。                           |

#### 商標について

NEC、NECロゴは日本電気株式会社の登録商標です。Microsoft、Windows、Windows Server、Windows NT、MS-DOSは米国Microsoft Corporationの米国およびその他の国における登録商標または商標です。Netscape、Netscape Navigatorは米国 Netscape Communications Corporationの米国およびその他の国における登録商標です。ESC/Pは セイコーエプソン株式会社の登録商標です。IBM、ATは米国International Business Machines Corporationの米国お よびその他の国における登録商標です。Adobe、AcrobatおよびAcrobat ReaderはAdobe Systems Incorporated (ア ドビシステムズ社)の登録商標または商標です。MULTIWRITER、DocuWorks、CentreWareは富士ゼロックス株式会 社の登録商標または商標です。その他、記載されている会社名および商品名は各社の登録商標または商標です。

#### OSの表記について

このマニュアルではOSを以下のように略して表記しています。

Windows XPはMicrosoft Windows XP Home Edition operating system 日本語版およびMicrosoft Windows XP Professional operating system 日本語版の略です。Windows MeはMicrosoft Windows Millennium Edition operating system 日本語版の略です。Windows 98はMicrosoft Windows 98 operating system 日本語版の略です。 Windows 98 Second EditionはMicrosoft Windows 98 Second Edition operating system 日本語版の略です。 Windows 95はMicrosoft Windows 95 operating system 日本語版の略です。Windows Server 2003はMicrosoft Windows Server 2003 operating system, Standard Edition 日本語版およびMicrosoft Windows Server 2003 operating system, Enterprise Edition 日本語版の略です。Windows 2000はMicrosoft Windows 2000 Professional operating system 日本語版およびMicrosoft Windows 2000 Server operating system 日本語版の略です。Windows 2000 Advanced ServerはMicrosoft Windows 2000 Advanced Server operating system 日本語版の略です。 Windows 2000 Datacenter Server はMicrosoft Windows 2000 Datacenter Server operating system 日本語版の 略です。Windows NT 4.0はMicrosoft Windows NT Workstation operating system Version 4.0 日本語版および Microsoft Windows NT Server network operating system Version 4.0 日本語版の略です。Windows NT Server 4.0. Terminal Server Edition & Microsoft Windows NT Server network operating system Version 4.0. Terminal Server Edition 日本語版の略です。Windows NT Server, Enterprise Edition 4.0はMicrosoft Windows NT Server, Enterprise Edition network operating system Version 4.0 日本語版の略です。また、Windows Server 2003につい て特記がない場合は、Windows XPと読み替えてください。

#### ご注意

- 1. 本書の内容の一部または全部を無断転載することは禁止されています。
- 2. 本書の内容に関しては将来予告なしに変更することがあります。
- 3. NECの許可なく複製・改変などを行うことはできません。
- 4. 本書は内容について万全を期して作成致しましたが、万一ご不審な点や誤り、記載もれなどお気づきのことがありま したら、お買い求めの販売店にご連絡ください。
- 5. プリンターの機能の一部は使用する環境あるいはソフトウエアによってはサポートされない場合があります。
- 6. 運用した結果の影響については4項および5項にかかわらず責任を負いかねますのでご了承ください。
- 7. 本製品を第三者に売却・譲渡する際は必ず本書も添えてください。

プリンターで紙幣を印刷したり、有価証券などを不正に印刷すると、その印刷物を使用するかどうかにかかわらず、 法律に違反し罰せられます。

## はじめに

このたびはNECのMultiWriter 1700Cをお買い求めいただきましてまことにありがとうございます。 このユーザーズマニュアルは、MultiWriter 1700Cを安全に正しく取り扱うための説明書です。このマニュ アルに記載の説明に従って取り扱ってください。

このマニュアルは、すぐに参照できるようお手元に置いておくようにしてください。

### MultiWriter 1700Cの特長

#### 高品質・鮮明なカラー印刷

- 600dpi×600dpi
- ●C・M・Y・Kによる鮮やかなカラー プリント (プリンタードライバーに よる微調整可能)

#### ハイスピード

- 高速CPU (300MHz)によるスピー ディな画像の印刷
- A4モノクロで25ppm・A4カラーで 5ppm以上の印刷スピード
- A4モノクロで9秒以下・A4カラーで 17秒以下のファーストプリント時間

#### 豊富な用紙ハンドリング

A4サイズからB5、A5、レターや普通 紙から厚紙、OHP、はがき、封筒など さまざまな用紙サイズと用紙種類をサ ポート

#### 豊富な印刷機能

- 複数ページ印刷 (Nアップ)
- ●スタンプ機能
- ●ポスター印刷
- • 拡大・縮小印刷
- トナー節約機能
- ヘッダー/フッター印刷
- 印刷設定の登録機能
   (お気に入り)
- ●小冊子作成
- 自動両面印刷 (オプション)

#### 豊富なインターフェース

- ネットワークインタフェースを標準 装備(TCP/IP LPD・Port9100・ FTPを標準でサポート)
- パラレルインターフェース装備
- ●USB2.0 (Hi-Speed)対応
- インタフェース装備

#### 容易な管理・状態確認機能

- ●プリンターの状態表示 (SimpleMonitor)
- •Webから確認 (CentreWare Internet Services)
- メールで通知 (StatusMessenger)

#### クイックインストール

プリンタソフトウエアCD-ROMから起 動するインストールプログラムですぐ にドライバーをインストール

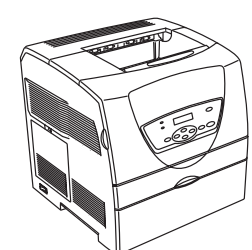

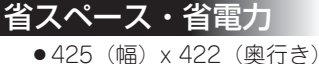

- ¬∠」 (mm) × 4∠∠ (突1」さ) × 437mm(高さ) ● 節電モード対応

#### <u>豊富なオプション</u>

- ●250枚/500枚トレイモジュール
- ●両面印刷モジュール
- ネットワーク拡張カード
- ●増設メモリ

### マニュアルの種類と使い方

MultiWriter 1700C本体や付属のプリンターソフトウエアの取り扱い方を説明したマニュアルには、「ユーザーズマニュアル(本書)」と電子マニュアルの「活用マニュアル(添付のプリンタソフトウエアCD-ROM に収録)」があります。また、各プリンターソフトウエアの詳細については画面上の「ヘルプ」をご覧ください。

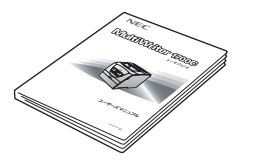

#### MultiWriter 1700C ユーザーズマニュアル(本書)

プリンターのセットアップから、プリンターの基本的な操作方法、および困ったときの 対処方法などを説明しています。本書はいつでもご覧になれるようにお手元に置いてく ださい。

| MEC         Methods         Sector         Sector                                                                                                    |
|----------------------------------------------------------------------------------------------------|
| NEC         Main Control of Control of Contro |
| USEE         Operating         Operating           NUME         CONTRACTORY         CONTRACTORY           NUME         POPERTIE         POPERTIE           NUME         POPERTIE         POPERTIE           NUME         POPERTIE         POPERTIE           NUME         POPERTIE         POPERTIE           NUME         POPERTIE         POPERTIE           NUME         POPERTIE         POPERTIE           NUME         POPERTIE         POPERTIE           NUME         POPERTIE         POPERTIE                                                                                                    |
| BUGE         SECONAL-REPORT         VEL3-SERIES           HUC-SUCKEDS-LVTDP         VEL4-SE         VEL4-SE           ZZZ-SERIES         94:Nev2         VEL4-SE           ZZZ-SERIES         94:Nev2         VEL4-SE           ZZZ-SE         94:Nev2         VEL4-SE                                                                                                    |
| MICOLEURO EL 1000         944992           2000-00000000         944992           2000-000000000         944992           2000-00000000000         944992           2000-000000000000000000000000000000000                                                                                                    |
| フリンターの世界を開かる         サイトキップ           RECRETABIL         サイトキップ           フリンターの世界を行いたいのこ         サイトキップ           Barchalowan         サイトキップ           Barchalowan         サイトキップ           Barchalowan         サイトキップ                                                                                                    |
| RECIRTARIN     サイトマップ     フリンタードライルーについて     サイトマップ     シットワークを見知った意味とない     サイトマップ     RECIRtALEXE3 サイトマップ                                                                                                    |
| プリンタードライバーについて、         サイトマップ           ネットワークを見切した選邦でお前         サイトマップ           第0パスネルテメニューモード         サイトマップ                                                                                                    |
| ネットワークを利用した用く装置         サイトマップ           規作になるとメニューモード         サイトマップ                                                                                                    |
| B0/0862X=3-0-F 941997                                                                                                    |
|                                                                                                    |
| 87252 941-297                                                                                                    |
| 58998 941F997                                                                                                    |
| F57891-9429 94F997                                                                                                    |
| 00540/MM0980100                                                                                                    |
| 800-010204-015-A 12 (\$13)                                                                                                    |
| 02004, 2005 Fagi Xeros Go.J.td. All rights reserved.                                                                                                    |
|                                                                                                    |

#### MultiWriter 1700C 活用マニュアル(電子マニュアル) (プリンタソフトウエアCD-ROMに収録)

ネットワーク環境で印刷する場合の設定方法、プリンターソフトウエアやメニューモー ドの詳細、および技術情報などについて説明しています。

活用マニュアルは、HTML形式を採用しているので汎用のブラウザー(Microsoft Internet Explorer 5.0以上またはNetscape Navigator 6.0以上を推奨)で閲覧すること ができます。

また、一部のページは項目別にPDF形式のファイル<sup>\*1</sup>で作成されています。PDF形式 採用のページは、必要に応じて読みたい項目をA4サイズの用紙に印刷してご覧いただ くのに適しています。

活用マニュアルの開き方については『「活用マニュアル」(電子マニュアル)を見るには』 (xページ)をご覧ください。<sup>\*2</sup>

\*1 PDF形式のファイルを参照または印刷するには、Adobe社のAdobe Reader 6.0以上(日本語版)をご使用ください。なお、最新版 のAdobe ReaderはAdobe社のWebページからダウンロードすることができます。

Webページ:http://www.adobe.co.jp

\*2 Windows XP Service Pack 2では、アクティブコンテンツに関するメッセージが表示されることがあります。

ユーザーズマニュアルと活用マニュアルを目的に応じてお使いいただけるように、ixページに目的別検索ガ イドを掲載しています。ぜひ、ご利用ください。

### 目次

| 安全にかかわる表示             |
|-----------------------|
| はじめにv                 |
| MultiWriter 1700Cの特長v |
| マニュアルの種類と使い方vi        |

### 安全にお使いいただくために

| 警告ラベルについて  | 1 |
|------------|---|
| 安全上のご注意    | 2 |
| 保証について     | 6 |
| 保守サービスについて | 6 |

### 1章 プリンターの設置

| 1 設置に必要なスペースを用意する | 8  |
|-------------------|----|
| 設置してはいけない場所       | 9  |
| 2 箱の中身を確認する       | 10 |
| 3 固定用部材を取り外す      | 11 |
| 4 各部の名称を確認する      | 12 |
| 5 電源コードを接続する      | 14 |
| 6 電源をONにする        | 15 |
| 7 トナーカートリッジを取り付ける | 15 |
| 8 ドラムカートリッジを取り付ける | 17 |
| 9 用紙をセットする        | 18 |
| 10 テスト印刷をする       | 20 |
| 11 ケーブルを接続する      | 22 |
| 12 ネットワークを設定する    | 23 |
| 設定をする             | 23 |
| 設定を確認する           | 27 |
| オプション品の紹介         | 28 |
| プリンターケーブル         | 28 |

### 2章 プリンターソフトウエアの インストール

| プリンタソフトウェア CD-ROM メニューの利用 . | .30  |
|-----------------------------|------|
| インストールの準備                   | .30  |
| プリンターを検索してインストールする          | .31  |
| Windows XP/Windows 2000/    |      |
| Windows Server 2003         | .31  |
| Windows Me/Windows 98       | . 35 |
| インストール手順                    | .35  |
| プリンターの共有手順                  | .38  |
| Windows NT 4.0              | . 40 |
| プリンターを追加インストールする            | .43  |
| プリンタードライバーを削除する             | .46  |
| プリンターソフトウエアのインストールと削除.      | .47  |
| インストール方法                    | .47  |
| 削除方法(アンインストール)              | .47  |
| ネットワークユーティリティーのインストールと削除    | .48  |
| インストール方法                    | . 48 |
| 削除方法(アンインストール)              | .48  |
| コンピューターから印刷する               | .49  |
| 印刷の手順                       | .49  |
| 印刷の詳細設定                     |      |
| (プロパティダイアログボックスの開き方)        | .50  |
| さまざまな印刷機能の利用について            | .51  |
| 印刷の中止                       | .52  |
| 操作パネルで印刷を中止する               | .52  |
| コンピューター側から中止する              | .52  |

### 3章 日常の保守

| 消耗品の回収と購入              | 53 |
|------------------------|----|
| 回収について                 | 53 |
| 購入について                 | 54 |
| ドラムカートリッジ・トナーカートリッジの種類 | 54 |
| トナーカートリッジの交換           | 55 |
| トナーカートリッジの交換の目安        | 55 |
| トナーカートリッジの取り扱い上の注意     | 55 |
| 取り扱い上の注意               | 55 |
| 保管上の注意                 | 56 |
| トナーカートリッジを交換する         | 56 |
| ドラムカートリッジの交換           | 59 |
| ドラムカートリッジの取り扱い上の注意     | 59 |
| 取り扱い上の注意               | 59 |
| 保管上の注意                 | 60 |
| ドラムカートリッジを交換する         | 60 |
| プリンターの清掃               | 63 |
| プリンター外部の清掃             | 63 |
| プリンター内部の清掃             | 64 |
|                        |    |

### 4章 困ったときには

| アラームランプが点灯または点滅しているときは66                                                                 |
|------------------------------------------------------------------------------------------|
| [エラー] ランプが点灯している場合66                                                                     |
| [エラー] ランプが点滅している場合66                                                                     |
| ディスプレイにエラーメッセージが表示されたときは …67                                                             |
| 消耗品に関するエラー67                                                                             |
| プリンター本体に関するエラーメッセージ/                                                                     |
| その他のエラーメッセージ68                                                                           |
| 紙づまりのときは70                                                                               |
|                                                                                          |
| 両面印刷モジュール内で用紙がつまった場合71                                                                   |
| 両面印刷モジュール内で用紙がつまった場合71<br>排出トレイ付近で用紙がつまった場合72                                            |
| 両面印刷モジュール内で用紙がつまった場合71<br>排出トレイ付近で用紙がつまった場合72<br>フューザーユニット付近で用紙がつまった場合73                 |
| 両面印刷モジュール内で用紙がつまった場合71<br>排出トレイ付近で用紙がつまった場合72<br>フューザーユニット付近で用紙がつまった場合73<br>紙づまり処理後の確認74 |
| 両面印刷モジュール内で用紙がつまった場合71<br>排出トレイ付近で用紙がつまった場合72<br>フューザーユニット付近で用紙がつまった場合73<br>紙づまり処理後の確認   |

| E | 印刷品質が悪いときは          | 76 |
|---|---------------------|----|
|   | 白紙、または全体が1色で出力される   | 76 |
|   | 印刷が薄い、汚れ、白抜け、シワ、にじみ | 76 |
|   | きれいに印刷されない          | 79 |
| F | 用紙が正しく送られない         | 79 |
| ł | その他のトラブル            | 80 |
| 倠 | 修理に出す前に             | 81 |
| - | プリンター・消耗品を廃棄するときは   | 81 |
| - | プリンターを移動するときは       | 82 |
|   |                     |    |

### 付録

| 仕様                        | .83 |
|---------------------------|-----|
| 用紙について                    | .85 |
| MultiWriter 1700Cで使用できる用紙 | .86 |
| ユーザーズマニュアルの再購入について        | .87 |
| 情報サービスについて                | .87 |

目的別検索ガイド

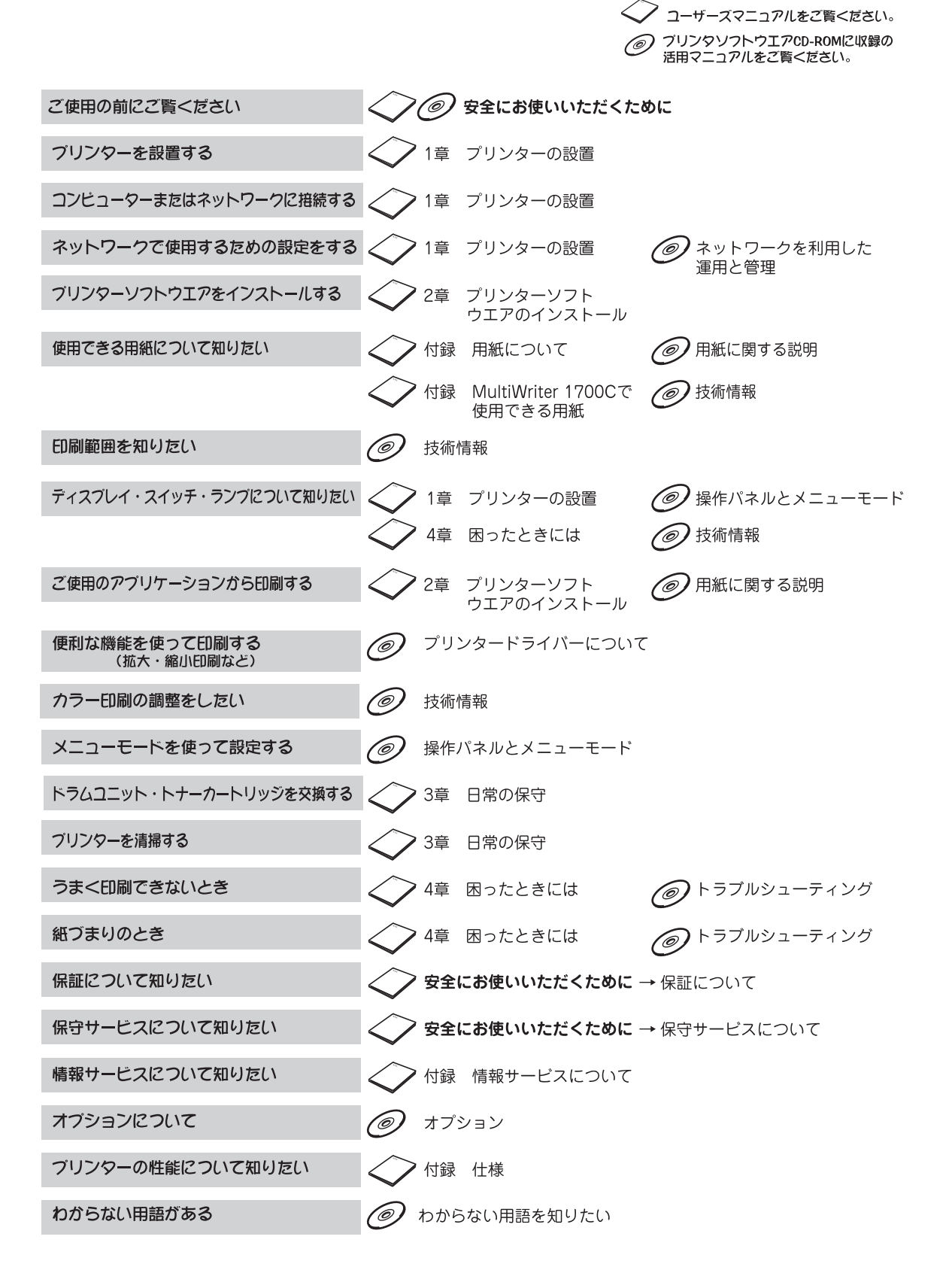

### 「活用マニュアル」(電子マニュアル)を見るには

活用マニュアルは、添付のプリンタソフトウエアCD-ROMに収録されています。このマニュアルは、プリ ンターソフトウエアの一部として、プリンタードライバーのインストールやSimpleMonitorのインストール の際にお使いのコンピューターにインストールすることができます。インストールの手順については、この マニュアルの「2章 プリンターソフトウエアのインストール」(29ページ)を参照してください。

活用マニュアルは、HTML形式を採用しているので汎用のブラウザー(Microsoft Internet Explorer 5.0以 上またはNetscape Navigator 6.0以上を推奨)で閲覧することができます。

また、一部のページは項目別にPDF形式のファイルで作成されています。PDF形式採用のページは、必要に応じて読みたい項目をA4サイズの用紙に印刷してご覧いただくのに適しています。(PDF形式のファイルを参照または印刷するには、Adobe社のAdobe Reader 6.0以上(日本語版)をご使用ください。)

#### 活用マニュアルを表示する

 【スタート】メニューの[すべてのプログラム] (Windows 2000、Windows Me、Windows 98、Windows NT 4.0は[プログラム])から、 [NEC Printers] – [NEC MultiWriter 1700C] – [活用マニュアル]を選択する。

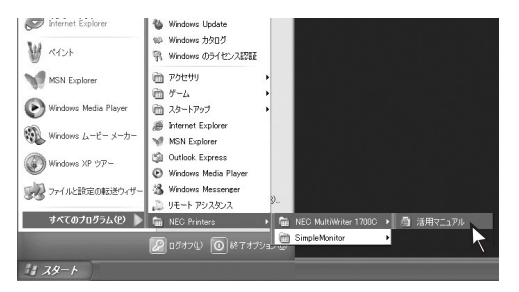

活用マニュアルのトップページが表示されます。

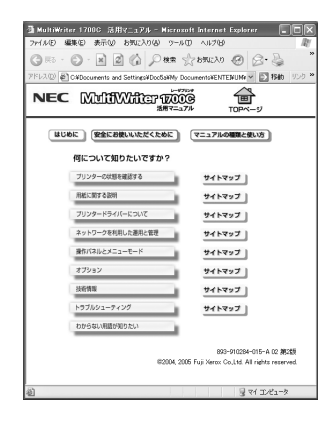

- [活用マニュアル] のアイコンが見つからない場合は、お使いのコンピューターに活用マニュアルをインストー ルする必要があります。
- プリンタソフトウエアCD-ROMから直接、活用マニュアルを開くには次のファイルを開いてください。
   CD-ROMドライブ:¥MANUAL¥INDEX.htm

#### 活用マニュアルの内容

活用マニュアルには次の内容が記載されています。トップページから、読みたい項目をクリックすると内容 が表示されます。

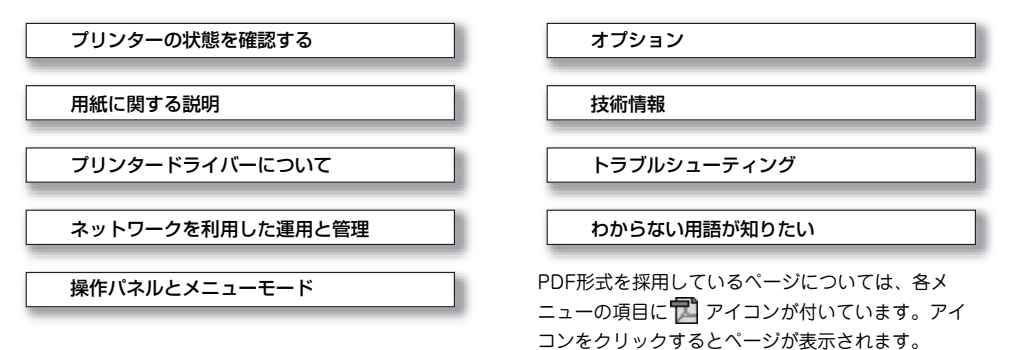

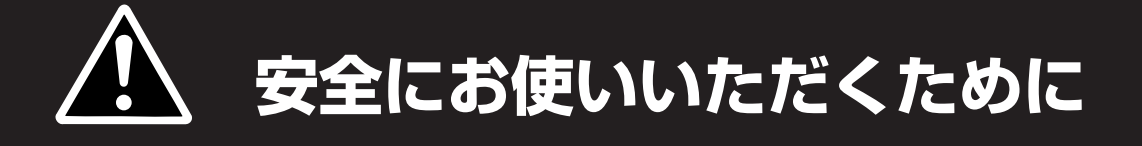

### 警告ラベルについて

プリンター内の危険性を秘める部品やその周辺には警告ラベルが貼り付けられています。これはプリンター を操作する際、考えられる危険性を常にお客様に意識していただくためのものです。警告ラベルは下図に示 す場所に貼られています。もしこのラベルが貼り付けられていない、はがれかかっている、汚れているなど して読めない場合は、販売店または、NECサービス窓口にご連絡ください。

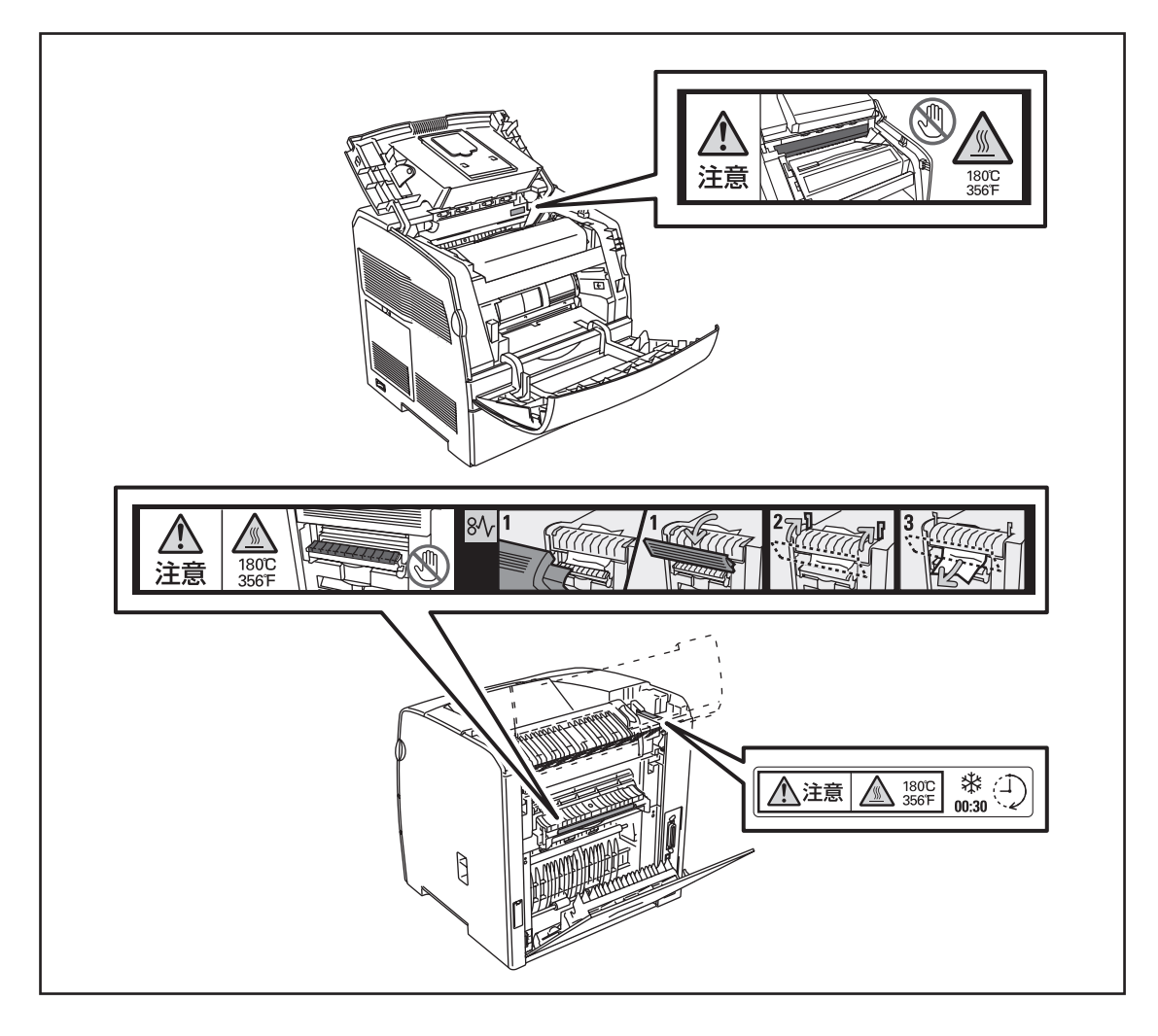

### 安全上のご注意

ここで示す注意事項はプリンターを安全にお使いになる上で特に重要なものです。この注意事項の内容をよ く読んで、ご理解いただき、プリンターをより安全にご活用ください。記号の説明については表紙の裏の 「安全にかかわる表示」を参照してください。

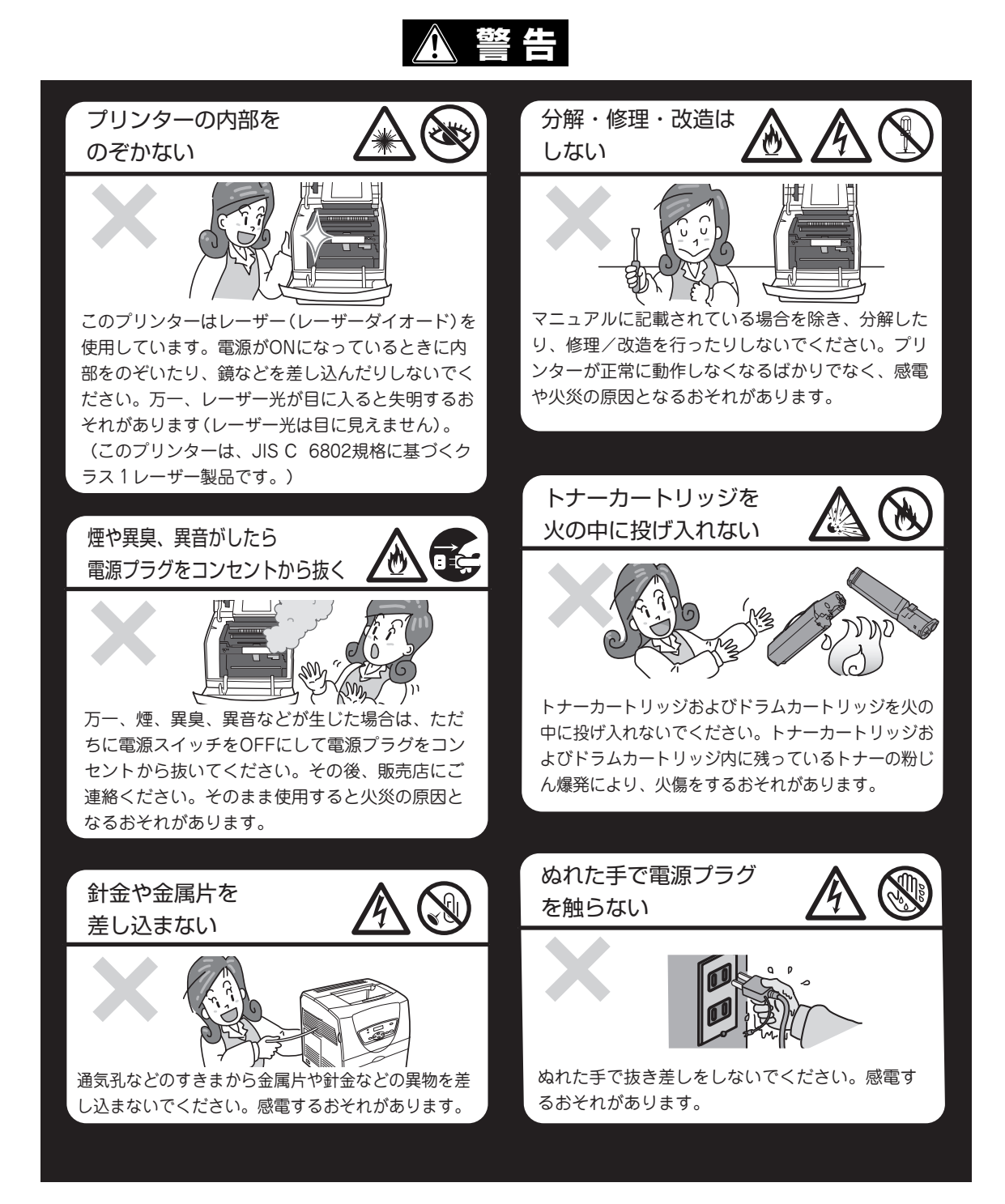

#### 電源コードのアース線を取り付ける

万一漏電した場合の感電や火災事故を防ぐため、アース線を次のいずれかに取り付けてください。

- 電源コンセントのアース端子
- 接地工事(D種)を行っている接地端子
- 銅片などを650mm以上地中に埋めたもの

アース線の取り付けは、必ず電源プラグを電源コンセントに差し込む前に行ってください。 また、接地接続(アース線)を外す場合は、必ず電源プラグを電源コンセントから抜いて から行ってください。

ご使用になる電源コンセントのアースをご確認ください。アースがとれない場所やアースが施されていない場合は、お買い求めの販売店またはNECの相談窓口にお問い合わせください。ただし次のようなところにはアース線を接続しないでください。

- ガス管(引火や爆発の危険があります。)
- 電話専用アース線および避雷針(落雷時に大量の電流が流れるおそれがあります。)
- 水道管や蛇口(配管の途中がプラスチックになっている場合はアースの役目を果たしません。)

掃除機でトナーを吸い取らない

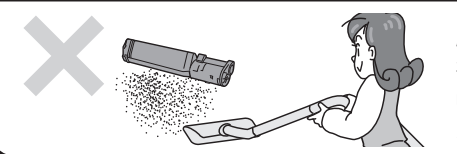

床などにこぼしたトナーは、ほうきで掃き取るか、固く絞った 布などでふき取ってください。掃除機でトナーを吸い取ると、 吸い取ったトナーが掃除機の内部で粉じん発火・爆発するおそ れがあります。

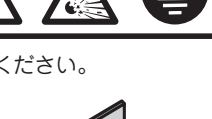

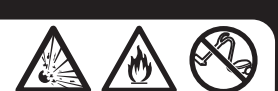

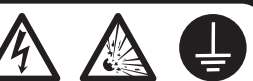

### ⚠ 注意

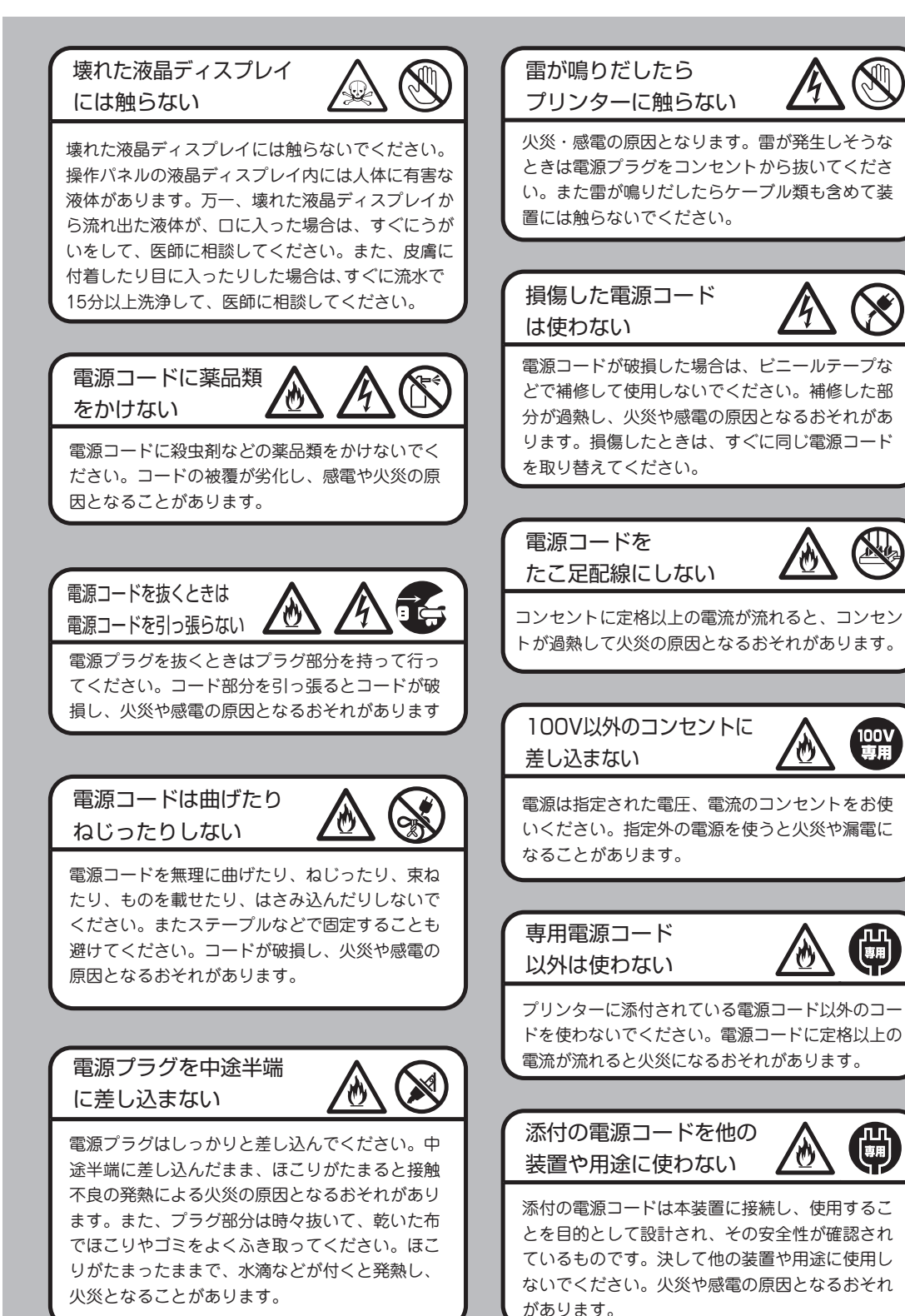

#### プリンターを一人で 持ち上げない

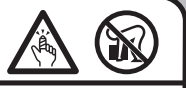

プリンターの質量は約24.5kgです(オプション品、 消耗品、および用紙除く)。 1人で運ぶと腰を痛めるおそれがあります。必ず2人 以上で持ち運んでください。また、プリンターの重 心は背面にあるため、背面側へ倒れないように注意

して持ち運んでください。

#### 高温注意

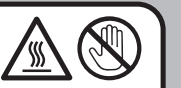

プリンターのカバーを開けて作業する場合は、十分 に冷めてから行ってください。プリンターの内部に は使用中に高温になるフューザーユニットという部 品があり、触ると火傷するおそれがあります。

#### 目や口にトナーを 入れない

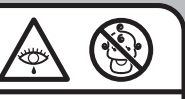

ドラムカートリッジやトナーカートリッジに入って いるトナーを目や口に入れないでください。トナー が目や口に入ると健康を損なうおそれがあります。 特にお子様の手の届かないところに保管し、お子様 が触れないようにしてください。

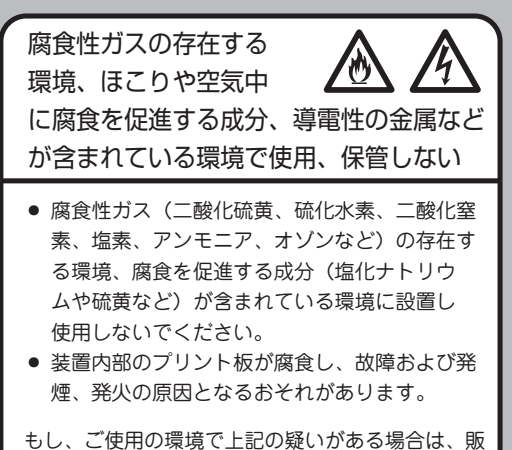

もし、ご使用の環境で上記の疑いがある場合は、販 売店にご相談ください。

#### 不安定な場所に 置かない

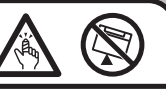

プリンターを不安定な場所には置かないでください。プリンターが破損するおそれがあるばかりでなく、思わぬけがや周囲の破損の原因となることがあります。

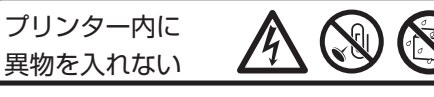

プリンター内に水などの液体、ピンやクリップな どの異物を入れないでください。火災や感電、故 障の原因となります。もし入ってしまったときは、 すぐ電源をOFFにして、電源プラグをコンセント から抜いて、販売店に連絡してください。

巻き込み注意

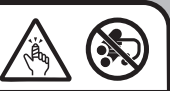

プリンターの動作中は用紙挿入口および排出口に 手や髪の毛を近づけないでください。髪の毛を巻 き込まれたり、指をはさまれたりしてけがをする おそれがあります。

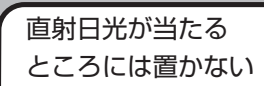

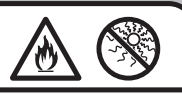

プリンターを窓ぎわなどの直射日光が当たる場所 には置かないでください。そのままにすると内部 の温度が上がり、プリンターが異常動作したり、 火災を引き起こしたりするおそれがあります。

## 保証について

プリンターには「保証書」が付いています。「保証書」 は販売店で所定事項を記入してお渡ししますので、記 載内容を確認して大切に保管してください。保証期間 中に万一故障が発生した場合は、「保証書」の記載内容 に基づき、無料修理します。詳細については「保証書」、 および次項の「保守サービスについて」をご覧くださ い。また、プリンターに添付の「NECサービス網一覧 表」に記載されているサービス窓口へお問い合わせく ださい。

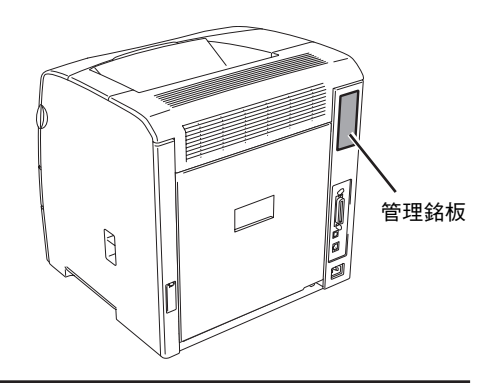

---- Vfind -----

本体の背面に、製品の型式、SERIAL No.(製造番号)、定格、製造業者名、製造国が明記された管理銘 板が貼られています(上図参照)。販売店またはサービス窓口にお問い合わせする際にこの内容をお伝え ください。また、管理銘板の製造番号と保証書の保証番号が一致していないと、万一プリンターが保証期 間内に故障した場合でも保証を受けられないことがあります。お問い合わせの前にご確認ください。

### 保守サービスについて

保守サービスは純正部品を使用することはもちろん、技術力においてもご安心してご利用いただける、弊社 指定の保守サービス会社をご利用ください。保守サービスには次のような種類があります。

契約保守......年間一定料金で契約を結び、サービス担当者を派遣するシステムです。 出張修理......サービス担当者がお客様のところに伺い、修理をするシステムです。料金は修理 の程度、内容に応じて異なります。

持ち込み修理......お客様に修理品をサービス窓口にお持ち込みいただくシステムです。

#### 保守サービスの種類

| <b>千</b> 千米石   | +807 335                                                                                                    | 修理               | 料金              | お支払い                 | -<br>王(+空口 * 1 |
|----------------|----------------------------------------------------------------------------------------------------|------------------|-----------------|----------------------|----------------|
| 作里決則           | (                                                                                                    | 保証期間内            | 保証期間外           | 方法                   | 文刊念口           |
| 契約保守           | ご契約いただきますと、修理のご依頼に対しサービス担当者<br>を派遣し、修理いたします。(原則として派遣日にその場で<br>修理いたしますが、故障の程度・内容により、お引き取りし<br>て修理する場合もありますのでご了承ください。)保守料は、<br>システム構成に応じた一定料金を前払いしていただくため<br>一部有償部品を除き、修理完了時にその都度お支払いいただ<br>く必要はありません。保守費用の予算化が可能になります。 | 機器構成、<br>応じた-    | 契約期間に<br>−定料金   | 契約期間<br>に応じて<br>一括払い | NECフィール        |
| 出張<br>修理       | 修理のご依頼に対してサービス担当者を随時派遣し、修理いたします。(原則として派遣日にその場で修理いたしますが、<br>故障の程度・内容により、引き取りさせていただいて修理する場合もありますのでご了承ください。)ご契約は不要です。                                                                                                    | 無料* <sup>2</sup> | 修理料<br>+<br>出張料 | そのつど                 | ディング(株)        |
| 持ち<br>込み<br>修理 | 修理を経済的に済ませたい場合の保守サービスです。お客様<br>がご自身で、最寄りの修理受付窓口に修理品をお持ち込みく<br>ださい。修理後、修理完了品をお持ち帰りいただきます。                                                                                                    | 無料               | 修理料のみ           | /月昇                  |                |

\*<sup>1</sup> 受付窓口の所在地、連絡先などは添付の「NEC サービス網一覧表」もしくは、インターネットの Web ページ http://www.fielding.co.jp/per/index.htm をご覧ください。

\*2 本製品は「出張修理対象品」のため、保証期間内の出張修理は無料です。出張修理の対象となっていない製品は出張料のみ有料と なります。

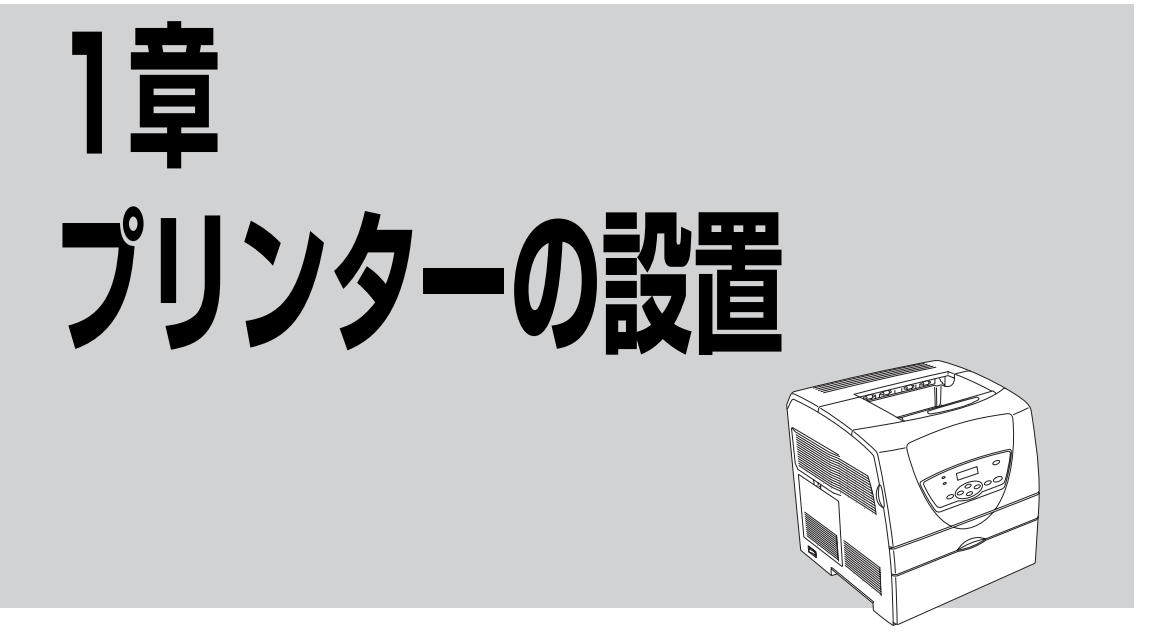

この章では、お買い上げになったプリンターの箱を開けてから、中身を確認し、テスト印刷、ネットワーク でプリンターが使えるようになるまでを以下の手順で説明します。

| 1 設置に必要なスペースを用意する | 1                     |
|-------------------|-----------------------|
| 2 箱の中身を確認する       | 1                     |
| 3 固定用部材を取り外す      | 1                     |
| 4 各部の名称を確認する      | 1                     |
| 5 電源コードを接続する      | 1                     |
| 6 電源をONにする        | 1                     |
| 7 トナーカートリッジを取り付ける | 1                     |
| 8 ドラムカートリッジを取り付ける | 1                     |
| 9 用紙をセットする        | 1                     |
| 10 テスト印刷をする       | 必要に応じて<br>こちらもご覧ください。 |
| 11 ケーブルを接続する      | オプション品の紹介             |
| 12 ネットワークを設定する    | プリンターケーブル             |

MultiWriter 1700Cはパラレルインターフェース接続、USBインターフェース接続、およびネットワーク接続ができます。お使いの環境や目的に合わせて接続してください(接続方法については「11 ケーブルを接続する」(22ページ)または「12 ネットワークを設定する」(23ページ)をご覧ください)。

プリンターの設置

## 1 設置に必要なスペースを用意する

MultiWriter 1700Cを安全、快適にご使用いただくためには「設置してはいけない場所」(9ページ)をよくお読みになり、下図に示すスペースを確保してください。

プリンターの上面および背面には通気口があります。プリンターは背面が壁から400mm以上、上面から 220mm以上、正面から向かって左側が100mm以上、右側が300mm以上離して設置してください。 通気口をふさぐと内部に熱がこもり、火災の原因となるおそれがあります。また、プリンターの操作およ び消耗品類の交換、日常の点検など、プリンターを正しく使用し、プリンターの性能を維持するために、 図のような設置スペースを確保してください。

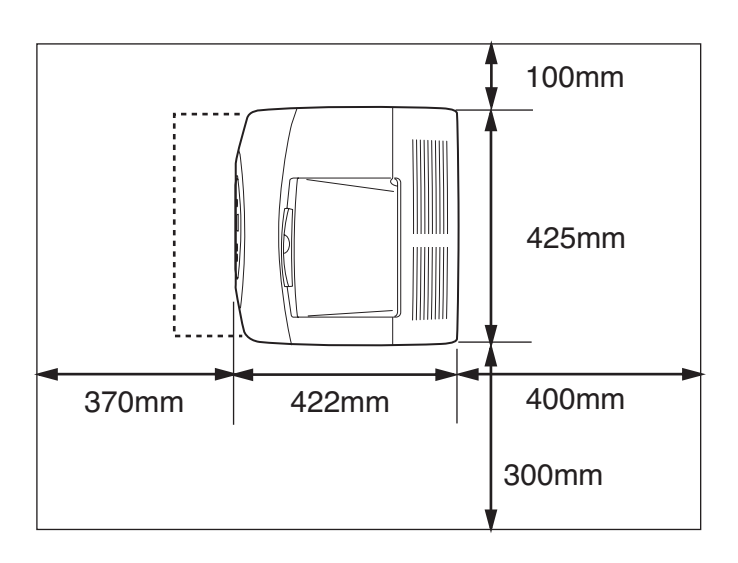

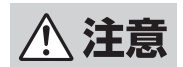

プリンターを持ち上げるときには、十分にひざを曲げて、腰を痛めないように注意してください。
 プリンターを持ち上げるときは、2人でプリンター正面と背面に立ち、左右両側の下方にあるくぼみを両手でしっかりと持ってください。くぼみの部分以外を持って、持ち上げることは絶対にしないでください。落下によるけがの原因となるおそれがあります。

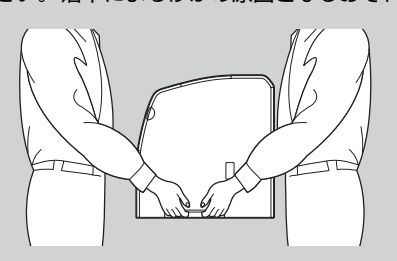

- このプリンターは前面側よりも背面側のほうが重くなっています。運搬する場合は、重さの 違いに注意してください。
- プリンターを移動する場合は、プリンターを10度以上に傾けないでください。転倒などによるけがの原因となるおそれがあります。またプリンター内部の消耗品がこぼれるなど故障の原因となります。

### 設置してはいけない場所

#### 次のような場所には設置しないでください。

| X | 直射日光の当たる場所、湿気の多い場所、温度変化の激しい<br>場所(暖房器、エアコン、冷蔵庫などの近く)には設置しな<br>いでください。温度変化により結露現象が起こり、故障の原             |
|---|----------------------------------------------------------------------------------------------------|
| × | 因となることかあります。<br>じゅうたんを敷いた場所では使用しないでください。静電気に<br>よる障害でプリンターが正しく動作しないことがあります。                           |
| × | 強い振動の発生する場所に設置しないでください。プリン<br>ターが正しく動作しないことがあります。                                                     |
| X | 腐食性ガスの発生する場所、薬品類がかかるおそれのある場<br>所には設置しないでください。部品が変形したり傷んだりし<br>てプリンターが正しく動作しなくなることがあります。               |
| × | 上から物が落ちてきそうな場所には設置しないでください。<br>衝撃などによりプリンターが正しく動作しなくなることが<br>あります。                                    |
| × | ラジオやテレビなどの近くには設置しないでください。プリ<br>ンターのそばで使用すると、ラジオやテレビの受信機などに<br>受信障害を与えることがあります。                        |
| X | 添付の電源コードだけで、コンセントに届かない場所に設置<br>しないでください。延長コードの過容量、延長コードへのコ<br>ンセントの差し込みにより発熱するおそれがあります。               |
| X | プリンターの近傍(近く)にコンセントがない場所には設置<br>しないでください。また、プリンターの電源コードを接続し<br>たコンセントは、容易に人が触れることができるようにして<br>おいてください。 |

1 プリンターの設置

## 2 箱の中身を確認する

箱を開けて、まず次のものがすべてそろっていることを確認し、それぞれの点検を行ってください。万一足 りないものや損傷しているものがある場合には、販売店に連絡してください。

梱包材料(箱や緩衝材など)はプリンターを運搬するときに必要となります。大切に保存しておいてください。

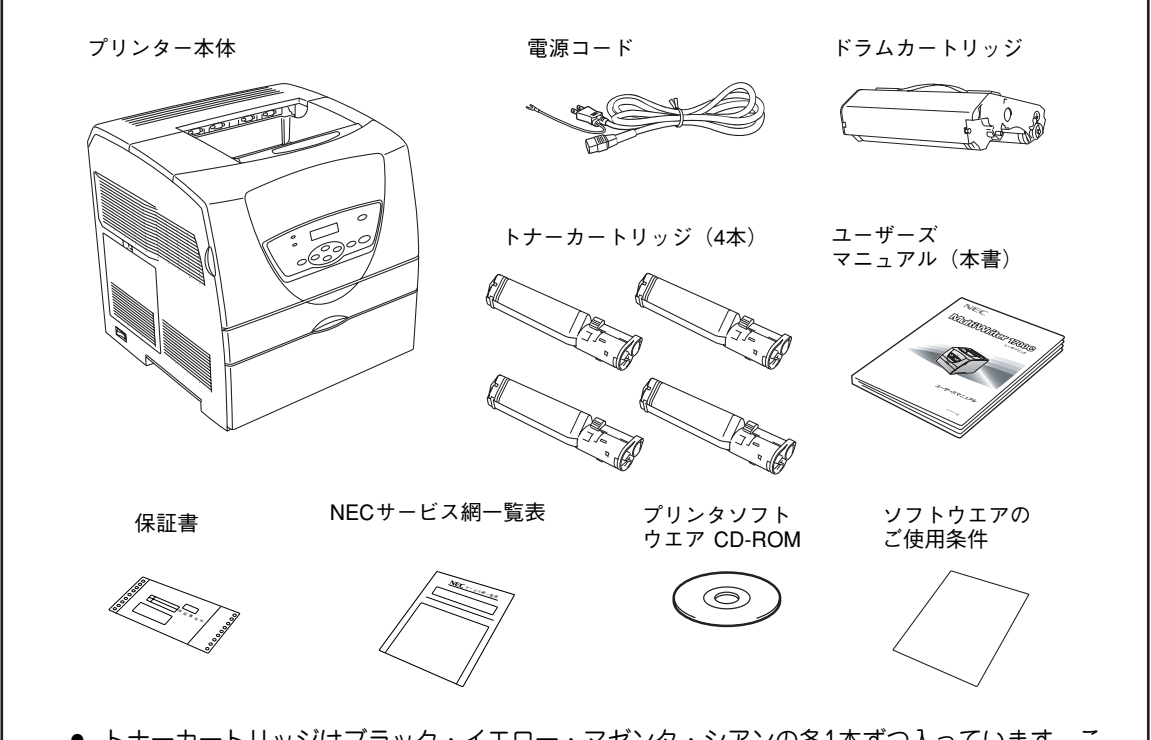

- トナーカートリッジはブラック・イエロー・マゼンタ・シアンの各1本ずつ入っています。このプリンターに添付されているトナーカートリッジ各1本はA4サイズの画像(画像面積比5%)を約4,000枚(ブラック)、約1,500枚(イエロー、マゼンタ、シアン)に印刷することができます。(印刷する内容や条件によって異なります。トナーカートリッジの寿命や交換については「3章 日常の保守」(53ページ)をご覧ください。)
- 保証書およびNECサービス網一覧表をなくさないように大切に保管してください。
- 保証書は箱に貼り付けられています。
- 添付の「NECサービス網一覧表」を読んで、お客様登録をされることをお勧めします。
- その他、注意シートなどが添付されている場合は、その内容をよく読んで指示に従ってください。また、注意シートなどの添付品も大切に保管してください。

## 3 固定用部材を取り外す

プリンターは輸送中の損傷を防ぐために、動きやすい、あるいは外れやすい箇所をテープや緩衝材、固定用 部材で保護しています。テープおよび図に示した緩衝材と固定用部材を取り除いてください。

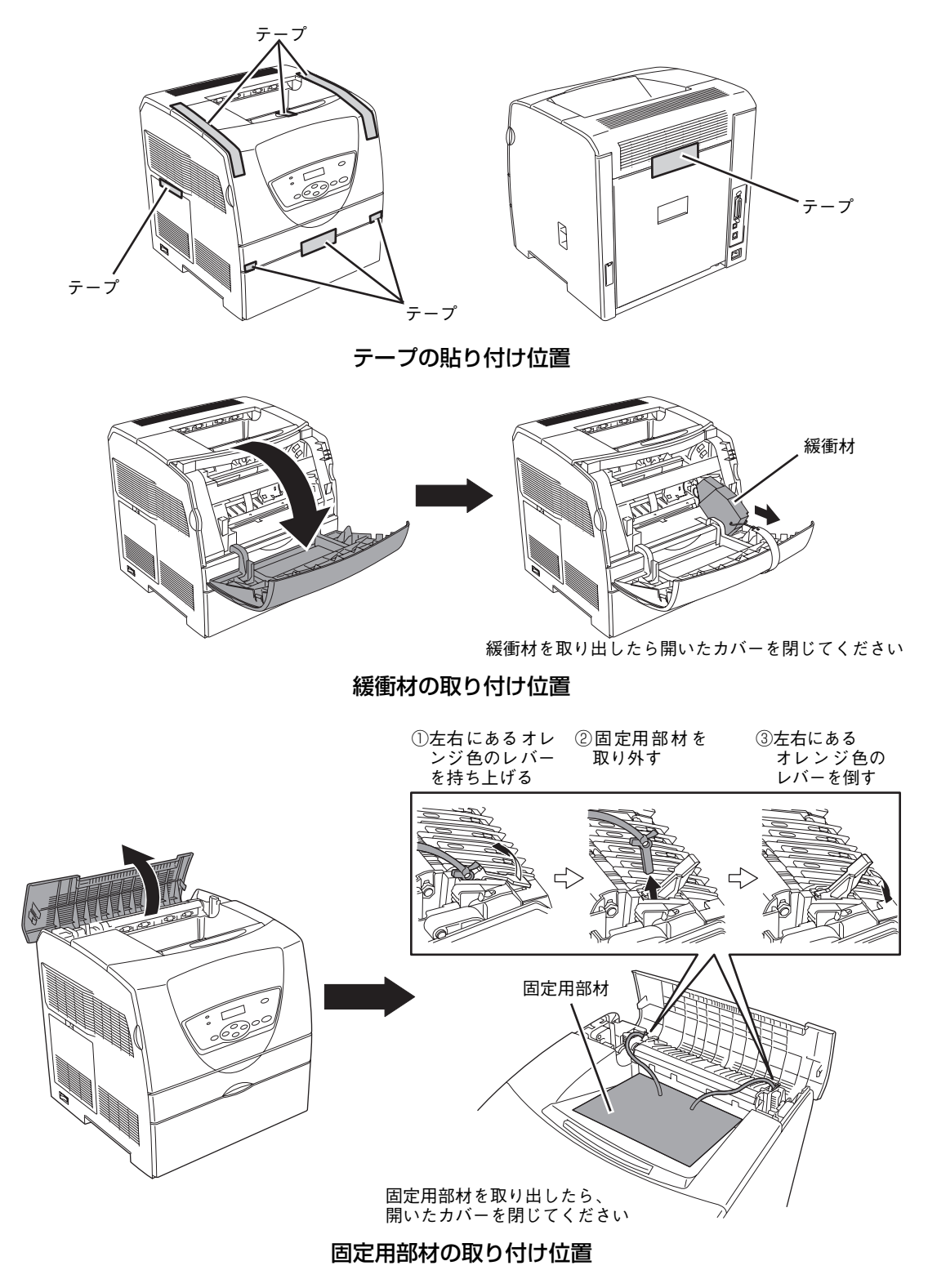

### 4 各部の名称を確認する

プリンターを使用する前に各部の名称と位置を確認します。

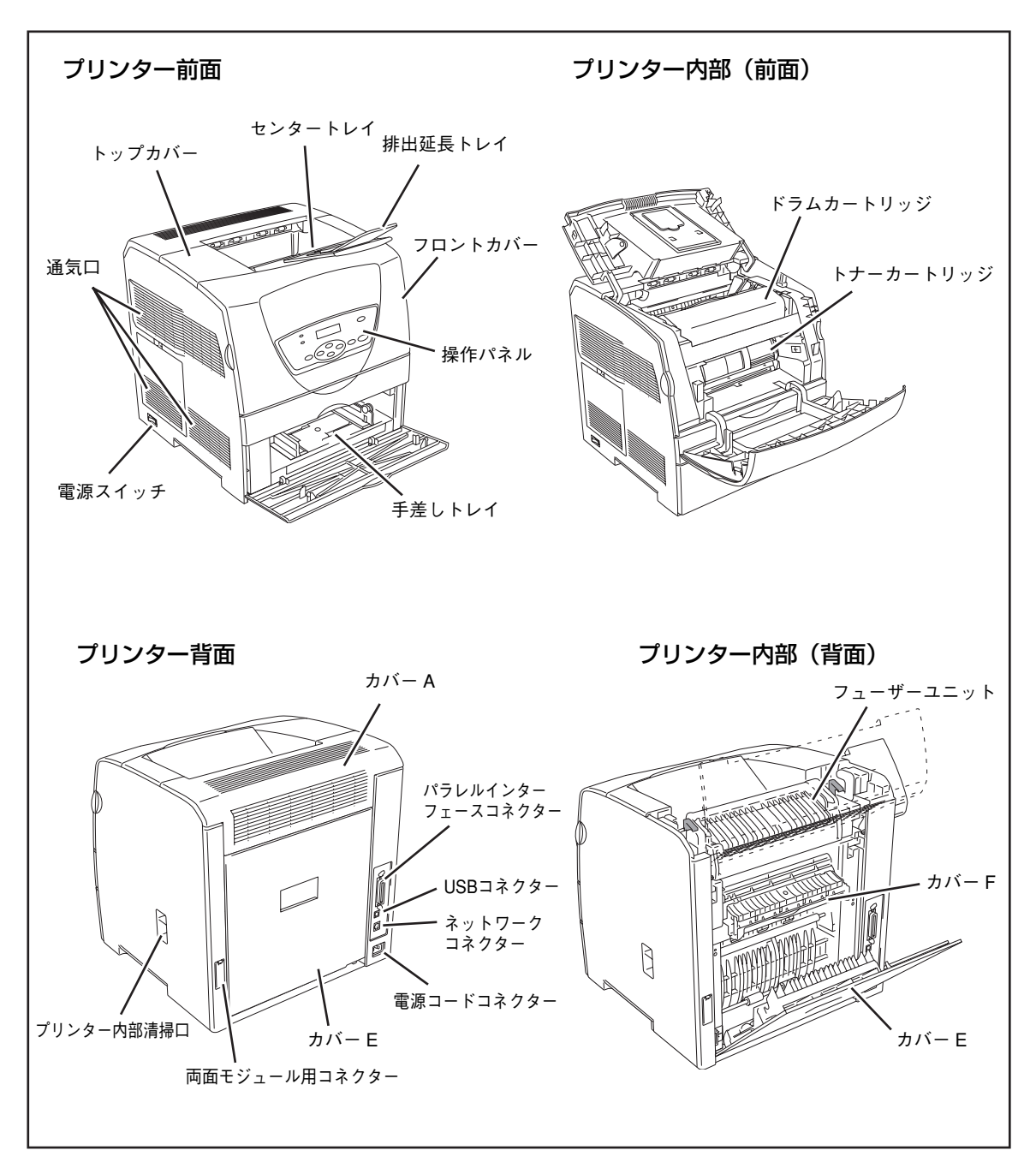

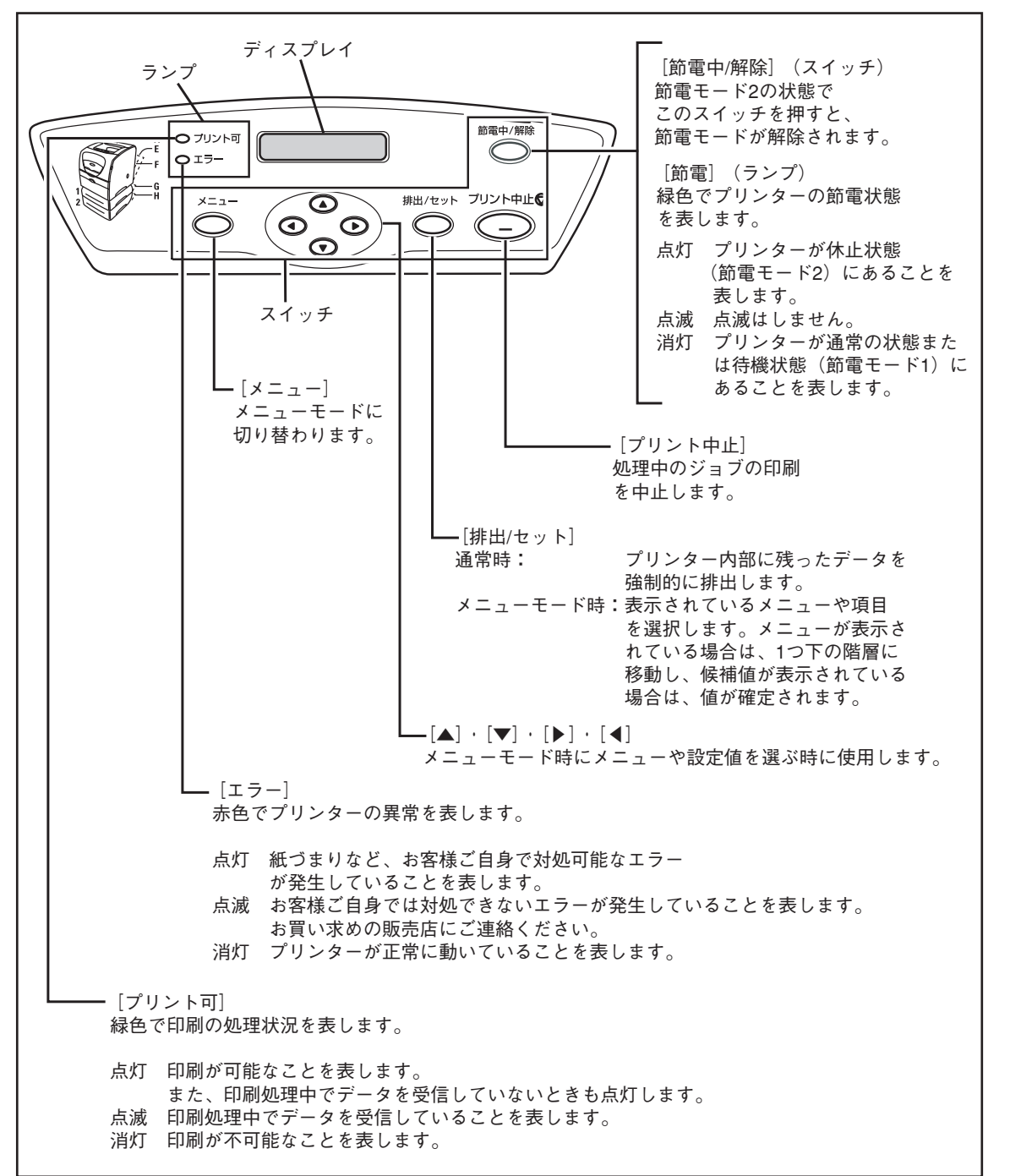

プリンターの設置

### 5 電源コードを接続する

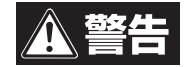

- 万一、漏電した場合の感電や火災事故を防ぐため、アース線を必ず次のどれかに取り付けてください。
  - 電源コンセントのアース端子
  - 接地工事(D種)を行っている接地端子
  - 銅片などを650mm以上地中に埋めたもの
- アース線の取り付けは、必ず電源プラグを電源コンセントに差し込む前に行ってください。
   また、アース線を外す場合は、必ず電源プラグを電源コンセントから外してから行ってください。
- 次のようなところにはアース線を接続しないでください。
  - ガス管(引火や爆発のおそれがあります。)
  - 電話専用アース線および避雷針(落雷時に大量の電流が流れるおそれがあります。)
  - 水道管や蛇口(配管の途中がプラスチックになっている場合はアースの役割を果たしません。)

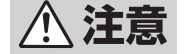

- 電源プラグは、定格電圧100Vで定格電流10A以上のコンセントに単独で差し込んでください。また、たこ足配線をしないでください。発熱による火災や感電のおそれがあります。なお、本プリンターの定格電源は、100V、10Aとなっています。
- 電源プラグやコンセントに付着したほこりは、必ず取り除いてください。そのまま使用していると、湿気などにより表面に微少電流が流れ、発熱による火災のおそれがあります。

 電源コードを、プリンターの背面にある電源 コードコネクターに接続する。

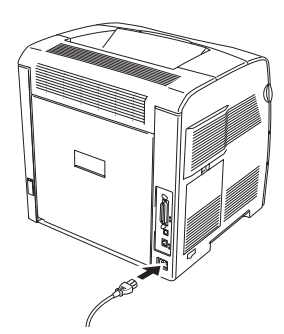

2 プリンターの電源スイッチの「○」側が押されている(OFFになっている)ことを確認して、電源コードのもう一方を電源コンセントに差し込む。

電源コンセントのアース線も接続してください。

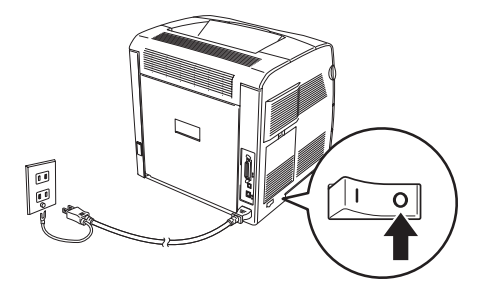

### 6 電源をONにする

プリンターの電源スイッチの「I」側を押して、電源をONにする。

プリンターの電源がONになり、トナーカートリッ ジのキャリアが回転します。

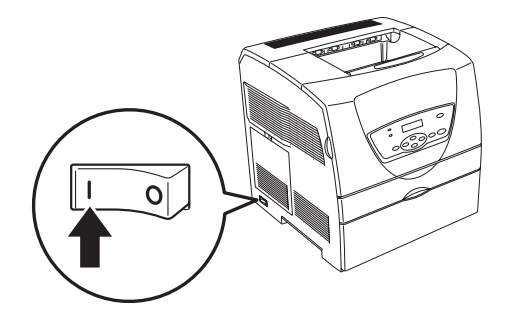

トナーカートリッジをセットするための準備が終わ るとトナーカートリッジのキャリアの回転が停止 し、"XXX(トナーの色)トナーカートリッジヲ セットシテクダサイ"と表示されます。(例は、プ ラックトナーカートリッジの場合です。)

1

プリンターの設置

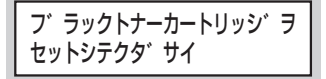

## 7 トナーカートリッジを取り付ける

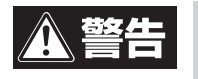

床などにこぼしたトナーは、ほうきで掃き取るか、固く絞った布などでふき取ってください。掃 除機でトナーを吸い取ると、吸い取ったトナーが掃除機の内部で粉じん発火・爆発するおそれが あります。

トナーは人体に無害ですが、手や衣服についたときはすぐに洗い流してください。

 操作パネルに"XXXX(トナーの色)カート リッジヲ セットシテクダサイ"と表示され ていることを確認し、フロントカバーを開け る。

例は、ブラックトナーカートリッジの場合です。

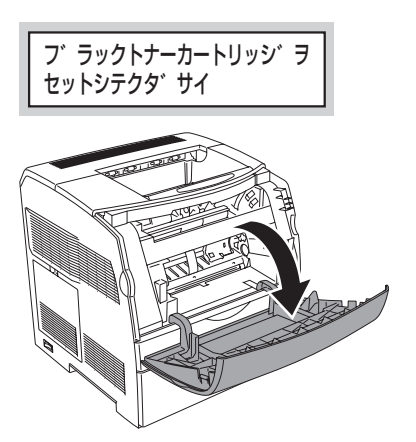

2 テープを手前に引いて、保護カバーを取り外す。

保護カバーは、工場出荷時に各色のトナーカート リッジをセットする部分に取り付けられています。

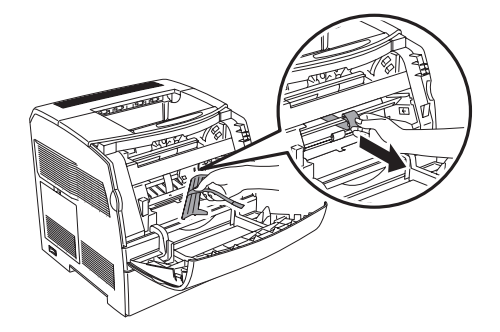

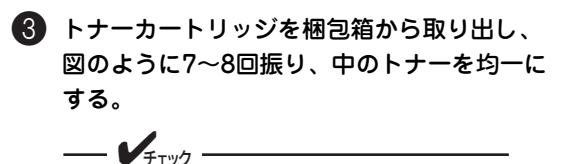

トナーカートリッジの取っ手部分は、各色 ごとに色分けされています。メッセージに 合った色を取り出してください。

- ブラック: 黒色
- シアン: 青っぽい色
- マゼンタ: 赤っぽい色
- イエロー: 黄色

それぞれのカートリッジは、その色用の取 り付け口にしか正しく取り付けられませ ho

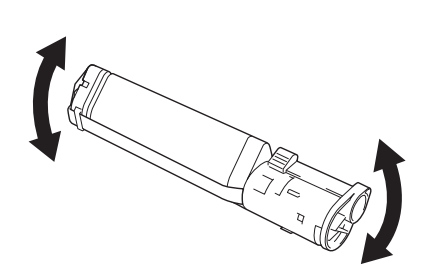

④ シールの先端部をトナーカートリッジから外 し、シールを水平に引き抜く。

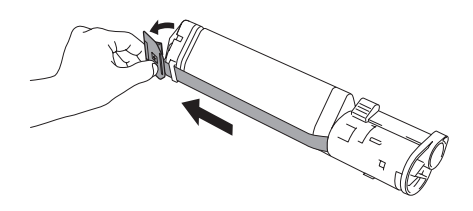

- V<sub>FTW</sub>

- シールを引き抜くときは、水平にまっ すぐ引き抜いてください。斜めに引く と、途中でテープが切れてしまうこと があります。
- シールを引き抜いたあとは、トナー カートリッジを振ったり、トナーカー トリッジに衝撃を与えたりしないでく ださい。

5 ラベル面を正面にして、図の向きにトナー カートリッジをはめ込む。

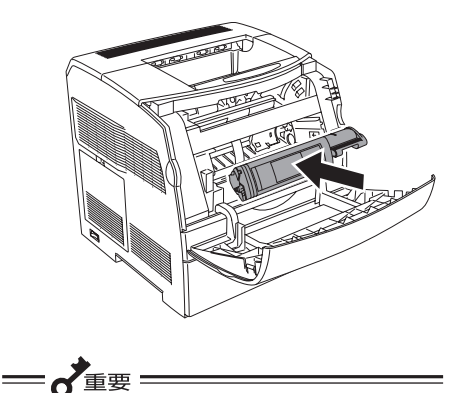

プリンター内部の部品には、手を触れない でください。

6 トナーカートリッジ右端のレバーを手前に回 転させ、 🖓 印を 🖗 印に合わせる。

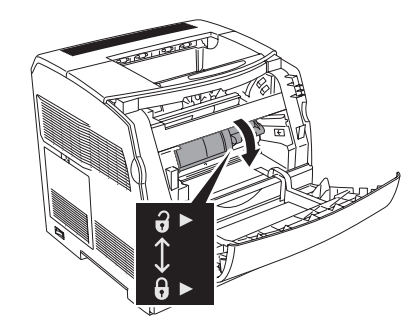

⑦ フロントカバーを閉じる。

次のトナーカートリッジをセットするために、ト ナーカートリッジのキャリアが回転します。

---- FTW7 -

トナーカートリッジが正しくセットされて いないと、フロントカバーは閉じません。

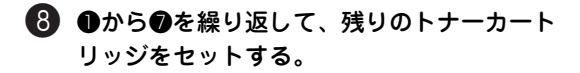

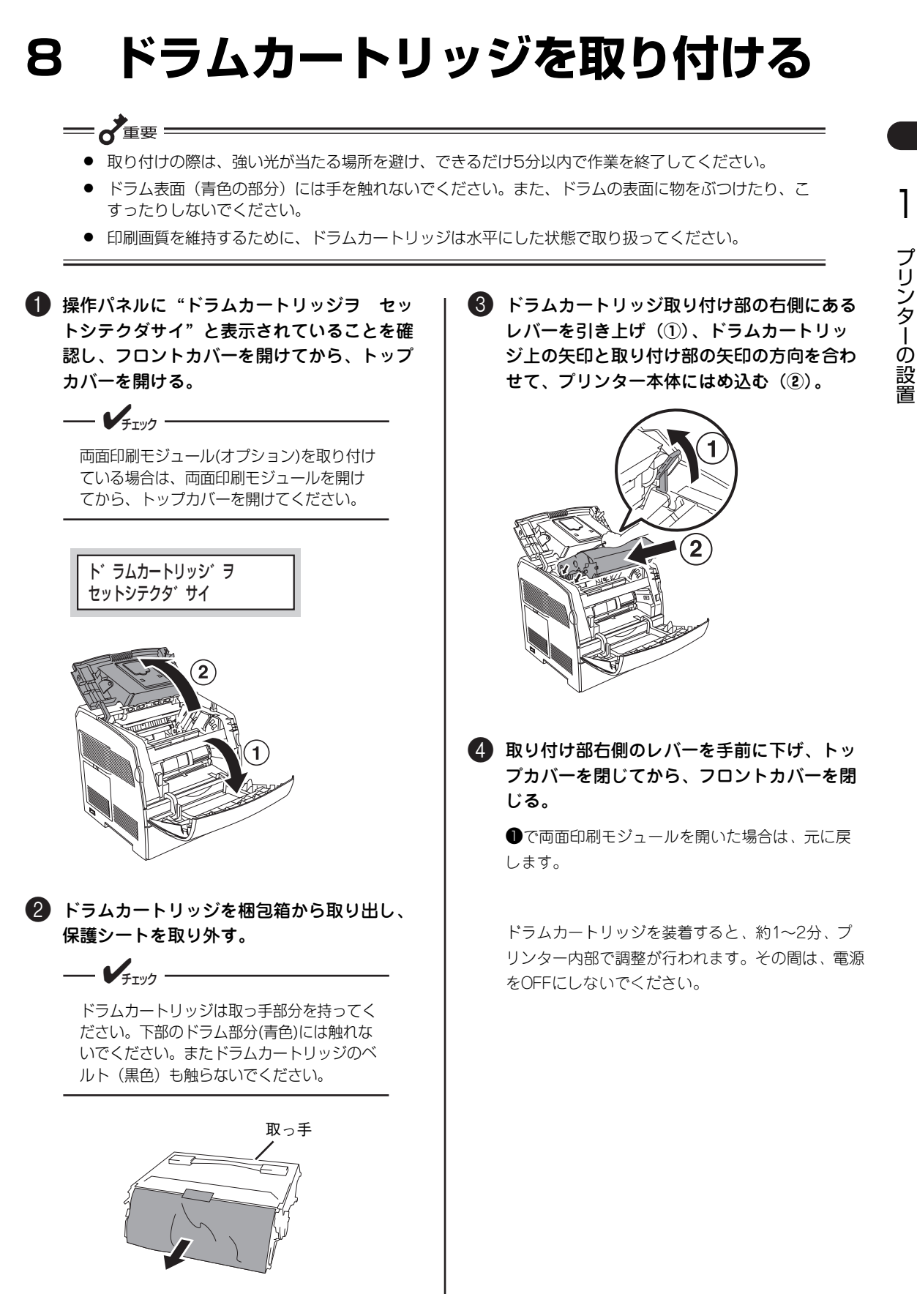

### 9 用紙をセットする

コンピューターに接続する前に、テスト印刷を行ってプリンターが正しく設置されたことを確認します。テ スト印刷をするために、次の手順で手差しトレイにA4サイズの普通紙をセットします。

用紙をセットする前に、「用紙について」(85ページ)と「MultiWriter 1700Cで使用できる用紙」(86ページ)を参照して、セットできる用紙の種類、サイズ、枚数を確認してください。

#### 手差しトレイにセットする用紙の向き

手差しトレイに用紙をセットする前に、セットする用紙の向きを確認してください。A4サイズの普通紙を セットする場合は、縦置きにセットします。

その他の用紙を手差しトレイにセットする場合も、封筒(洋形2号、洋形3号、長形3号)、ユーザー定義サ イズの用紙(幅90~215.9mm×長さ139.7~355.6mm)を除いて、普通紙やはがきなどの用紙はすべて印 刷する面を上にして縦置きにセットします。封筒をセットする場合は、フラップを開き、印刷する面を上に して、フラップ部分が手前になるようにセットします。

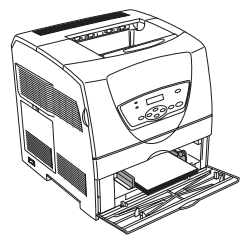

普通紙をセットした場合

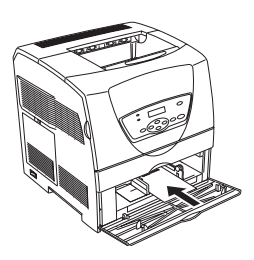

はがきをセットした場合 (印刷面を上にし、郵便番号 記入欄が奥側にくるように する)

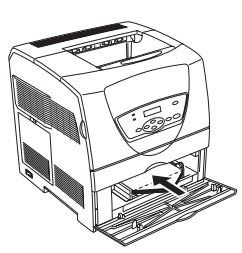

封筒をセットした場合 (フラップを開いて、フラップ が手前にくるようにする)

- 電源はONにした状態で、用紙セットしてください。
- A4サイズ以外の用紙をセットする場合は、活用マニュアルの「用紙に関する説明」を参照してください。
- 封筒に印刷する場合は、必要に応じてプリンタードライバーでデータの印刷向きを回転させること ができます。詳しくは活用マニュアルの「用紙に関する説明」を参照してください。
- 封筒に印刷する場合は、あらかじめ不要な用紙で試し印刷を行い、封筒のセット方向とデータの印 刷向きが合っていることを確認してください。
- 官製往復はがきとそれに相当する往復はがきは、ユーザー定義サイズの用紙として扱います。印刷 の方法については活用マニュアルの「用紙に関する説明」を参照してください。
- オプションのトレイモジュールを取り付けている場合にテスト印刷(「パネル設定リスト」および 「プリンター設定リスト」の印刷)を行うには、トレイモジュール(2段構成ならいずれかのトレイ モジュール)にA4サイズの用紙をセットする必要があります。トレイモジュールについては、活用 マニュアルの「オプション」を参照してください。
- オプションのトレイモジュールに用紙をセットする場合は、活用マニュアルの「オプション」を参照して ください。

用紙の規格、印刷範囲についてはプリンターに添付の活用マニュアルの「技術情報」に、両面印刷に対応している用紙の種類とサイズについては活用マニュアルの「用紙に関する説明」に掲載しています。活用マニュアルの見方については、「「活用マニュアル」(電子マニュアル)を見るには」(xページ)を参照してください。

#### 手差しトレイにA4サイズの用紙をセットする

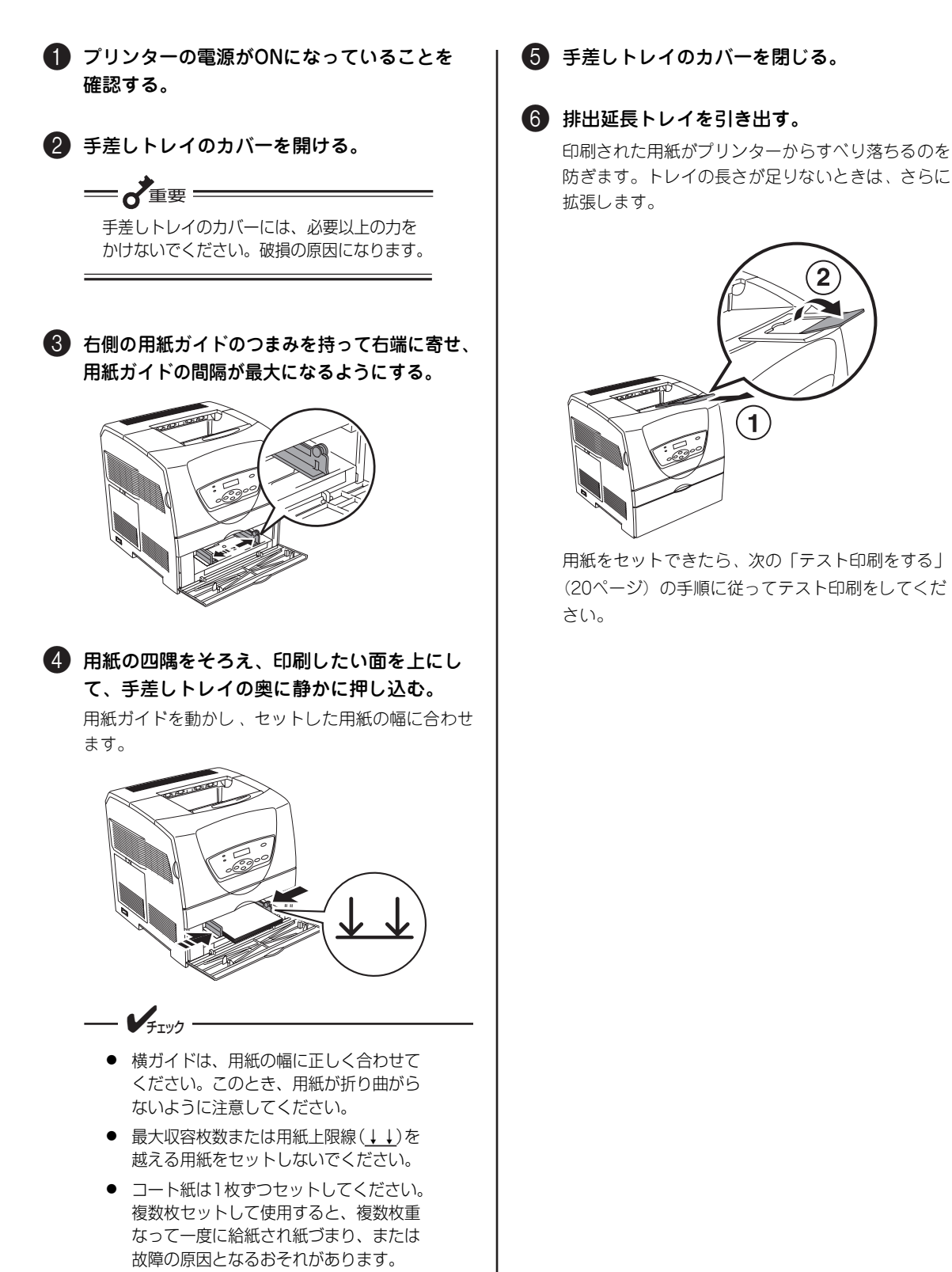

1

## 10 テスト印刷をする

プリンターが正しく設置されたことを確認するために、テスト印刷をします。「プリンター設定リスト」を 印刷すると、取り付けたオプション製品が確認できます。「パネル設定リスト」を印刷すると、各トレイに 設定されている用紙サイズと種類が確認できます。

操作を間違って、途中でわからなくなった場合は、[メニュー] スイッチを押した後、"プリントデキマス"とディス プレイに表示されたことを確認してから、いったんプリンターの電源をOFFにし、最初からやり直してください。操 作パネルについては「各部の名称を確認する」(12ページ)を参照してください。

#### プリンター設定リストまたはパネル設定リストの印刷手順

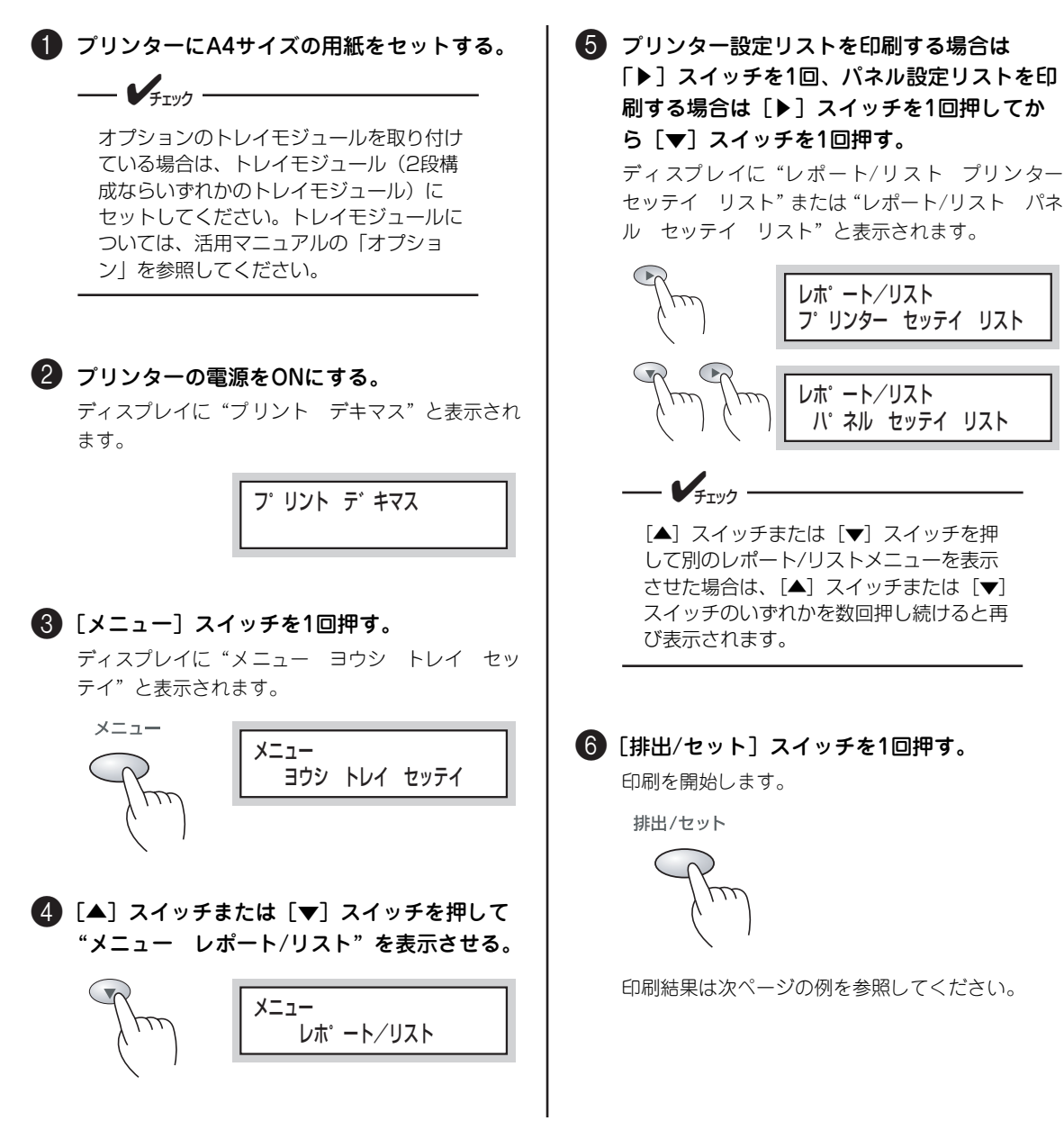

次に示す印刷結果はこのプリンターの標準構成の例です。オプションの取り付け状態などによって印刷結果 は異なります。

| MultiWriter 1700C                                                                                                    |                                                                                |                                                                                                    |                                                                                                    | MultiWriter 1700C                                                                                                    |                                                                                                    |                                                                                                    |                                                                 |                            |                            |      |
|----------------------------------------------------------------------------------------------------|--------------------------------------------------------------------------------|----------------------------------------------------------------------------------------------------|----------------------------------------------------------------------------------------------------|----------------------------------------------------------------------------------------------------|----------------------------------------------------------------------------------------------------|----------------------------------------------------------------------------------------------------|-----------------------------------------------------------------|----------------------------|----------------------------|------|
| Printer Settings                                                                                                    |                                                                                | Panel Settings                                                                                                    |                                                                                                    |                                                                                                    |                                                                                                    |                                                                                                    |                                                                 |                            |                            |      |
|                                                                                                    |                                                                                | Р                                                                                                    | age: 1(Last Page)                                                                                          |                                                                                                    |                                                                                                    |                                                                                                    | Page:                                                           | 1(La                       | st Pa                      | ige) |
| General<br>Total Impressions<br>Color Impressions<br>Black Impressions<br>Memory Capacity<br>Printer Language<br>REP<br>Firmware Version<br>Boot Version<br>Boot Version<br>Default Plan<br>Default Plan<br>Default Abel<br>Network<br>Firmware Version<br>MAC Address<br>Ethernet Settings<br>TCP/IP<br>Get IP Address<br>IP Address<br>Subnet Mask<br>Gatteway Address<br>Subnet Mask<br>Gatteway Address<br>IP Address<br>IP Address<br>IP Address<br>FIP<br>Port Status<br>FTP<br>Port Status | 0Pages<br>0Pages<br>0Pages<br>64MB<br>00000000000<br>00000000000<br>0000000000 | Youkei 2 Envelope<br>Youkei 3 Envelope<br>Chuckei 3 Envelope<br>S.5 x 10<br>8.5 x 13<br>7.25 x 10<br>DL Envelope<br>DL Envelope<br>Com 10 Envelope | OSheets<br>OSheets<br>OSheets<br>OSheets<br>OSheets<br>OSheets<br>OSheets<br>OSheets<br>OSheets<br>OSheets | Tray Settings<br>Display Popup<br>Bypass Tray<br>Optional Tray<br>Bypass Mode<br>System<br>Power Saver Mode Tim<br>Mode 2<br>Power Saver Mode Tim<br>Mode 2<br>Alot Tone<br>Job Time-Out<br>Panel Language<br>Auto Log Print<br>Maintenance<br>Adjust Paper Type<br>Plain<br>Band paperngy<br>Heavyweight 1<br>Heavyweight 2<br>Labels<br>Coated 1<br>Coated 2<br>Coated 3<br>Envelope<br>Postard | Off<br>On<br>Driver Specified<br>Finable<br>rer<br>3minutes<br>Sminutes<br>On<br>30seconds<br>Japanese<br>Off<br>Light (60–75g/m2)<br>Label 1<br>5<br>5<br>5<br>5<br>5<br>5<br>5<br>5 | Active Mode<br>Filter 2<br>Address<br>Address Mask<br>Active Mode<br>Filter 4<br>Address<br>Address Mask<br>Active Mode<br>Filter 4<br>Address Mask<br>Address Mask<br>Address Mask<br>Address Mask<br>Address Mask<br>Address Mask<br>Address Mask<br>Address Mask<br>Address Mask | Off<br>0.<br>0.<br>0.<br>0.<br>0.<br>0.<br>0.<br>0.<br>0.<br>0. | 0.<br>0.<br>0.<br>0.<br>0. | 0.<br>0.<br>0.<br>0.<br>0. |      |
| Port Status<br>UDP                                                                                                    | Enable                                                                         |                                                                                                    |                                                                                                    | Parallel<br>ECP                                                                                                    | Enable                                                                                                    |                                                                                                    |                                                                 |                            |                            |      |
| StatusMessenger<br>Port Status                                                                                                    | Enable                                                                         |                                                                                                    |                                                                                                    | Network<br>Ethernet Settings<br>TCP/IP                                                                                                    | Auto                                                                                                    |                                                                                                    |                                                                 |                            |                            |      |
| Internet Services<br>Port Status                                                                                                    | Enable                                                                         |                                                                                                    |                                                                                                    | Protocol                                                                                                    | DHCP/Autonet                                                                                                    |                                                                                                    |                                                                 |                            |                            |      |
| IP Filter Printer Options Paper Tray Print Volume                                                                                                    | Off<br>Bypass Tray                                                             |                                                                                                    |                                                                                                    | LPD<br>Port9100<br>FTP<br>SNMP (UDP/IP)<br>StatusMessenger<br>Internet Services                                                                                                    | Enable<br>Enable<br>Enable<br>Enable<br>Enable<br>Enable                                                                                                    |                                                                                                    |                                                                 |                            |                            |      |
| Print Volume<br>A4<br>A5<br>B5<br>Postcard                                                                                                    | 0Sheets<br>0Sheets<br>0Sheets<br>0Sheets                                       |                                                                                                    |                                                                                                    | IP Filter<br>Filter 1<br>Address<br>Address Mask                                                                                                    | 0. 0. 0. 0<br>0. 0. 0. 0                                                                                                    |                                                                                                    |                                                                 |                            |                            |      |

プリンター設定リスト

パネル設定リスト

## 11 ケーブルを接続する

プリンターにケーブルを接続します。コンピューターに直接接続して使用する場合はパラレルインター フェースケーブルかUSBケーブルのいずれかをプリンター背面のコネクターに差し込んでください。ネット ワークを経由してプリンターを使用する場合は、ネットワークケーブルをイーサーネットインターフェース コネクターに差し込んでください。

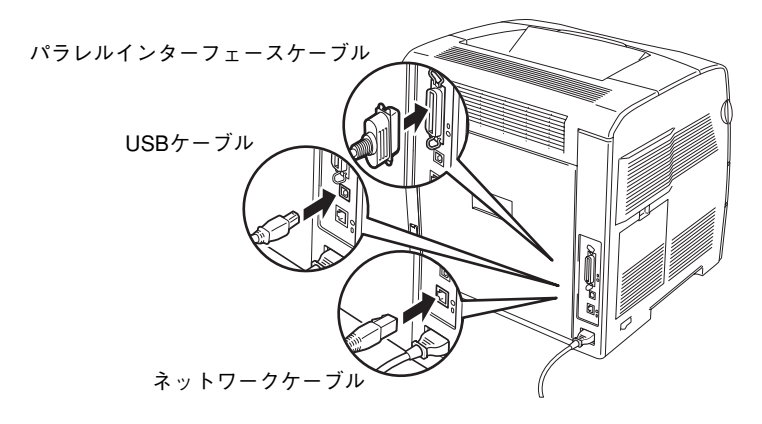

- お使いコンピューターとプリンターとの接続は、弊社指定のケーブルを使用してください。指定以外のケーブルを使用したり、市販のプリンターバッファー、プリンター切り替え器、プリンター共有器、コピープロテクターなどを使用したりすると、機能の一部または全部が正常に動作しない場合があります。
- ネットワークケーブルを接続する前に、他のネットワーク利用者が印刷やファイルの転送を行ってい ないことを確認してください。
- プリンターの電源は、必ずOFFにしてからケーブルを接続してください。電源がONのままケーブル を接続すると誤動作の原因となります。
- プリンターケーブルは添付されていません。お使いになる環境に合わせて別途お買い求めください。「プリンターケーブル」(28ページ)を参照して、お使いコンピューターに合ったプリンターケーブルを確認してください。
- MultiWriter 1700CのUSBインターフェースは、USB2.0 (Hi-Speed) に準拠しています (Windows XP、 Windows Server 2003、Windows 2000はOS標準ドライバーを使用したときにUSB2.0 (Hi-Speed) に 対応しています。
- ネットワークケーブルは添付されていません。10BASE-Tまたは100BASE-TXに対応したストレートケーブ ルを、お使いになる環境に合わせてネットワークケーブルを別途お買い求めください。

プリンターをパラレルインターフェースケーブルかUSBケーブルのいずれかでコンピューターに直接接続 した場合は、ケーブルの接続が終わったら「2章 プリンターソフトウエアのインストール」(29ページ)へ 進んでください。

プリンターをネットワークを経由してプリンターを使用する場合は、ネットワークケーブルを接続したら、 この後の「ネットワークを設定する」(23ページ)へ進んでください。

= 🖌 重要 :

## 12 ネットワークを設定する

MultiWriter 1700Cは、TCP/IP(LPD・Port9100・FTP)プロトコルをサポートしているため、LPRで印刷 データを直接送信して、印刷できます。このプロトコルを使用して印刷する場合は、IPアドレス、サブネッ トマスク、ゲートウェイを設定する必要があります。次の手順に従って設定を変更してください。

なお、IPP(プリンターのポートにプリンターのURLを指定するインターネット印刷)やSMB、NetWare などを利用した印刷にはオプションのネットワーク拡張カードが必要です。

#### 設定をする

---- V=Tw/7 -

ここでは、操作パネルを使用してIPアドレスとサブネットマスク、ゲートウェイアドレスを設定する方法を 説明します。DHCPサーパーの利用や「CentreWare Internet Services」を使用した設定変更など、操作パ ネル以外の方法で設定を変更したい場合は、活用マニュアルの「ネットワークを利用した運用と管理」を参 照してください。

IPアドレスは、ネットワークシステム全体で管理されています。誤ったIPアドレスを設定すると、ネット ワーク全体に悪影響を及ぼすことがあります。割り当てるIPアドレスは、ネットワーク管理者に確認して ください。

操作パネルおよびメニューの詳細を知りたい場合は、活用マニュアルの「操作パネルとメニューモード」を参照して ください。

#### IPアドレスの取得方法を「パネル」に設定する

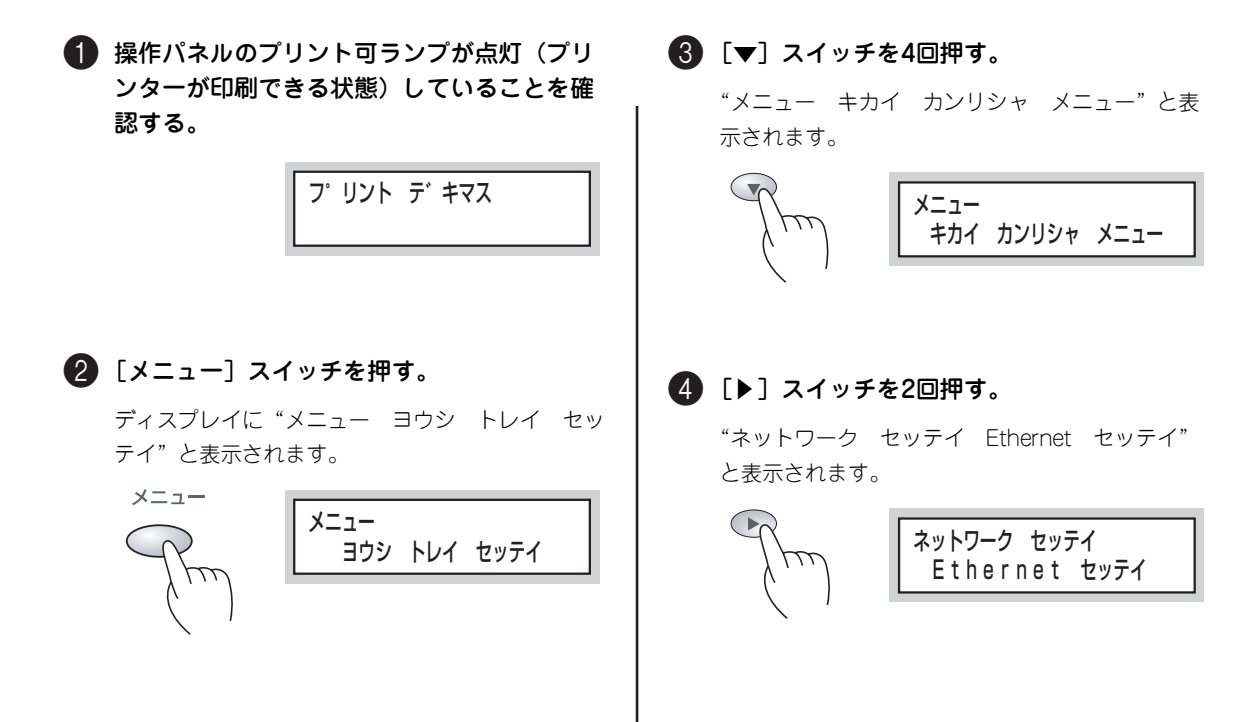

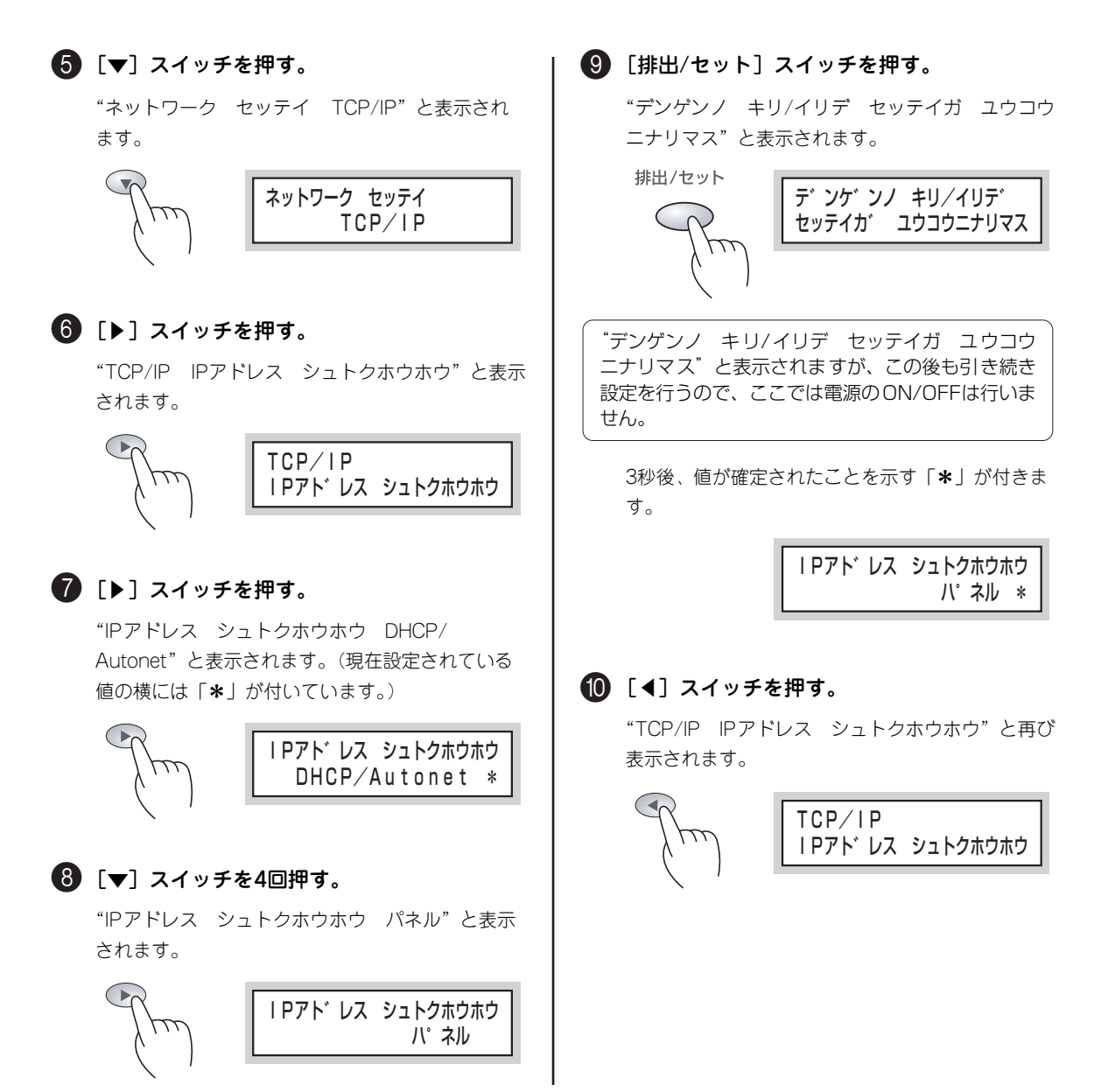

#### IPアドレスを設定する

以降に示す設定は、前述の「II IPアドレスの取得方法を「パネル」に設定する」をしたときに有効になり ます。

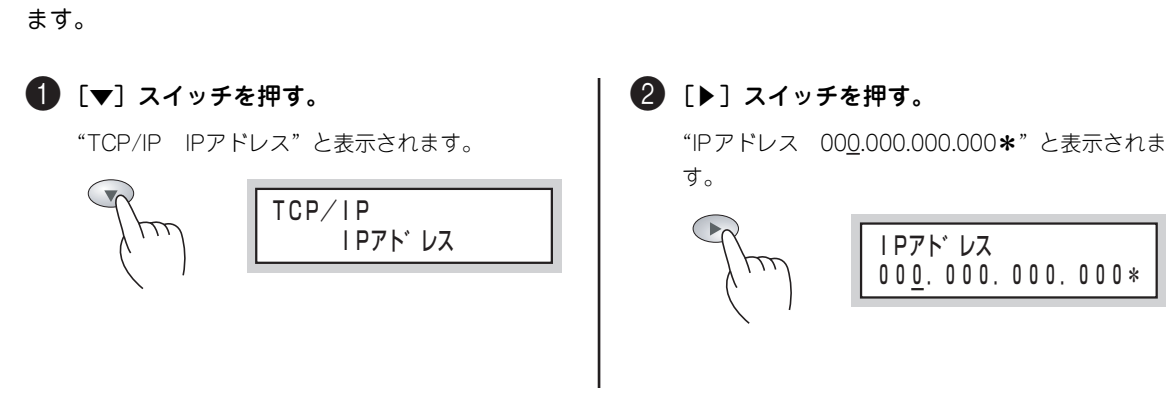

24

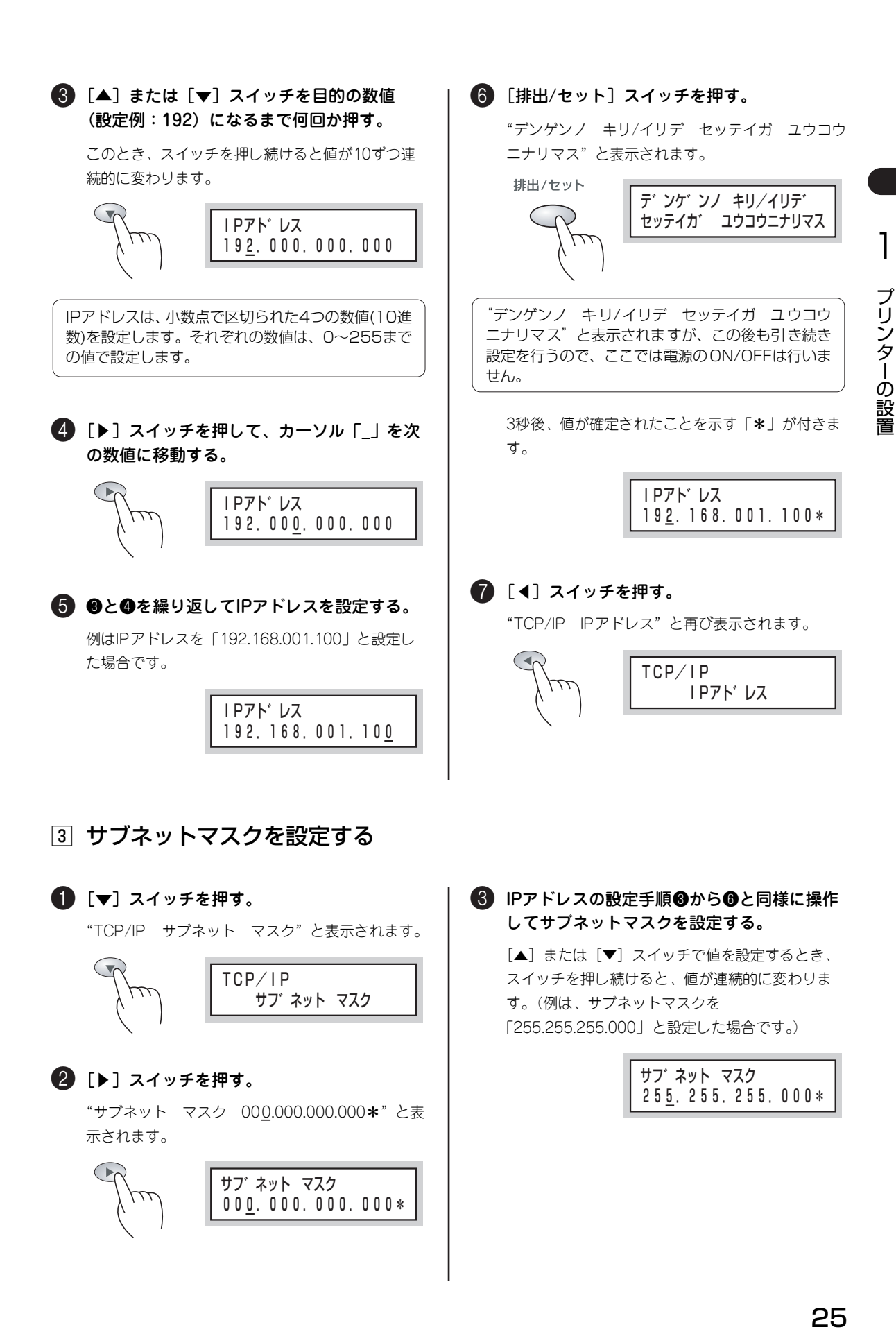

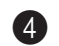

#### ④ [◀] スイッチを押す。

"TCP/IP サブネット マスク"と再び表示され ます。

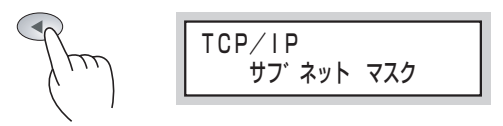

### ④ ゲートウェイアドレスを設定する

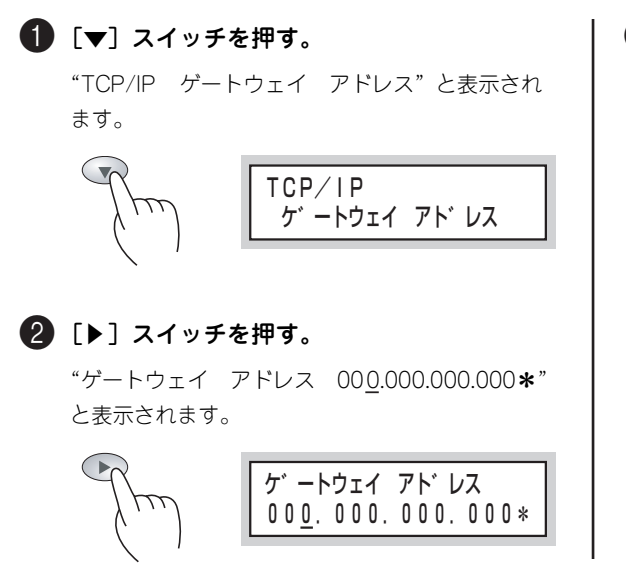

#### 8 IPアドレスの設定手順8から6と同様に操作 してサブネットマスクを設定する。

[▲]または[▼]スイッチで値を設定するとき、ス イッチを押し続けると、値が連続的に変わります。 (例は、ゲートウェイアドレスを 「192.168.001.254」と設定した場合です。)

> ゲートウェイ アト・レス 192.168.001.254\*

#### 5 設定を有効にする

これまでの設定を有効にするために、プリンターの電源をいったんOFFにしてから、再度ONにしてくださ い。プリンターの電源がONになったら、次の「設定を確認する」(27ページ)へ進んでください。
# **一** プリンターの設置

#### 設定を確認する

プリンター設定リストを印刷して、設定した内容を確認します。プリンター設定リストの印刷方法および 印刷結果の例は、「10 テスト印刷をする」(20ページ)を参照してください。

ネットワークプリンターで使用する場合は、プリンター側で、設置するネットワーク環境に応じたプロトコ ルを起動しておく必要があります。詳しくは、活用マニュアルの「ネットワークを利用した運用と管理」お よび「操作パネルとメニューモード」を参照してください。

なお、MultiWriter 1700Cが標準でサポートしているネットワークプロトコルは、「TCP/IP(LPD)」、「TCP/ IP(Port9100)」、「SNMP UDP」、「FTP」、「SMTP (StatusMessenger)」、および「HTTP (CentreWare Internet Services)」です。その他の「IPP」、「SMB」、「NetWare」、および「SNMP IPX」を利用する場 合は、オプションのネットワーク拡張カードが必要です。

IPアドレス、サブネットマスク、ゲートウェイアドレスの設定が完了したら、「2章 プリンターソフトウエ アのインストール」(29ページ)へ進んでください。

---- FIND -

MultiWriter 1700Cは「NEC Network Port」に接続した印刷をサポートしていません。このプリン ターのドライバーをインストールする際、接続先のネットワークポートに「NEC Network Port」を指 定すると印刷が遅くなることがあります。プリンタードライバーのインストールは「2章 プリンターソフ トウエアのインストール」(29ページ)に示す手順で行うことをお勧めします。

| MultiWriter 1700Cでは、次のようなネットワーク機能も持っています。各機能の詳細については、活用マニュ<br>アルを参照してください。                                                                                                    |
|----------------------------------------------------------------------------------------------------|
| <ol> <li>次のようなニーズに柔軟に対応できます。</li> <li>プリンターのIPアドレスをDHCPサーバーで管理する。</li> <li>受信制限を設ける(IPフィルタリング機能)。</li> <li>WINSサーバーにプリンターを登録する。(オプションのネットワーク拡張カードが必要です)</li> </ol>                                                                                                    |
| DHCPで運用したい場合は、操作パネルを利用して、アドレスの取得方法を「DHCP」にしてください。また、IPアドレスが変更されることがあるので、定期的にIPアドレスを確認して使用する必要があります。<br>「受信制限」とは、ネットワーク上のコンピューターに割り当てられたIPアドレスなどを元にこのプリンター<br>が印刷ジョブを受信できるコンピューターからのものであるかどうかを判断し、受信許可/拒否の制限を設け<br>るものです。設定は操作パネルや「CentreWare Internet Services」から行います。詳しくは「活用マニュ<br>アル」の「ネットワークを利用した運用と管理」の「より便利なネットワーク機能を使うには」で説明してい<br>ます。 |
| <ul> <li>CentreWare Internet Servicesが使用できます。</li> <li>Web画面からプリンターの状態やプリンターの各種設定ができます。この機能を「CentreWare Internet Services」と呼びます。</li> </ul>                                                                                                    |
| <ul> <li>SNMPエージェント機能を持っています。</li> <li>SNMPエージェント機能を起動する(工場出荷時:起動)ことによって、各種SNMPマネージャーから、このプリンターを管理できます。</li> </ul>                                                                                                    |
| 4 電子メールを送受信できます。<br>企業内のネットワークやインターネットを経由して、ユーザーとプリンター間で電子メールを使った情報の送 受信ができます。この機能を「StatusMessenger」と呼びます。                                                                                                    |
|                                                                                                    |

### オプション品の紹介

MultiWriter 1700Cには以下のようなオプションが用意されています。各オプションの詳細については、活用マニュアルの「オプション」をご覧ください。

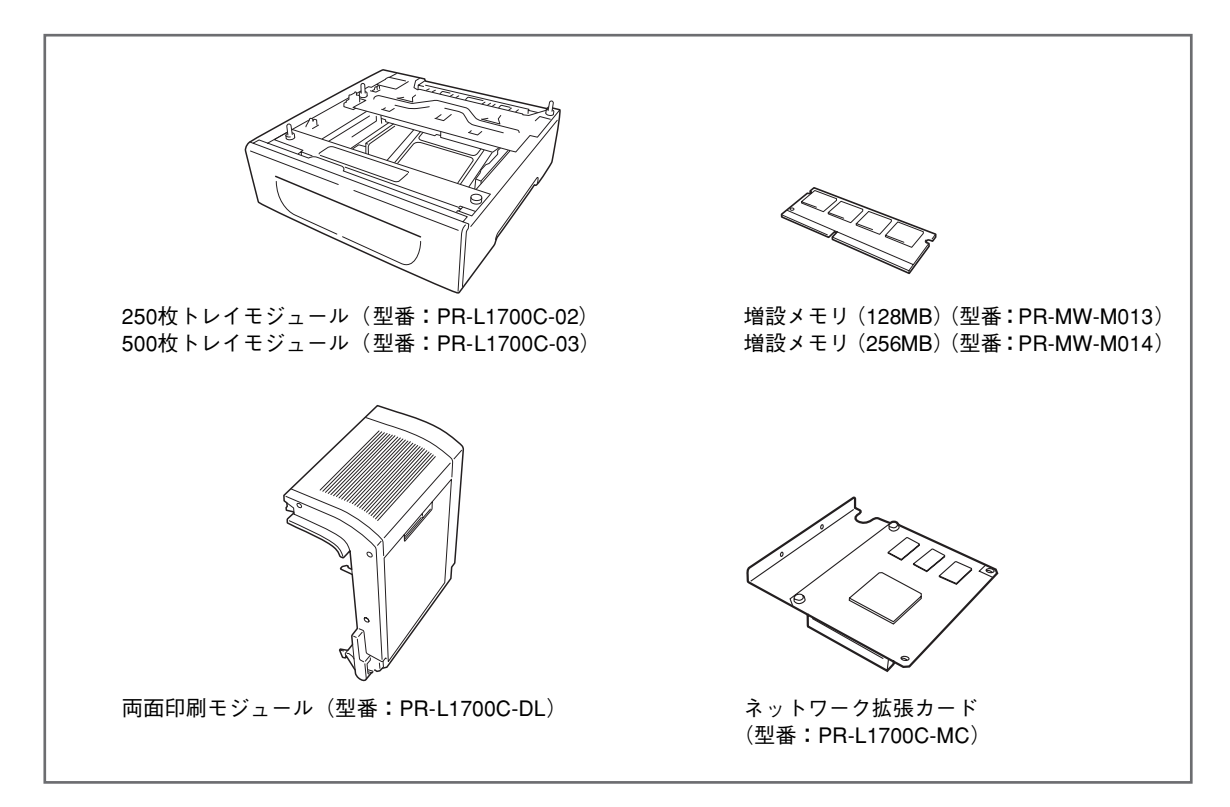

### プリンターケーブル

このプリンターで使用するプリンターケーブルは次の型番のものをお勧めします。詳しくはお買い求めの販売店にお問い合わせください。

| 型番         | 品名       | 説 明                                                                          |
|------------|----------|------------------------------------------------------------------------------|
| PR-UCX-02  | USBケーブル  | プリンターのUSBインターフェースとコンピューターのUSBインターフェー<br>スを接続するためのケーブルです。ケーブルの長さは2m。          |
| PC-PRCA-01 | プリンタケーブル | PC98-NXシリーズを含むIBM PC/AT互換機(DOS/V対応機)用プリンター<br>ケーブルです。D-sub25ピン、ケーブルの長さは1.5m。 |

このプリンターはNECのPC-9800シリーズコンピューターには対応していません。

## 2章 プリンターソフトウエア のインストール

この章ではこのプリンターに添付の「プリンタソフトウエアCD-ROM」を使ってお使いになるコンピュー ターにソフトウエアをインストールする手順および印刷の手順やこのプリンターが提供する機能について 簡単に説明します。

MultiWriter 1700Cに添付のプリンターソフトウエアはこのプリンターとローカル(パラレルまたはUSB) およびネットワークで接続されているPC98-NXシリーズを含むIBM PC/AT互換機(DOS/V対応機)にイ ンストールすることができます(NECのPC-9800シリーズにはインストールできません)。

使用できる動作環境は以下のとおりです。このプリンターがサポートするOSについては、MultiWriterのホームページ「http://121ware.com」を参照してください。

|      | 接続方法                              | ローカル   | 接続                 |            | _            | ネットワ                   | ーク接続             |            |                    |
|------|-----------------------------------|--------|--------------------|------------|--------------|------------------------|------------------|------------|--------------------|
|      | ポート名                              | パラレル*1 | USB <sup>* 2</sup> | LPD        | Port<br>9100 | NetWare * <sup>3</sup> | SMB <sup>3</sup> | * 3        | IPP * <sup>3</sup> |
|      | プロトコル                             | _      | _                  | TCP/<br>IP | TCP/<br>IP   | IPX/SPX                | NetBEUI          | TCP/<br>IP | TCP/IP             |
|      | Windows XP <sup>*5</sup>          | 0      | 0                  | 0          | 0            | 0                      | —                | 0          | 0                  |
|      | Windows Server 2003 <sup>*6</sup> | 0      | 0                  | 0          | 0            | 0                      | _                | 0          | 0                  |
|      | Windows 2000                      | 0      | 0                  | 0          | 0            | 0                      | 0                | 0          | 0                  |
| OS*4 | Windows Me                        | 0      | 0                  | 0*7        | 0*7          | 0                      | 0                | 0          | 0                  |
|      | Windows 98                        | 0      | —                  | 0*7        | 0*7          | 0                      | 0                | 0          | —                  |
|      | Windows 98<br>Second Edition      | 0      | 0                  | 0*7        | 0*7          | 0                      | 0                | 0          | _                  |
|      | Windows NT 4.0                    | 0      | _                  | 0          | 0            | 0                      | 0                | 0          | _                  |

\*1 コンピューターに接続するポート (パラレルコネクター) が必要です。

★2 コンピューターに接続するポート(USBコネクター)が必要です。ただし、USB対応機器すべての動作を保証するものではありません。OSのアップグレードの組み合わせによっては正しく動作しない場合があります。MultiWriter 1700CのUSBインターフェースは、USB2.0(Hi-Speed)に準拠しています(Windows XP、Windows Server 2003、Windows 2000(Service Pack 4 以降)はOS標準ドライバーを使用したときにUSB2.0(Hi-Speed)に対応しています)。

\*3 オプションのネットワーク拡張カードが必要です。また、Windows Me で使用するためには、Windows のインストール CD から IPP クライアントをインストールする必要があります。

\* <sup>4</sup> OSによって動作するコンピューター条件が異なります。詳しい動作条件は各 OS のマニュアルを参照してください。

\*<sup>5</sup> Windows XP 64-Bit Edition には対応していません。

\*6 64ビットバージョンの Windows Server 2003 には対応していません。

\*7 接続先には専用のポートを使用します(インストーラーを使ったインストールで自動的にインストールされます)。

### プリンタソフトウェアCD-ROMメニューの利用

プリンタードライバーのインストールには、このプリンターに添付の「プリンタソフトウエアCD-ROM」を 使用します。

プリンタソフトウエアCD-ROMをインストールするコンピューターのCD-ROMドライブにセットすると 「プリンタソフトウェアCD-ROMメニュー」が起動します。プリンタードライバーおよびこのプリンターの ためのソフトウエアをインストールするときは、このメニューから始めます。

|                                                             | 🦗 プリンタソフトウェアCD-ROMメニュー                                                                                                    |                      |
|-------------------------------------------------------------|----------------------------------------------------------------------------------------------------|----------------------|
| フリンタートフイハーをインスー                                             | NEC                                                                                                    |                      |
| ウェアインストール] でインス<br>トールできるソフトウエアのイ<br>ンストールも併せてできます。         | NEC MultiWriter 1700C<br>下の意切な[インストール)ボタンをグリックして、プリングドライバはよびプリンタッフトウェアをインストールしてくだ<br>さい。<br>フリングドライバインストール このエンビュータで使用するプリングドライバをインストールします。 |                      |
| このプリンター用のソフトウエ――<br>ア(SimpleMonitor)とこのプリ<br>ンターを活用するために必要な | ジンタッフトウェアインストール このエンビュータで使用するブリンタッフトウェアをインストールします。<br>Version 1.1                                                                           |                      |
| 情報か記載され(  沽用マニュア<br>ル」をインストールすることがで<br>きます。                 |                                                                                                    | ーこのメニュー画面<br>を終了します。 |
|                                                             | -<br>このメニュー画面に表示する言語を日本語と英語<br>選択します。選択した言語用のプリンタードライ<br>ンストールされます。                                                                         | の中から<br>バーがイ         |

プリンタードライバーのインストールには次の2つの方法があります。

- 「プリンターを検索してインストールする」(31ページ)
   このメニューがコンピューターに接続されているこのプリンターを自動的に検索し、最適な状態に
   設定してからインストールをします。
- 「プリンターを追加インストールする」(43ページ)
   このメニューでプリンターを検索できなかった場合やネットワーク上の共有プリンターを接続先としてインストールする場合に使用します。プリンターの設定などを手動で入力しながらインストールをします。

#### 最新プリンタードライバーの入手方法について

最新プリンタードライバーは、インターネット「121ware.com」で提供しています。ダウンロードしてご利用く ださい。なお、通信費用はお客様のご負担となりますので、ご了承ください。 「121ware.com」のアドレス(URL)は、次のとおりです。

http://121ware.com

### インストールの準備

インストールを始める前に次の準備をしてください。

- パラレルインタフェースケーブルまたはUSBインターフェースケーブルをこのプリンターに接続して使用する場合は、それぞれのケーブルをコンピューターとこのプリンターに接続してください。 プリンターの電源をOFFのままにしてください。
- ネットワークを介した環境でこのプリンターを使用する場合は、ネットワークケーブルをこのプリンターに接続した後、このプリンターのネットワークの設定を済ませておいてください。最後にプリンターの電源をONにしてください。

### プリンターを検索してインストールする

プリンタソフトウェアCD-ROMメニューを使ってプリンターを検索し、インストールする手順を使用して いるオペレーティングシステム別に説明します。

### Windows XP/Windows 2000/Windows Server 2003

ローカル接続(パラレルインターフェース接続およびUSBインターフェース接続)では「プラグ・アンド・ プレイ」も併せて実行します。

ここでは、Windows XP 日本語版を例にとり、プリンタードライバーをインストールする手順を説明します。

Windows XPへのインストールには、「コンピュータの管理者」である必要があります。 Windows Server 2003またはWindows 2000にインストールするには、[Administrators] または [Domain Admins] グループのメンバーである必要があります。

#### **● <ローカル接続の場合>**

プリンターの電源が OFF になっていることを確認する。

#### <ネットワーク接続の場合>

プリンターの電源が ON になっていることを確認する。

#### 2 コンピューターの電源をONにする。

Windows XP 日本語版を起動します。

このプリンターとローカル接続しているコンピュー ターで新しいハードウエア検索画面が表示された場合 は、[キャンセル]をクリックしてウィザードを終了し てください(下に示す画面イメージはWindows XP Service Pack 1 日本語版でのものです)。

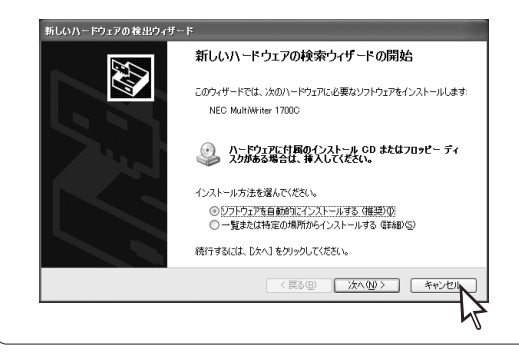

#### 3 プリンタソフトウエアCD-ROMをコンピュー ターにセットする。

[プリンタソフトウェアCD-ROMメニュー] が起動 します。

お使いのコンピューターによっては、自動的にメ ニュープログラムが立ち上がらない場合がありま す。その場合はCD-ROMのルートディレクトリーに ある「CDFE.EXE」を実行してください。

### (1) [プリンタドライバインストール]をクリックする。

| <sup>€</sup> ☆プリンタソフトウェアCD−ROMメニュー | ×                                    |
|------------------------------------|--------------------------------------|
| NEC                                |                                      |
| NEC MultiWriter 1700C              |                                      |
| 下の適切な[インストール]ボタンをクリッ<br>さい。        | クして、プリンタドライバあよびプリンタッフトウェアをインストールしてくだ |
| プリンタドライバインストール                     | このコンピュータで使用するブリンタドライバをインストールします。     |
| プリンタンフトウェアインストール                   | このコンピュータで使用するブリンタソフトウェアをインストールします。   |
|                                    | Version 1.1                          |
| 言語選択                               | 終了                                   |

セットアップの準備を始めます。しばらくお待ちく ださい。 5 [使用許諾契約]の記載をよく読み、[使用許 諾契約に同意する]を選び、[次へ]をク リックする。

同意しないと次へ進めません。

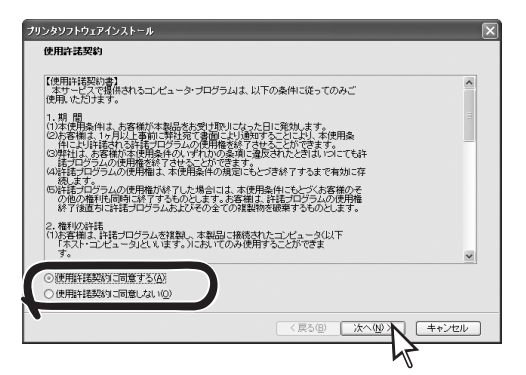

プリンターの検索を開始します。しばらくお待ちく ださい。

ブリンタを検索中です。お待ちください。

プリンターの検索を終了すると、リストに検索され たプリンターの一覧が表示されます。

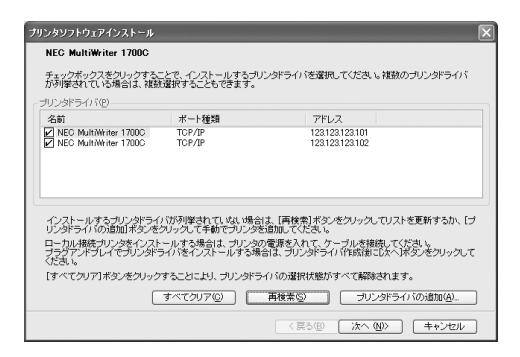

- ここで表示されるプリンターはネットワークに 接続されたプリンターです。インストールする プリンターが表示されている場合は、手順7へ 進んでください。
- インストールするネットワーク上のプリンター がリストに表示されていない場合は、「再検索」 をクリックしてください。それでも表示されない場合は、プリンターの電源がONになってい ること、およびネットワークに正しく接続されていることを確認してください。
- Windowsの「マイネットワーク」内に存在する共有プリンターなどネットワーク共有プリンターのインストールをする場合は、このリストには表示されません。「プリンタドライバの追加」をクリックして手順を進めます。「プリンターを追加インストールする」(43ページ)で詳しく説明しています。

6 <ローカル接続の場合のみ>

プリンターの電源をONにする。

複数のプリンターを接続している場合は、 1台ずつ電源をONにしてウィザードを完 了させてください。

[新しいハードウェアの検索ウィザード] が起動しま す。ここでプラグ・アンド・プレイのセットアップを します。

- Windows 2000でパラレルインターフェース接続のプリンターを検索する場合は、[再検索]をクリックする必要があります。
- Windows XPを使用しているコンピューターで、 新しいハードウエア検出画面内にWindows Updateへの接続設定画面が表示された場合、こ こではWindows Updateに接続せずに次へ進んで ください。

[ソフトウェアを自動的にインストールする(推奨)]を 選んで[次へ]をクリックしてください。インストール を開始します。

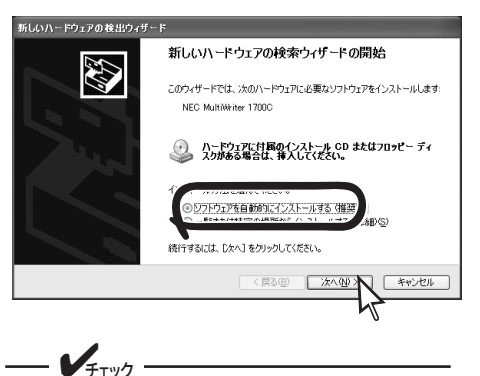

以下の[ハードウェアのインストール]ダ イアログボックスが表示される場合があり ます。添付のプリンタソフトウエアCD-ROMに収録されているソフトウエアは、 弊社により動作を確認されています。 [続行]をクリックし、インストールを続 行してください。なお、[インストールの 停止]をクリックした場合はインストール が中止されます。

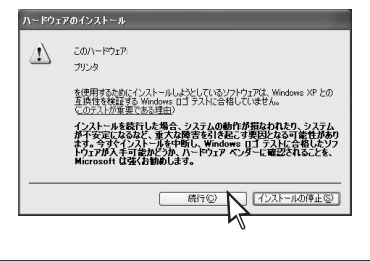

プラグ・アンド・プレイによるハードウエア (このプリ ンター)のインストールの完了を知らせる画面で[完了] をクリックします。

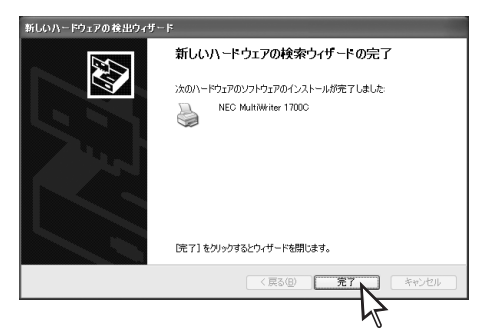

リストに検索されたプリンターの一覧が表示されます。

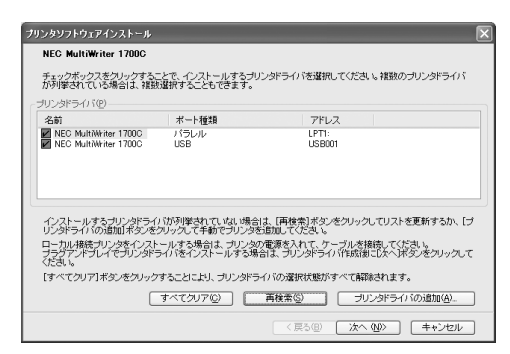

つンピューターにインストールしたいプリン ターをリストから選び、[次へ]をクリック する。

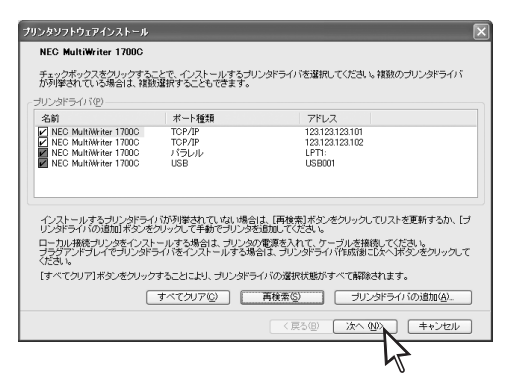

- プラグ・アンド・プレイで検索されたプリンター のチェックをオフにはできません。
- ダイアログボックスの下側にある[すべてクリア] をクリックするとチェックボックスの操作ができ るプリンターのチェックがすべてオフになります。

8 設定内容に変更がない場合は[次へ]をクリックする。

| 0/0/07/00/                                                                                                    |                                                                 | 44.4 |           | 10 1 40                                       |
|----------------------------------------------------------------------------------------------------|-----------------------------------------------------------------|------|-----------|-----------------------------------------------|
| NEC MultWriter 1700 (=E = 1)<br>NEC MultWriter 1700 (=E = 2)<br>NEC MultWriter 1700C (=E = .<br>NEC MultWriter 1700C | 123123123101<br>123123123101<br>123123123102<br>LPT1:<br>USB001 | *11  | 通用 ほうシリンダ | F)284A26<br>123123.123.102<br>LPT1:<br>USB001 |
|                                                                                                    |                                                                 |      |           | <b>家</b> 事(C)                                 |

リストの中のプリンターを選び、この画面の[変 更]をクリックすると設定を変更することができま す。

このプリンターの名前を変更できます。複数の プリンターをインストールする場合、およびす でにこのプリンターの名前でインストール済み の場合、プリンターの名前の後ろに"(コピー n)"を自動的に付けます(nは1から順に増えて いきます)。

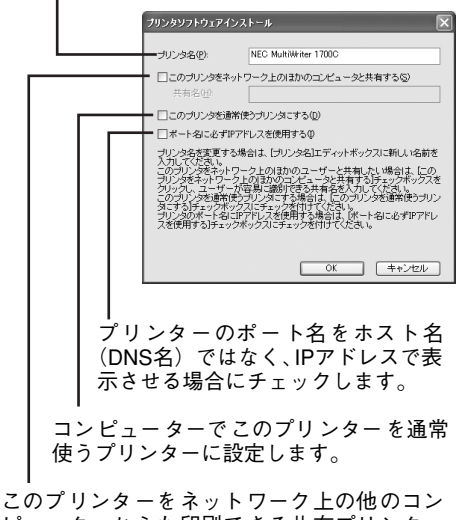

このフリンターをネットワーク上の他のコン ピューターからも印刷できる共有プリンター に設定できます。名前はわかりやすいものにし てください。

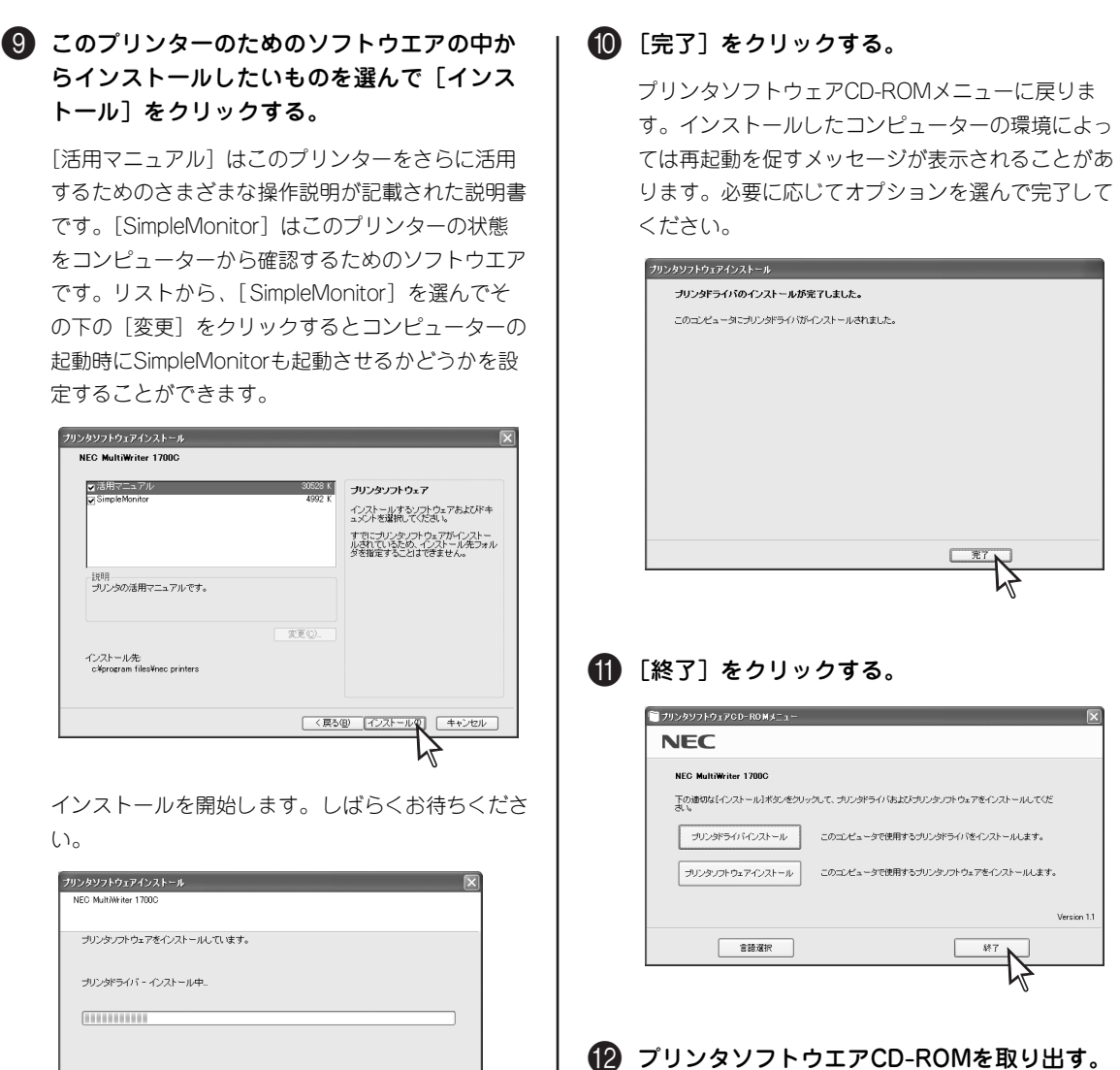

キャンセル インストールを終了すると終了を知らせる画面が表

示されます。

以上で完了です。

### Windows Me/Windows 98

Windows MeとWindows 98でのインストール手順を説明します。ここでは、Windows Me 日本語版を例 にとり、プリンタードライバーをインストールする手順を説明します。

ローカル接続(パラレルインターフェース接続およびUSBインターフェース接続)のプリンターを他のネットワーク上のクライアントに「共有プリンター」として利用できるようにするための手順については、「インストール手順」の後で説明しています。

### インストール手順

ローカル接続(パラレルインターフェース接続およびUSBインターフェース接続)では「プラグ・アンド・ プレイ」も併せて実行します。

#### ● <ローカル接続の場合> ④「プリンタドライバインストール」をクリッ クする。 プリンターの電源が **OFF**になっていることを確認する。 ニックリンタソフトウェ <ネットワーク接続の場合> NEC NEC MultiWriter 1700C プリンターの電源が **ON** になっていることを確認する。 下の遺切な【インストール】ボタンをクリックして、プリンタドライバおよびプリンタソフトウェアをインストールしてくだ ブリンタドライバインストール 2 コンピューターの電源をONにする。 このコンピュータで使用するブリンタドライバをインストールします。 ブリンタリフトウェアインスト・ このコンピュータで使用するプリンタノフトウェアをインストールします。 Windows Me 日本語版を起動します。 Version 1.1 このプリンターとローカル接続しているコンピュー 言語選択 終了 ターで新しいハードウエアの追加ウィザード画面が表 示された場合は、「キャンセル」をクリックしてウィ セットアップの準備を始めます。しばらくお待ちく ザードを終了してください(下に示す画面イメージは ださい。 Windows Me 日本語版でのものです)。 新しいハードウェアの追加ウィザード ⑤ [使用許諾契約]の記載をよく読み、[使用許 次の新しいハードウェアが見つかりました NEC MultiWriter 1700C 諾契約に同意する]を選び、「次へ」をク ハードウェアをサポートしているソフトウェアを自動的に検索して、インス トールできます。ハードウェアに付属のインストールメディアがある場合 は、そのメディアを挿入して、D次へ]をクリックしてください。 リックする。 オプションを選択してください。 同意しないと次へ進めません。 適切なドライバを自動的に検索する(推奨)(A); ○ ドライバの場所を指定する (詳しい知識のある方向け)(S) プリンタソフトウェアインストール 使用許諾契約 使用許諾契約書】 本サービスで提供されるコンピュータ・プログラムは、以下の条件に従ってのみご \*問、ゆた村士す。 〈 戻る(日) 次へ 〉 キャンセル 、開 「液理用条件は、本変体が本型品をあずけ取りになった日に取扱。ます。 「液理用条件は、本変体が本型品を参加」とり適切することにおり、水便用条 件にと則特定れなど素につかうふの使用を整くするためとないできます。 「深料は、糸を構めた球性用条件の、すれかの多点」「違いなしたときは、いっにても許 第二つジニムの使用機を終ってきたくのできます。 単純語「ロジラムの使用機は、未使用条件の規定」にとうき終すするまで有効に存 単純語「ロジラムの使用機は、未使用条件の規定」にとうき終すするまで有効に存 3 プリンタソフトウエアCD-ROMをコンピュー プログラムの使用権が終了した場合には、本使用条件にもとづくお客様のその権利も同時に終了するものとします。お客欄は、許諾プログラムの使用権 後週期には巻きログランムだどをの全ての増型物本級要するものとします。 ターにセットする。 。権利の許諾 )お客機は、許諾プログラムを複製し、本製品に接続されたコンピュータ(以下 「ネスト・コンピュータ」としいます。)においてのみ使用することができま [プリンタソフトウェアCD-ROMメニュー] が起動 • 使用許諾契約に同意する(A) 使用許諾契約に同意しない@ します。 キャンセル お使いのコンピューターによっては、自動的にメ ニュープログラムが立ち上がらない場合がありま す。その場合はCD-ROMのルートディレクトリーに ある「CDFE.EXE」を実行してください。

プリンターの検索を開始します。しばらくお待ちく ださい。

プリンタを検索中です。お待ちください。

プリンターの検索を終了すると、リストに検索され たプリンターの一覧が表示されます。

| が列撃されている場合は、複                                                                     | 収選択することもできます。                                                     | ノンドライバを選択                                        | 500280                           | 16 ####X00フリンタドライル                         |
|-----------------------------------------------------------------------------------|-------------------------------------------------------------------|--------------------------------------------------|----------------------------------|--------------------------------------------|
| リンタドライバ(12)                                                                       |                                                                   |                                                  |                                  | 1                                          |
| 名前<br>ZINEC MultiWriter 1700C<br>ZINEC MultiWriter 1700C                          | ボート推動<br>TCP/IP<br>TCP/IP                                         | 123.12<br>123.12                                 | Z<br>3.123.101<br>3.123.102      |                                            |
|                                                                                   |                                                                   |                                                  |                                  |                                            |
|                                                                                   | / - 747511944-446-471 - 440 - 488-64                              | + FEE344342557                                   | e 2011 - 201                     |                                            |
| インストールするブリンタドラ・<br>リンタドライバの)遣加1米タンを<br>コーカル接続プリンタをインス<br>ナラグアンドプレイでプリンタド<br>(ださい) | いが列撃されていない場合<br>クリックして手動でプリンタド<br>トールする場合は、プリンタの<br>ライバをインストールする場 | ま、画検索ボタン<br>ライバを通加してく<br>ア電源を入れて、ケ<br>台は、プリンタドライ | をクリックし<br>こさい。<br>ーブルを接<br>い作成後に | てリストを更新するか、[<br>請してくださし、<br>こし次へ「家女」をクリックし |

- ここで表示されるプリンターはネットワークに 接続されたプリンターです。インストールする プリンターが表示されている場合は、手順7へ 進んでください。
- インストールするネットワーク上のプリンター がリストに表示されていない場合は、「再検索」 をクリックしてください。それでも表示されな い場合は、プリンターの電源がONになってい ること、およびネットワークに正しく接続され ていることを確認してください。
- Windowsの「マイネットワーク」内に存在する共有プリンターなどネットワーク共有プリンターのインストールをする場合は、このリストには表示されません。「プリンタドライバの追加」をクリックして手順を進めます。「プリンターを追加インストールする」(43ページ)で詳しく説明しています。
- **6** <ローカル接続の場合のみ>

プリンターの電源をONにする。

---- ¥<sub>₹1ック</sub>

複数のプリンターを接続している場合は、 1台ずつ電源をONにしてウィザードを完 了させてください。

[新しいハードウェアの追加ウィザード] が起動しま す。ここでプラグ・アンド・プレイのセットアップを します。

パラレルインターフェース接続のプリンターを検索す る場合は、[再検索]をクリックする必要があります。 このプリンターのドライバーをインストールするために「場所」を指定するよう指示をする画面が表示された場合は、[適切なドライバを自動的に検索する(推奨)]を選び、プリンタソフトウエアCD-ROMをセットしたCD-ROMドライブにある以下の場所を指定してください(このメッセージは2回表示される場合がありますが、すべて同じ場所を指定します)。

#### 入力例: CD-ROMドライブ名がEの場合 「E:¥Drivers¥HB¥Win\_9xMe¥Japanese」

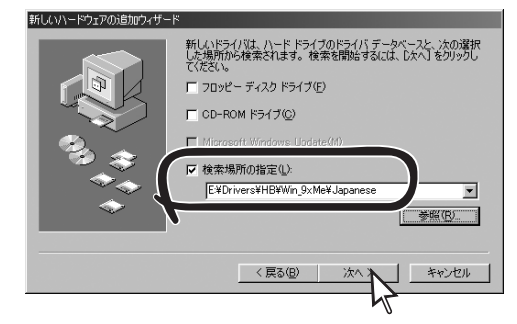

なお、「E:¥Drivers¥HB¥Win\_9xMe¥English」は英 語版OS用のドライバーの場所です。

しばらくすると、リストに検索されたプリンターの 一覧が表示されます。

| 2023年2477102                                                                    | ポート種類                                                            | アドレス                                                                                           |
|---------------------------------------------------------------------------------|------------------------------------------------------------------|------------------------------------------------------------------------------------------------|
| NEC MultiWriter 1700C                                                           | バラレル<br>USB                                                      | USB002                                                                                         |
|                                                                                 |                                                                  |                                                                                                |
|                                                                                 |                                                                  |                                                                                                |
| インストールするプリンタドライ<br>リンタドライバの追加ボタンを                                               | ()が列挙されていない場合<br>クリックして手動でプリンタド                                  | よ、画検索ボタンをクリックしてリストを更新する<br>ライハを追加してください。                                                       |
| インストールするプリンタドライ<br>リンタドライバの追加ボタンを<br>ローカル権徒プリンタをインス<br>フラグアンドブレイでプリンタド<br>ください。 | りが列撃されていない場合<br>クリックして手動をプリンタト<br>トールする場合は、プリンタ<br>ライバをインストールする場 | よ、画検索ボタンをクリックしてリストを更新する<br>ライバを追加してくてきい。<br>資源を入れて、ケーラルを抽視してくたさい。<br>台は、プリンタドラインパ年成都にひたへ所多ンをクリ |

つンピューターにインストールしたいブリン ターをリストから選び、[次へ]をクリック する。

| リンタドライバ( <u>P</u> )                                                                                              |                                                                    |                                                                   |                                                   |
|----------------------------------------------------------------------------------------------------|--------------------------------------------------------------------|-------------------------------------------------------------------|---------------------------------------------------|
| 265)<br>■ NEC MultiWriter 1700C<br>■ NEC MultiWriter 1700C<br>■ NEC MultiWriter 1700C<br>■ NEC MultiWriter 1700C | 」水ート推測<br>パラレル<br>USB<br>TCP/IP                                    | レアドレス<br>レPT1:<br>USB002<br>123.123.123:                          | 101                                               |
|                                                                                                    |                                                                    |                                                                   |                                                   |
| インストールするプリンタドラ・<br>リンタドラ・イバの這加速タンを                                                                               | 17 「が列撃されていない場合<br>シリックして手動でプリンタド                                  | は、「再検索」ボタンをクリ・<br>ライバを追加してください。                                   | ックしてリストを更新するか、[                                   |
| インストールするプリンタドラ・<br>リンタドライバの追加ボタンタ<br>ローカル接続プリンタをインス<br>プラヴアンドブレイでプリンタサ<br>ください。                                  | イバが列撃されていない場合<br>シリックして手動でプリンタド<br>トールする場合は、プリンタの<br>ライバをインストールする場 | は、「再検索」ボタンをクリー<br>ライハを追加してください。<br>り電源を入れて、ケーブル<br>合は、プリンタドライバド60 | ックしてリストを更新するか、「<br>を接続してください。<br>新新にしたへ「ボタンをクリック」 |

- プラグ・アンド・プレイで検索されたプリンター のチェックをオフにはできません。
- ダイアログボックスの下側にある「すべてクリア] をクリックするとチェックボックスの操作ができ るプリンターのチェックがすべてオフになります。

🚯 設定内容に変更がない場合は [次へ] をク リックする。

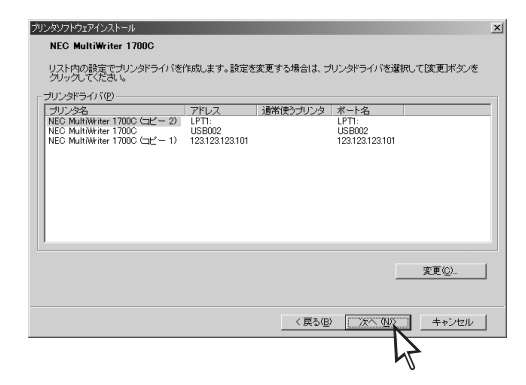

リストの中のプリンターを選び、この画面の「変更] をクリックすると設定を変更することができます。

このプリンターの名前を変更できます。複数の プリンターをインストールする場合、およびす でにこのプリンターの名前でインストール済み の場合、プリンターの名前の後ろに"(コピー n)"を自動的に付けます(nは1から順に増えて いきます)。

|         | ブリンタソフトウェアインストー           | -1L <u>×</u>                                                       | 1 |
|---------|---------------------------|--------------------------------------------------------------------|---|
|         | プリンタ名(P)                  | NEC MultiWriter 1700C                                              |   |
|         |                           |                                                                    |   |
|         | — 「 このプリンタを通知             | 常使うブリンタにする(0)                                                      |   |
|         | ー 「 ボート名に必ずIP             | アドレスを使用する①                                                         | l |
|         | ブリンタ名を変更する<br>入力してください。   | 場合は、[フリンタ名]エディットボックスに新しい名前を                                        | l |
|         | このプリンタを通常使<br>タにする]チェックボッ | ラブリンタにする場合は、このブリンタを適常使うブリン<br>クスにチェックを付けてください。<br>マロロマチェクを付けてください。 | l |
|         | スを使用する『チェック               | アプリンスを見かれるの場合は、レルードなしたタリアノトレンボックスにチェックを付けてください。                    | l |
|         |                           |                                                                    | l |
|         |                           |                                                                    | l |
|         |                           | キャンセル                                                              |   |
|         |                           |                                                                    |   |
| フリ      | ンターの                      | ボート名をホスト名                                                          |   |
| (DNS    | S名)では                     | なく、IPアドレスで表                                                        |   |
| │ 示さ・   | せる場合に                     | こチェックします。                                                          |   |
|         |                           |                                                                    |   |
| <br>· · |                           |                                                                    | 0 |

コンピューターでこのプリンターを通常使うプ リンターに設定します。

#### ③ このプリンターのためのソフトウエアの中か らインストールしたいものを選んで[インス トール]をクリックする。

[活用マニュアル] はこのプリンターをさらに活用 するためのさまざまな操作説明が記載された説明書 です。[SimpleMonitor] はこのプリンターの状態 をコンピューターから確認するためのソフトウエア です。

リストから、[SimpleMonitor] を選んでその下の 「変更」をクリックするとコンピューターの起動時 にSimpleMonitorも起動させるかどうかを設定する ことができます。

| ▼活用マニュアル                                 | 30528 K        | ブリンタソフトウェア                                             |
|------------------------------------------|----------------|--------------------------------------------------------|
| Simple Monitor                           | 4992 K         | インストールするソフトウェアおよびド                                     |
|                                          |                | ブリンタンフトウェアのインストール先                                     |
|                                          |                | オルタを指定することかできます。イ<br>トール先を変更するには、【参照】ボ<br>をクロックレアくだす。) |
| - 説明<br>- ブリンタの活用マニュアルです。                |                |                                                        |
|                                          | 麦更( <u>C</u> ) |                                                        |
| インストール先:<br>C¥Program Files¥NEC Printers |                |                                                        |
|                                          | 参照( <u>B</u> ) |                                                        |
|                                          | 〈戻る            | <ul> <li>(B) 「インスドールの」 キャンセル</li> </ul>                |

インストールを開始します。しばらくお待ちくださ い。

| リンタソフトウェアインストール                                            | x     |
|------------------------------------------------------------|-------|
| NEC MultiWriter 1700C                                      |       |
|                                                            |       |
| ブリンダソフトウェアをインストールしています。                                    |       |
|                                                            |       |
| ブリンタリフトウェア - インストール中                                       |       |
| C#Program Files#NEC Printers#_SoftwareInstaller#layout.bin |       |
|                                                            |       |
|                                                            |       |
|                                                            |       |
|                                                            |       |
|                                                            |       |
|                                                            | キャンセル |
|                                                            |       |

インストールを終了すると終了を知らせる画面が表 示されます。

#### 10 [完了] をクリックする。

プリンタソフトウェアCD-ROMメニューに戻りま す。インストールしたコンピューターの環境によっ ては再起動を促すメッセージが表示されることがあ ります。必要に応じてオプションを選んで完了して ください。

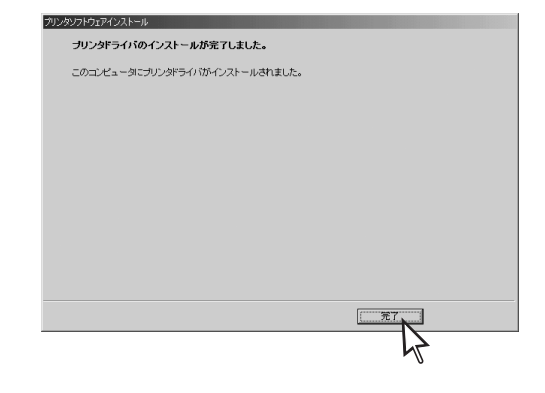

| 冬了] をクリッ                    | クする。                                     |
|-----------------------------|------------------------------------------|
| プリンタソフトウェアCD-ROMメニュー        |                                          |
| NEC MultiWriter 1700C       |                                          |
| 下の連切な[インストール]ボタンをクリ・<br>さい。 | ックして、 プリンタドライバ および プリンタッフトウェアをインストールしてくだ |
| プリンタドライバインストール              | このコンピュータで使用するプリンタドライバをインストールします。         |
| ブリンタソフトウェアインストール            | このコンピュータで使用するプリンタッフトウェアをインストールします。       |
|                             | Versio                                   |
| 主語選択                        |                                          |
|                             |                                          |

### プリンターの共有手順

A

ローカル接続でインストールしたこのプリンターをネットワーク上の他のクライアントと共有するための 手順を説明します。プリンターを共有しない場合は必要ありません。

ここで説明する手順を行った後、ネットワーク上の他のクライアントはプリンタソフトウエアCD-ROMの 「追加インストール」を使ってネットワーク共有プリンターとしてプリンタードライバーをインストールし ます(「プリンターソフトウエアのインストールと削除」(47ページ)を参照)。

ネットワーク環境で共有プリンターをお使いになるためには、コンピューターにあらかじめ「Microsoft ネットワーク共有サービス」などクライアントソフトウエアやTCF/IPプロトコルを組み込んでおく必要 があります。詳しくはOSの説明書をご覧ください。

2 [ネットワーク] アイコンをダブルクリック する。

● [コントロールパネル]を開く。

[ネットワーク] ダイアログボックスが開きます。

| 💀 コントロール パネル                              |                                                                    | _ 🗆 🗵                |
|-------------------------------------------|--------------------------------------------------------------------|----------------------|
| ファイル(E) 編集(E) 表示(⊻) お                     | 3気に入り(A) ツール(D) ヘルプ(H)                                             |                      |
| ← 戻る + → + 包  ②検索                         | 137#JUダ 🥝履歴   階 階 🗙 🕫 🗐 🎟・                                         |                      |
| 」アドレス(D) 🞯 コンロール パネル                      |                                                                    | ▼ @移動                |
| 「冠」<br>コントロール パ*ネル                        |                                                                    | ・ ゲームオプショ            |
| ネットワーク<br>ネットワークのハードウェアとソフトウェアを<br>設定します。 | ·<br>•<br>•<br>•<br>•<br>•<br>•<br>•<br>•<br>•<br>•<br>•<br>•<br>• | 7<br>9 920           |
| <u>Windows Update</u><br>製品サポート情報         | 10-1525 テレフォニー 10-15257 ハードの5.7                                    | 0 127-1              |
|                                           | אריד אניד איז אוור איז איז איז איז איז איז איז איז איז איז         | ی<br>ت               |
| <br> ネットワークのハードウェアとソフトウェアを設               | Ēします。                                                              | •<br>( 1)t°a-9<br>// |

### ③ [ファイルとプリンタの共有] をクリックする。

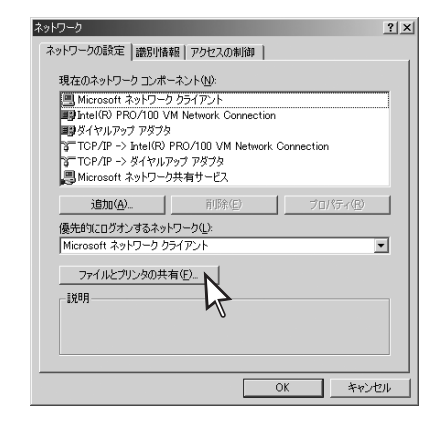

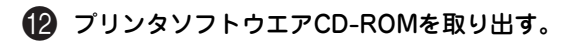

以上で完了です。

? ×

- II X

12

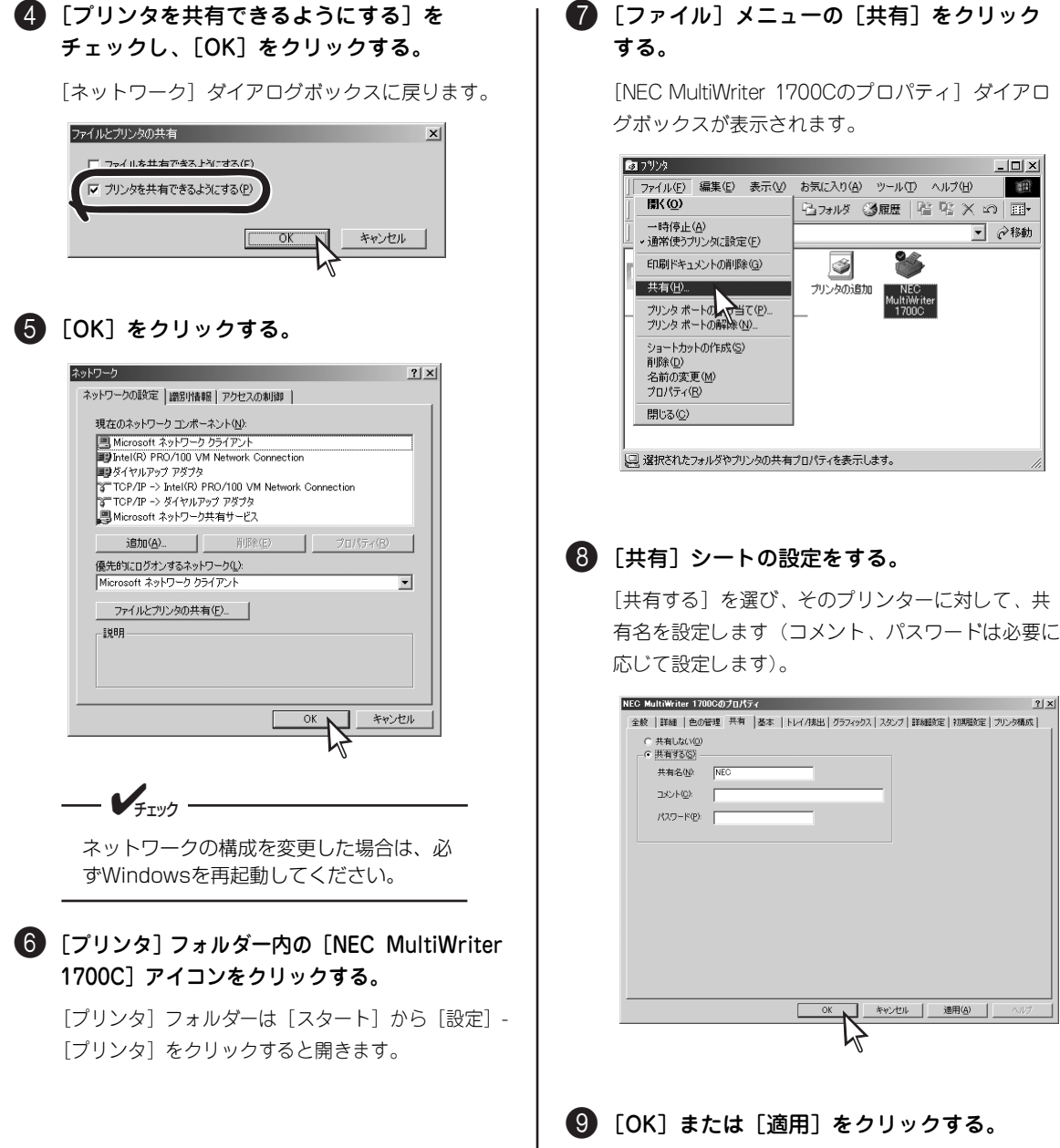

🍘 [ファイル] メニューの [共有] をクリック

[NEC MultiWriter 1700Cのプロパティ] ダイアロ

### Windows NT 4.0

Windows NT 4.0の場合、プリンタソフトウエアCD-ROMのメニューを使って自動的に検索できるプリン ターは、ネットワーク上に接続されたプリンターのみです。ローカル接続(パラレルインターフェース接続) のプリンターのドライバーをインストールする場合は、「プリンターソフトウエアのインストールと削除」 (47ページ)を参照してください。

 コンピューターに「TCP/IPプロトコル」と「Microsoft TCP/IP印刷」がインストールされている ことを確認します。インストールされていない場合は、Windows NT 4.0に付属の説明書を参照し てインストールしてください。

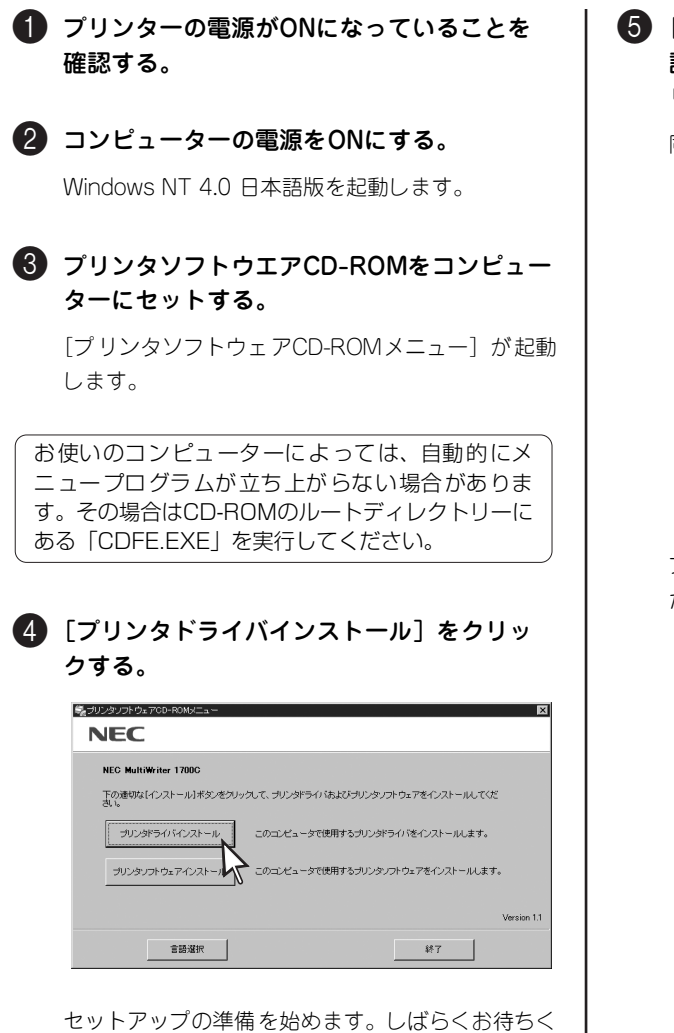

⑤ [使用許諾契約]の記載をよく読み、[使用許 諾契約に同意する]を選び、[次へ]をク リックする。

同意しないと次へ進めません。

| リンタッフトウェアインストール<br>使用注意契約                                                                                                    | ×        |
|----------------------------------------------------------------------------------------------------|----------|
| 【使用許若契約書】<br>本サービスで発展されるコンピュータ・プログラムは、以下の条件に従ってのみご<br>使用・広びはます。                                                                                                    | -        |
| 1.期間<br>ロネー研修用は、ある植かにも認らた受け取りになった日に発効します。<br>においた状況を開いたが、こので、日本の時代のであるとことに対応する<br>日本の時代のである。<br>日本の時代の時代のである。<br>日本の時代の時代のである。<br>日本の時代の時代の時代のである。<br>日本の時代の時代の時代のである。<br>日本の時代の時代の時代のである。<br>日本の時代の時代の時代の時代の時代の時代の時代の時代の時代の<br>日本の時代の時代の時代の時代の時代の時代の時代の時代の時代の時代の<br>日本の時代の時代の時代の時代の時代の時代の時代の時代の時代の時代の時代の時代の<br>日本の時代の時代の時代の時代の時代の時代の時代の時代の時代の時代の時代の時代の<br>日本の時代の時代の時代の時代の時代の時代の時代の時代の時代の時代の時代の時代の時代の |          |
| (5)詳語プロジラムの使用植物終了した場合は本・使用条件にもといた客様のその他の優特に同時にありてきためとます。含著領は、対話プログラムの使用権<br>終了後直ちに詳語プログラムあよびその全ての視説物を破壊するものとします。                                                                                                    |          |
| 2. 確心の対応<br>(1)お客様より結プログラムを複製し、本製品に接続されたコンピュータ(以下<br>「ネスト・コンピュータ)といいます。)においてのみ使用することができま<br>す。                                                                                                    | <u>-</u> |
| <sup>11</sup> (8.4794758598451515198-25.65180)<br>○ (使用時時初約15回意によれい(2)                                                                                                    |          |
| (月36) 法へ健义                                                                                                    | キャンセル    |

プリンターの検索を開始します。しばらくお待ちく ださい。

プリンタを検索中です。お待ちください。

ださい。

プリンターの検索を終了すると、リストに検索され たプリンターの一覧が表示されます。

| <del>ブリンタソフトウェ</del> アインストール        |                                   |                                   | X        |
|-------------------------------------|-----------------------------------|-----------------------------------|----------|
| NEC MultiWriter 1700C               |                                   |                                   |          |
| チェックボックスをクリックすること                   | 「で、インストールするブリンタ」<br>切することもできます。   | ドライバを選択してください。複数の:                | ガリンタドライバ |
| - ブリンタドライバ(P)                       | IN DECOLER 70                     |                                   |          |
| 名前                                  | ポート種類                             | アドレス                              |          |
| NEC MultiWriter 1700C               | TCP/IP                            | 123.123.123.101                   |          |
| VIEC MultiWriter 1700C              | TOP/IP<br>TOP/IP                  | 123.123.123.102                   |          |
|                                     |                                   |                                   |          |
| インストールするプリンタドライバ<br>リンタドライバの追加ポタンを分 | が列挙されていない場合は、[<br>ゆクして手動でプリンタドライノ | 再検索〕ボタンをクリックしてリストを<br>ドを追加してください。 | 更新するか、[ジ |
| [すべてクリア]ボタンをクリックす                   | ることにより、プリンタドライバの                  | D灌択状態がすべて解除されます。                  |          |
| 3                                   | ペモクリア(②) 再れ                       | 検索(3) ブリンタドライノ                    | (の)追加(A) |
|                                     |                                   | (R5B)                             | キャンセル    |

- ここで表示されるプリンターはネットワークに 接続されたプリンターです。インストールする ネットワーク上のプリンターがリストに表示さ れていない場合は、[再検索]をクリックしてく ださい。それでも表示されない場合は、プリン ターの電源がONになっていること、および ネットワークに正しく接続されていることを確 認してください。
- パラレルインターフェースで接続されているプ リンターやWindowsの「マイネットワーク」 内に存在するネットワーク共有プリンターのイ ンストールをする場合は、このリストには表示 されません。[プリンタドライバの追加]をク リックして手順を進めます。「プリンターを追 加インストールする」(43ページ)で詳しく説 明しています。

#### ⑤ コンピューターにインストールしたいプリン ターをリストから選び、[次へ] をクリック する。

| ブリンタソフトウェアインストール                                                                         |                                                                   |       |              | 2                                                                           |
|------------------------------------------------------------------------------------------|-------------------------------------------------------------------|-------|--------------|-----------------------------------------------------------------------------|
| NEC MultiWriter 1700C                                                                    |                                                                   |       |              |                                                                             |
| リスト内の設定でプリンタドライバ<br>クリックしてください。                                                          | を作成します。設定                                                         | を変更する | 場合は、プリンタドライノ | 「を選択して[変更]ボタンを                                                              |
| - ブリンタドライバ( <u>P</u> )                                                                   |                                                                   |       |              |                                                                             |
| プリングを<br>NEC MultiWher 1700C<br>NEC MultiWher 1700 Cロビー 1)<br>NEC MultiWher 1700 Cロビー 2) | アドレス<br>123.123.123.123.101<br>123.123.123.102<br>123.123.123.103 | 共有名   | 通常使うプリンタ     | <u>ボート名</u><br>123123123101<br>123123123102<br>123123123102<br>123123123103 |
|                                                                                          |                                                                   |       |              | <u>変更©</u>                                                                  |
|                                                                                          |                                                                   |       | 〈戻る(B) (二次へ) | (1)) キャンセル                                                                  |
|                                                                                          |                                                                   |       |              | 15                                                                          |
| アログボックフ                                                                                  | の下側                                                               | こあ    | る「すべて        | てクリマーカ                                                                      |

ダイアログボックスの下側にある [すべてクリア] を クリックするとチェックボックスの操作ができるプリ ンターのチェックがすべてオフになります。 設定内容に変更がない場合は[次へ]をク リックする。

**(7)** 

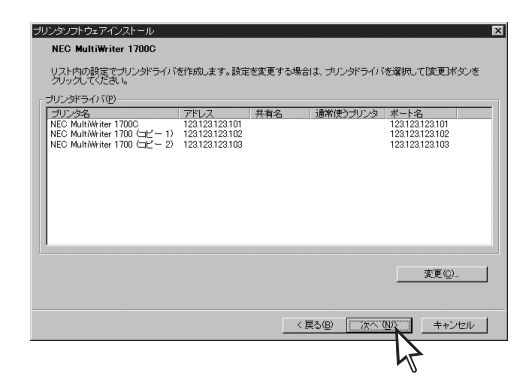

リストの中のプリンターを選び、この画面の[変 更]をクリックすると設定を変更することができま す。

このプリンターの名前を変更できます。複数の プリンターをインストールする場合、およびす でにこのプリンターの名前でインストール済み の場合、プリンターの名前の後ろに"(コピー n)"を自動的に付けます(nは1から順に増えて いきます)。

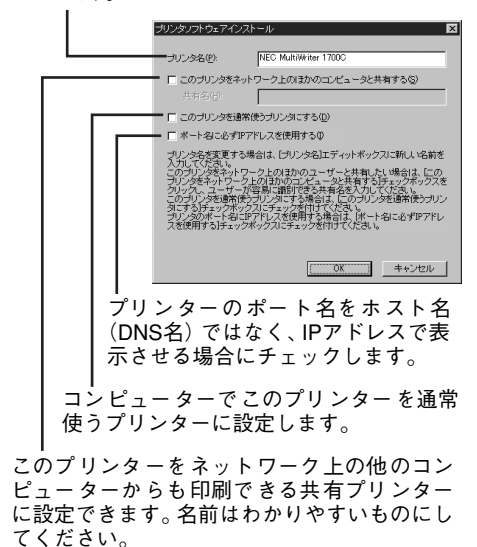

[このプリンタをネットワーク上のほかの コンピュータと共有する] でこのプリン ターを利用できるクライアントのOSは、 Windows NT 4.0、Windows Me、およ びWindows 98です。

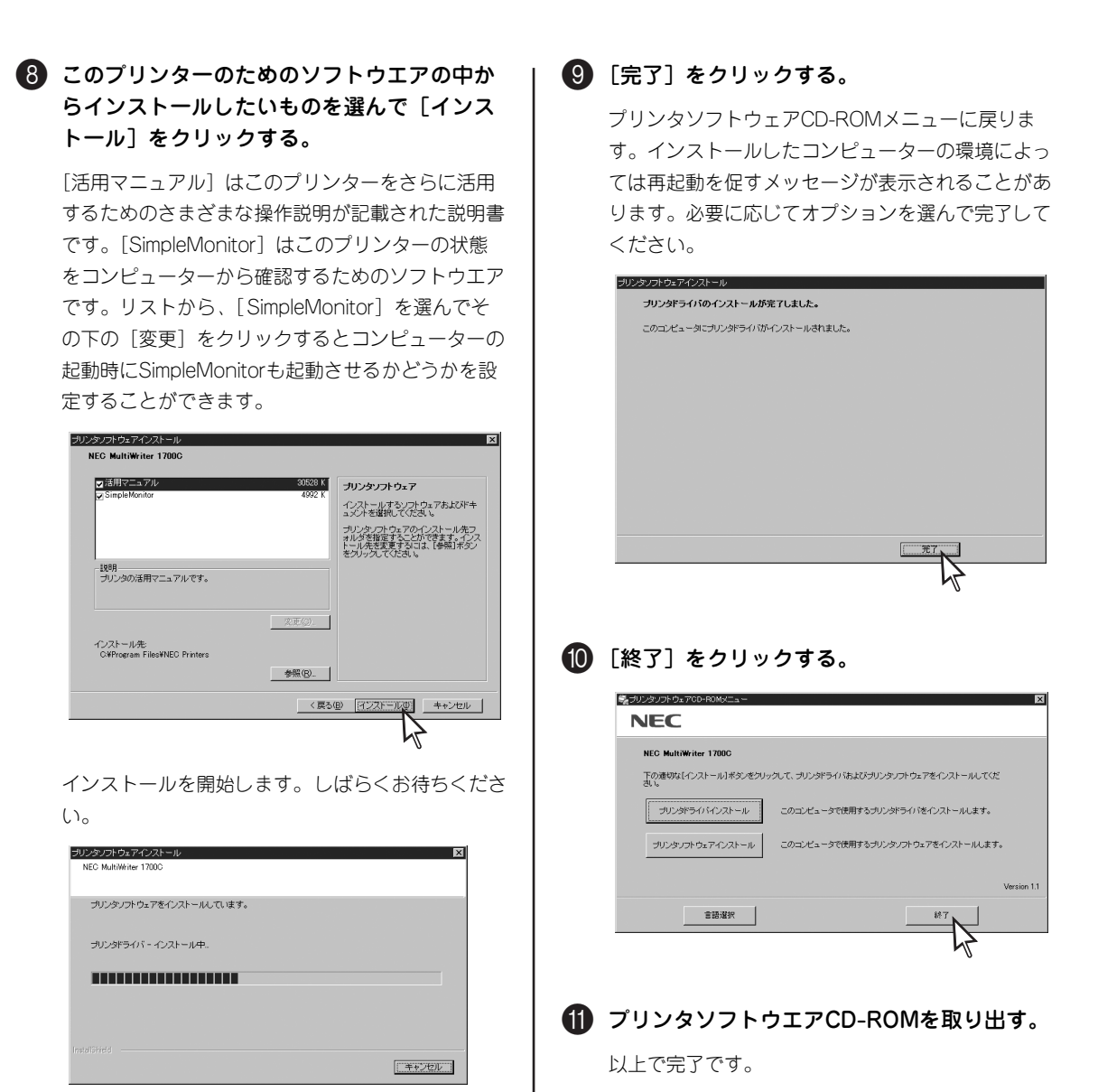

インストールを終了すると終了を知らせる画面が表 示されます。

### プリンターを追加インストールする

プリンタソフトウエアCD-ROMメニューを使ってプリンターの追加インストールをすることができます。 主に次の場合にこのインストールを利用します。

- ●「プリンターを検索してインストールする」(31ページ)での方法で検索リストに希望するこのプリ ンターが表示されなかったとき。
- 同じネットワーク上の他のコンピューターに接続されたこのプリンターをインストールするとき (ネットワーク共有プリンター)、NetWareのプロトコルを利用して印刷するとき、またはワークグ ループ内にあるプリンターをインストールするとき(NetBEUI・SMB)
- Windows NT 4.0で動作しているコンピューターにローカル接続(パラレルインターフェース)されたこのプリンターをインストールするとき

#### インターネットを経由した印刷方法について

HTTPを使用して印刷するIPP (Internet Printing Protocol) はWindows XP、Windows 2000、Windows Server 2003、Windows Meで利用することができます。詳しい手順は、活用マニュアルの「ネットワークを利用した運用と管理」を参照してください。

#### Windowsを使ったプリンターの共有について

プリンターの追加インストールでインストールしたプリンターを共有プリンターにするためには、Windowsを使っ て設定します。詳しい手順についてはWindowsのオンラインヘルプを参照してください。なお、「プリンターを検索 してインストールする」(31ページ)の手順では、Windows Me/98を除くOSで共有プリンターのセットアップま ですることができます。

#### Windowsを使ったプリンターの追加について

Windowsの [プリンタのインストール] (Windows XP) や [プリンタの追加] (Windows 2000など)を使った プリンタードライバーのインストール、およびプリンタソフトウェアCD-ROMメニューを使わずにローカル接続し ているプリンターをインストールする場合の詳しい手順についてはWindowsのオンラインヘルプを参照してくださ い。この際に使用するディスクはこのプリンターに添付のCD-ROMです。

ドライバーの場所を指定する際は、CD-ROMドライブ名、コロン(:)、円記号(¥)に続けてOS別に次のように入力してください。

入力例(CD-ROMドライブ名がQの場合):

| - Windows XP/2000/Windows Server 2003 : | [Q:¥[ |
|-----------------------------------------|-------|
| - Windows Me/98 :                       | [Q:¥[ |
| - Windows NT 4 0 :                      | ۲۵۰۴۱ |

[Q:¥DRIVERS¥HB¥Win\_2000XP¥Japanese] [Q:¥DRIVERS¥HB¥Win\_9XME¥Japanese] [Q:¥DRIVERS¥HB¥Win\_NT.40¥Japanese]

英語版の場合は末尾の「Japanese」を「English」と入力します。

ここでは、Windows XP日本語版にプリンタードライバーを追加インストールする手順について説明しま す。

#### - **F**TWD

Windows XPへのインストールには、「コンピュータの管理者」である必要があります。 Windows Server 2003、Windows 2000、またはWindows NT 4.0にインストールするには、 [Administrators] または [Domain Admins] グループのメンバーである必要があります。

#### コンピューターの電源をONにする。

Windows XP 日本語版を起動します。

#### 2「プリンターを検索してインストールする」 参照してプリンターの検索リスト画面を表示 させる。

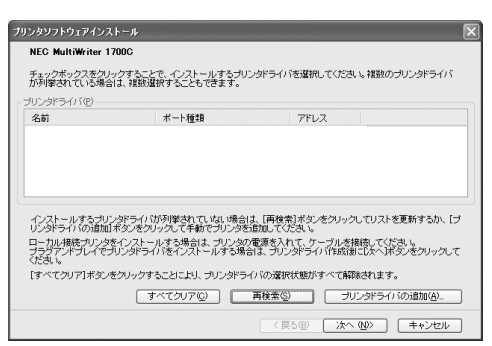

Windows XP/Windows 2000/Windows Server 2003の場合:

→31ページの2から6参照。

Windows Me/Windows 98の場合:

→35ページの2から5参照。

Windows NT 4.0の場合:

→40ページの2から5参照。

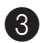

3 「プリンタドライバの追加」をクリックする。

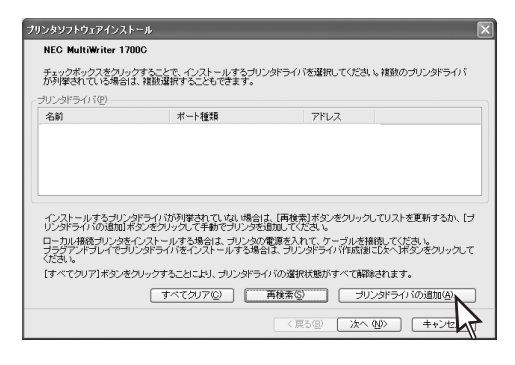

🚺 インストールするプリンターの接続先とオプ ションの構成を指定して「次へ」をクリック する。

「ポート種類」の選択によって指定する内容が変わ ります。

#### <ネットワーク共有プリンターを追加する場合>

プリンターの接続先を [ネットワークパス] に 直接入力するか、[参照]をクリックして表示さ れる一覧から指定します。 入力形式は "¥¥ サーバー名¥ 共有名"です。 NetWareサーバーの場合は "¥¥サーバー名¥ キュー名"や"¥¥ツリー名¥コンテキスト名¥… ¥キュー名"です。

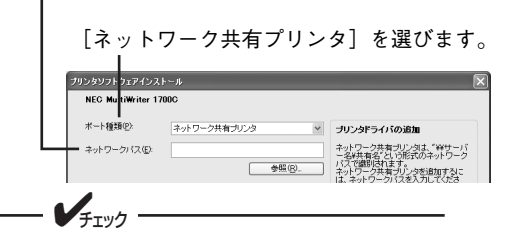

[参照] をクリックしても目的のプリンター やコンピューターが表示されないときはプ リンターやコンピューターの電源がONに なっていることを確認してください。

#### <IPアドレスを持つネットワーク上のプリンター を追加する場合>

プリンターのIPアドレスまたはホスト名(DNS) 名)を「IPアドレス」に直接入力します。

[TCP/IP] を選びます。

| リンタンフトウェア・                  | (ンストール   |   |                                                      |
|-----------------------------|----------|---|------------------------------------------------------|
| NEC MultiWrit               | er 1700C |   |                                                      |
| ボート種類(P):                   | TOP/IP   | * | ブリンタドライバの追加                                          |
| <ul> <li>IP7FレスΦ</li> </ul> |          |   | ブリングにはネットワークに設置される市<br>に割り当てられたIPアドレスがなければ<br>いりません。 |
|                             |          |   | フリンタの操作パネルでPPアドレスを割<br>当てることができます。                   |

#### <パラレルインターフェースで接続するプリン ターを追加する場合>

ポートを [LPT1:]、[LPT2:]、[LPT3:] のうち から選択します。

#### [パラレル]を選びます。

| プリン ヌソフトウェアインストール 🛛 |       |   |                                           |  |  |
|---------------------|-------|---|-------------------------------------------|--|--|
| NEC MultiWriter     | 1700C |   |                                           |  |  |
| ボート種類(2):           | パラレル  | ~ | ブリンタドライバの追加                               |  |  |
| - ポート名(Q):          | LPT1: | * | パラレルボートに接続されたプリンタを追<br>加するには、プリンタが接続されている |  |  |

また、下側の[プリンタ構成]ではプリンターに取 り付けられているオプション構成を指定します。正 しく指定していないと印刷の際にプリンターの機能 を正しく利用できません。プリンターの構成につい ては、プリンター設定リストを印刷するとその内容 を確認することができます。「テスト印刷をする」 (20ページ)を参照してください。

| × |
|---|
|   |
| × |
|   |

⑤「プリンターを検索してインストールする」 (31ページ)の●から®を参照して追加イン ストールを完了する。

以上で完了です。

この後、パラレルインターフェースケーブルで接続 されたプリンターをプラグ・アンド・プレイでイン ストールをする場合は、[ソフトウェアを自動的にイン ストールする(推奨)]を選んで[次へ]をクリックし、 インストールを続けてください。

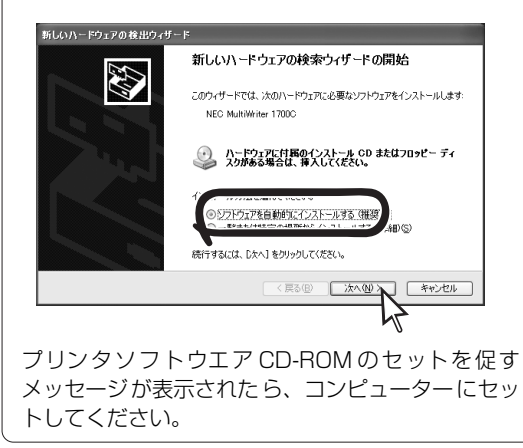

### プリンタードライバーを削除する

ここではプリンタードライバーの削除手順を説明します。必要なファイルが削除されてしまったなどでプリ ンターが正常に動かなくなったときはプリンタードライバーを再インストールする必要があります。プリン タードライバーを再インストールするには、一度、既存のプリンタードライバーを削除(アンインストール) してから行います。以下の手順はWindows XP(日本語版)を例に示します。

● プリンタードライバーの削除を実行する前に起動中のアプリケーションをすべて終了させてください。

プリンターが印刷中の場合は、プリンタードライバーの削除はできません。印刷が終了してから削除してください。

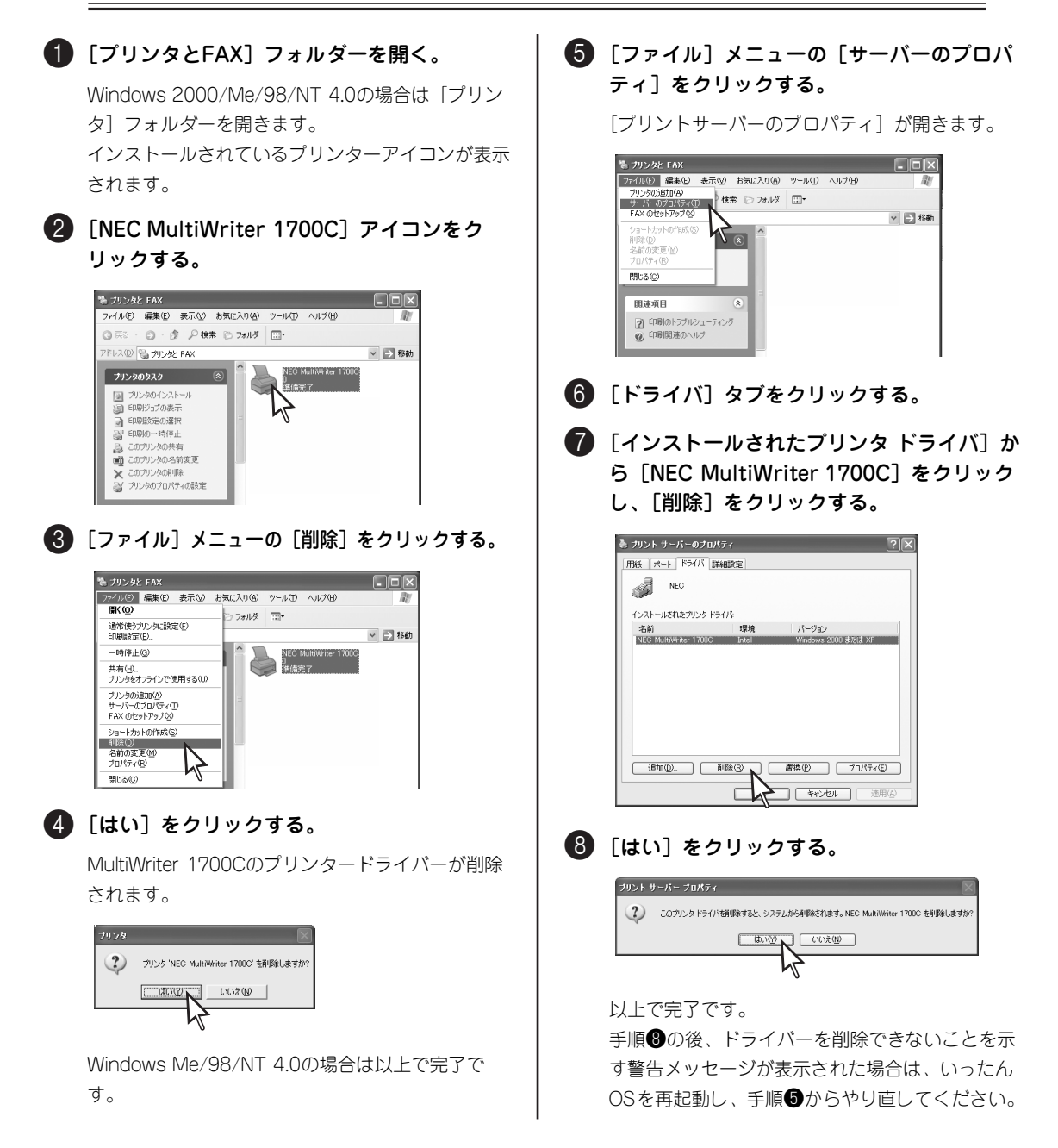

— **人**重要 =

### プリンターソフトウエアのインストールと削除

添付のプリンタソフトウエアCD-ROMには、このプリンターのために次のソフトウエアが入っています。

- 活用マニュアル
- SimpleMonitor (シンプルモニター)

### インストール方法

プリンタソフトウェアCD-ROMメニューを使用してインストールします。

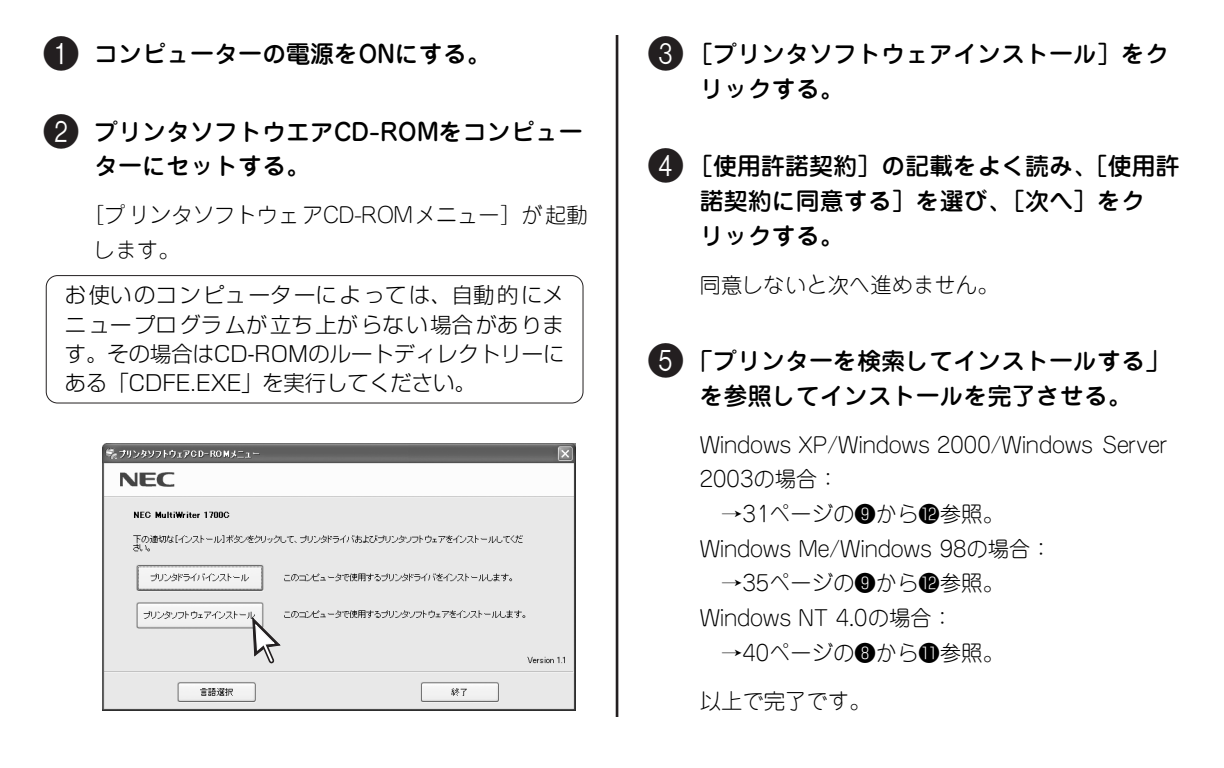

### 削除方法(アンインストール)

Windowsのコントロールパネルの[プログラムの追加と削除] (Windows XP、Windows Server 2003 以外の場合は [アプリケーションの追加と削除])から削除します。表示された画面の左側の [機能選択] パー (Windows Me、Windows 98、Windows NT 4.0の場合は [インストールと削除] シート)から [プログラムの変更と削除] をクリックしてください。以降は画面のメッセージに従って削除してくだ さい。

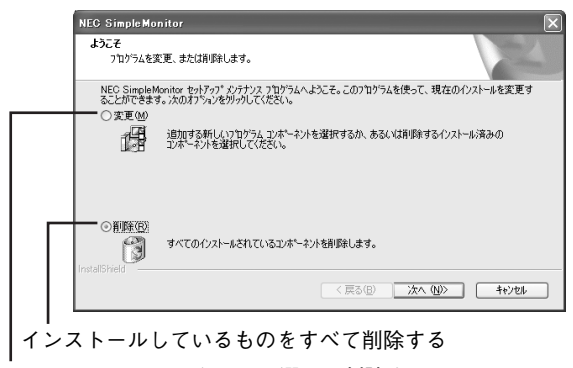

インストールしているものから選んで削除する

### ネットワークユーティリティーのインストールと削除

ここで説明するネットワークユーティリティとは、Windows Me/98のコンピューターからネットワーク上の このプリンターに対して、TCP/IPプロトコルを利用して印刷するための専用ユーティリティで、「TCP/IP Direct Print Utility (DPU)」と呼ばれるものです。

このユーティリティはWindows Me/98専用のものです。その他のOSでは使用しません。

### インストール方法

このプリンターのプリンタードライバーをインストールする際に自動的にインストールされます。特に行う 手順はありません。

### 削除方法(アンインストール)

次の手順に従ってアンインストールします。

| 1 =                | コンピューターの電源をONにする。                                                                                                    |  |
|--------------------|----------------------------------------------------------------------------------------------------|--|
| <b>2</b> 万<br>今    | プリンタソフトウエアCD-ROMをコンピュー<br>マーにセットする。                                                                                               |  |
| 3 [:<br>カ<br>メ     | プリンタソフトウェアCD-ROMメニュー]<br>が起動した場合は、[終了]をクリックして<br>〈ニューを閉じる。                                                                        |  |
| ם [<br>ת           | スタート]ボタンをクリックして[ファイ<br>レ名を指定して実行]をクリックする。                                                                                         |  |
| 5<br>ع<br>بر<br>آن | 名前] ボックスに「Q:¥DPU¥Setup.exe」<br>こ入力し、[OK]をクリックする。<br>、力例:CD-ROMドライブ名がQの場合:<br>Q:¥DPU¥Setup.exe」                                    |  |
|                    | ファイル名を指定して実行     21×       実行するプログラム名、フォルダ名、ドキュメント名、またはインターネットリンース名を入力してくたさい。       名前(位):     Q¥DPU¥Setup.exe       OK     キャンセル |  |
|                    |                                                                                                    |  |

6 ウィザード画面内のメッセージに従ってセットアップをする。

- ウィザード画面内のメッセージに従ってコン ピューターを再起動する。
- 8 再起動後、コントロールパネルを開き、[ア プリケーションの追加と削除]を開く。
- ③ [インストールと削除] シートから [NEC TCP/IP DPU Port] をクリックして [追加と 削除] をクリックする。

| アプリケーショ | ンの追加と剤除のブロパティ                                                                              | <u>? ×</u>   |
|---------|--------------------------------------------------------------------------------------------|--------------|
| インストール  | と削除   Windows ファイル   起動ディスク                                                                |              |
| 漫       | フロッピー ディスクまたは CD-ROM から新しいプログラムをインス<br>ルするには、【インストール】をクリックしてください。                          | <u>۲</u>     |
|         | インストールΦ                                                                                    |              |
|         | ンホのソフトウェアは自動的に削除できます。プログラムを削除したり、インストール済みのコンボーネントを変更するには、一覧から式<br>択して「自加と削除れ」をクリックしてください。① | ¥            |
| NEC Sin | nphMonior<br>279 DRU Port                                                                  |              |
|         | <u>)通知此者</u> 明章(G)                                                                         | X            |
|         | OK キャンセル 通用                                                                                | ( <u>A</u> ) |

ウィザード画面内のメッセージに従って操作した後、コンピューターを再起動する。

### コンピューターから印刷する

コンピューターから印刷する手順を説明します。

プリンターにオプション品を取り付けている場合は、プリンタードライバーでオプション品の設定がされて いないと、使用できない機能があります。確認および設定方法については、「設定を確認する」(27ページ) を参照してください。

### 印刷の手順

ほとんどのアプリケーションソフトでは、[印刷(プリント)]コマンドを選択するだけで、プリンターに印刷 できます。

ここでは、Windows XPに付属されている日本語ワードプロセッサー「ワードパッド」を例にとって一般的な 印刷手順について説明します。ダイアログボックスの表示方法や内容は、使用しているコンピューターのOSや アプリケーションソフトによって異なります。各アプリケーションソフトの説明書を参照してください。

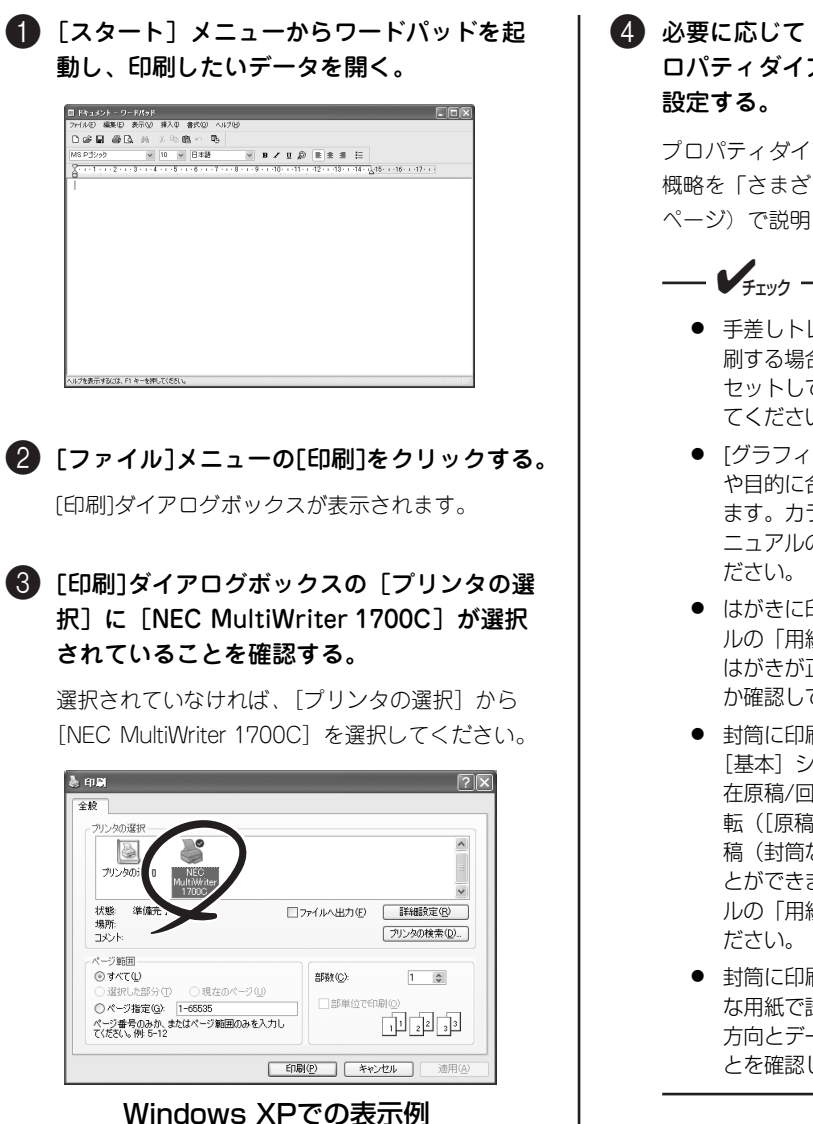

#### ④ 必要に応じて [詳細設定] をクリックしてプ ロパティダイアログボックスで印刷の詳細を 設定する。

プロパティダイアログボックスで設定できる機能の 概略を「さまざまな印刷機能の利用について」(51 ページ)で説明しています。

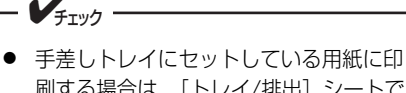

- 手差しトレイにセットしている用紙に印 刷する場合は、[トレイ/排出]シートで セットしている用紙種類を正しく指定し てください。
- [グラフィックス]タブでは、画像の種類 や目的に合わせて、画像や色を調整でき ます。カラー印刷については、活用マ ニュアルの「技術情報」を参考にしてく ださい。
- はがきに印刷する場合は、活用マニュア ルの「用紙に関する説明」を参照して、 はがきが正しい向きにセットされている か確認してから印刷を行ってください。
- 封筒に印刷する場合は、必要に応じて、 [基本]シートの[小冊子/拡大連写/混 在原稿/回転]でデータの印刷向きを回 転([原稿180°回転]で[たてよこ原 稿(封筒など)]を選択する)させるこ とができます。詳しくは、活用マニュア ルの「用紙に関する説明」を参照してく ださい。
- 封筒に印刷する場合は、あらかじめ不要な用紙で試し印刷を行い、封筒のセット 方向とデータの印刷向きが合っていることを確認してください。

### 5 設定ができたら、プロパティダイアログボックスの[OK]をクリックする。

[印刷]ダイアログボックスに戻ります。

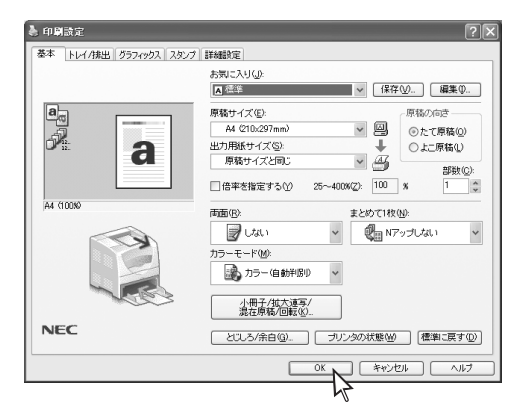

### 6 [ページ範囲]を設定し、[印刷]をクリックする。

これで印刷データがプリンターに送信されます。

印刷を中止したいときは、「印刷の中止」(52ペー ジ)を参照してください。

### 印刷の詳細設定(プロパティダイアログボックスの開き方)

印刷の詳細設定はプロパティダイアログボックスで行いま す。設定内容などの詳細については「活用マニュアル」の「プリ ンタードライバーについて」をご覧ください。

以下は、アプリケーションのメニューからこのプリンターの プロパティダイアログボックスを開く場合の一例です。

各OSとも、プロパティダイアログボックスはアプリケーションの メニューから開く方法と[プリンタとFAX] フォルダー(Windows XP、Windows Server 2003以外の場合は、[プリンタ] フォル ダー)から開く方法があります。アプリケーションメニューから 開いた場合は、一般的にそのアプリケーションでのみ有効な設定 になります。また、[プリンタとFAX] フォルダーから開いた場合 は、すべてのアプリケーションの基本設定になります。

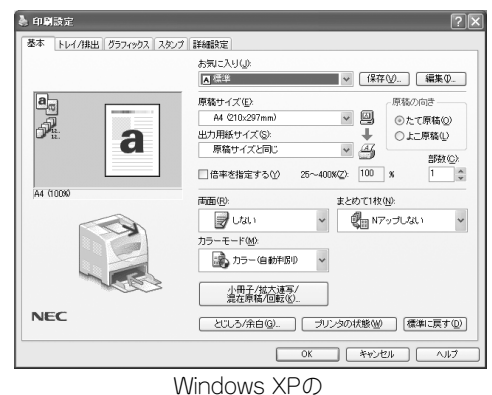

プロパティダイアログボックス

[詳細設定] をクリック

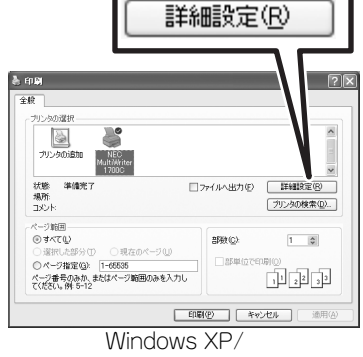

Windows Server 2003の場合

[全般] 以外のタブをクリック

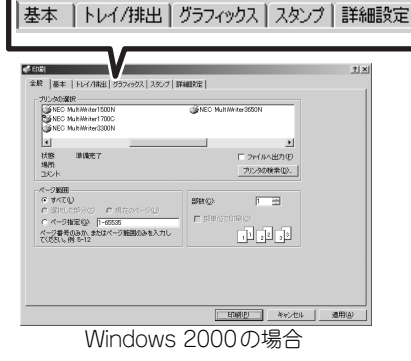

[プロパティ]をクリック

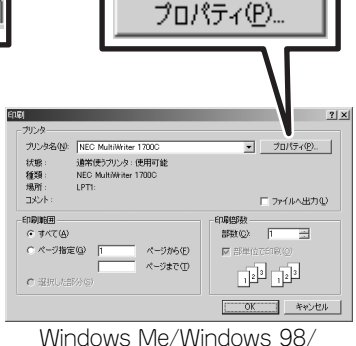

Windows Me/Windows 98/ Windows NT 4.0の場合

### さまざまな印刷機能の利用について

プリンターのプロパティダイアログボックスではこのプリンターが持つさまざまな機能を利用するための 設定項目がシート別に用意されています。

次の表にこのプリンターでできるさまざまな印刷機能とプロパティダイアログボックスでの設定項目の一 例を示します。

プロパティダイアログボックス内の項目に関する詳細な説明はこのプリンターに添付のプリンタソフトウ エアCD-ROMにある「活用マニュアル」をインストールして参照してください。

活用マニュアルはプリンターソフトウエアのインストールのときに一緒にコンピューターにインストールできます。 活用マニュアルの表示方法については、『「活用マニュアル」(電子マニュアル)を見るには』(xページ)をご覧ください。

| 機能                         | 機能の説明                                                | 設定するシート                          |
|----------------------------|------------------------------------------------------|----------------------------------|
| お気に入りの設定                   | よく使う印刷設定を登録・編集します。                                   | [基本] シート                         |
| 拡大・縮小印刷                    | 印刷データを用紙に合わせて拡大・縮小して印刷しま<br>す。                       | [基本]シート                          |
| まとめて1枚(Nアップ)               | 複数ページを1枚の用紙に印刷します。                                   | [基本] シート                         |
| いろんな用紙に印刷する                | 普通紙の他に官製はがき、封筒、OHPフィルム、また<br>はラベル紙などを手差しトレイから印刷できます。 | [トレイ/排出] シート                     |
| ポスターの作成(拡大連写)              | 複数の用紙に分割して印刷することでポスターを作れ<br>ます。                      | [基本] シート→ [小冊子/拡大連写/混<br>在原稿/回転] |
| 小冊子の作成                     | 印刷するページの順序を考慮することなく冊子のため<br>に印刷をします。                 | [基本] シート→ [小冊子/拡大連写/混<br>在原稿/回転] |
| 部単位に印刷する(ソート)              | 複数部数の印刷の際に部単位で仕分けて印刷します。                             | [トレイ/排出] シート                     |
| スタンプを押す                    | 各ページに任意のスタンプを押します。                                   | [スタンプ] シート                       |
| ヘッダー /フッターを付ける             | ユーザー名や日付などをヘッダーやフッターとして各<br>ページに印刷します。               | [スタンプ] シート→ [ヘッダー /フッ<br>ター印刷]   |
| 定形外の用紙 <sup>*1</sup> に印刷する | A4サイズやB5サイズなど市販のサイズの用紙と異な<br>る用紙に印刷します。              | [基本] シート                         |
| OHPの間に紙をはさむ <sup>*2</sup>  | OHPシートとOHPシートとの間に任意の紙をはさみ<br>込みます。                   | [トレイ/排出] シート→ [OHP合紙]            |
| トナーを節約する (トナーセーブ)          | 試し印刷の時などにトナーを節約して印刷できます。                             | [詳細設定] シート                       |
| 両面に印刷する <sup>*3</sup>      | 用紙の表面と裏面に自動で印刷します。                                   | [基本] シート                         |

#### プリンターの機能とプロパティダイアログボックスの設定項目

\*1 「定形外の用紙」とは用紙のサイズが長辺 139.7mm~ 355.6mm×短辺 90mm~ 215.9mm以内のものです。また設定はスタート メニューの [プリンタとFAX] から表示するこのプリンターのプロパティダイアログボックスの [初期設定] シートにある [ユー ザー定義用紙] であらかじめ登録しておきます。

\*<sup>2</sup> オプションのトレイモジュールが必要です。

\*3 オプションの両面印刷モジュール(型番:PR-L1700C-DL)が必要です。

### 印刷の中止

印刷の中止には、コンピューター側からの中止と、プリンターの操作パネルを使用した中止があります。

### 操作パネルで印刷を中止する

印刷を中止するには、操作パネルの [プリント中止] スイッチを押してください。ディスプレイに"チュウシシテイマス"と表示し、印刷中止の処理が行われます(ただし、印刷中のページは最後まで印刷されます)。

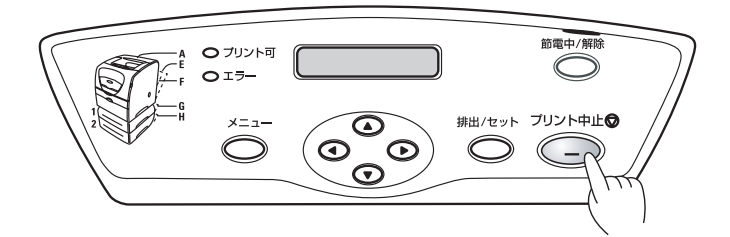

操作パネルの操作方法についての詳細は、活用マニュアルの「操作パネルとメニューモード」(xページ)を 参照してください。

### コンピューター側から中止する

コンピューター側で印刷を取り消す手順は次のとおりです。

 スタートメニューの[設定]から、[プリン タとFAX]をクリックする。
 「プリンタとFAX]ウィンドウが表示されます。

② 本プリンターのプリンターアイコンをダブル クリックする。

プリンターウィンドウが表示されます。

●と②の代わりに、画面右下のタスクトレイにあるプリンターアイコンをダブルクリックしても表示できます。

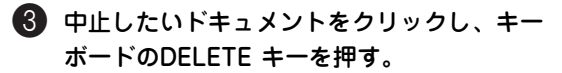

| ブリンタ(ピ) | ドキュメント(ロ) | 表示(⊻) | ヘルプ田 |                 |      |                 |       |
|---------|-----------|-------|------|-----------------|------|-----------------|-------|
| ドキュメント  | 名         |       | 状態   | 所有者             | ページ数 | サイズ             | 受付    |
| ·回覧pd   | f .       |       | 印刷中  | NEC Corporation | 18   | 64.0 KB/3.54 MB | 18.09 |
|         |           |       |      |                 |      |                 |       |

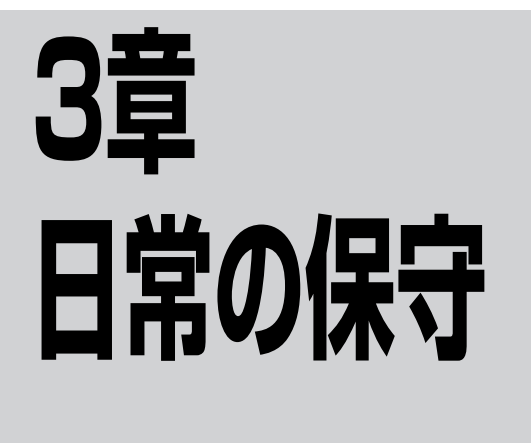

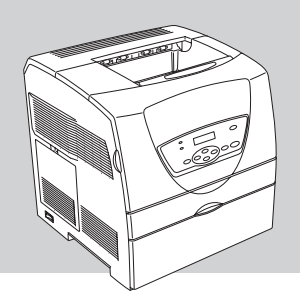

この章では、日常の保守として消耗品の交換およびプリンターの清掃について説明します。清掃は、このプリンターを正しく動作させるために定期的に行うことをお勧めします。

### 消耗品の回収と購入

### 回収について

ご使用済みのNEC製トナーカートリッジおよびドラムカートリッジは地球資源の有効活用を目的として回収し、再利用可能な部品は再利用しております。

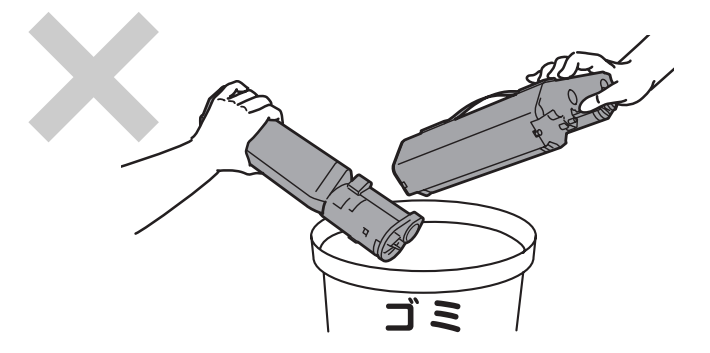

ご使用済みのNEC製トナーカートリッジおよびドラムカートリッジは捨てずに、トナーカートリッジ回収セ ンターに直接お送りいただくか、お買い上げの販売店、または添付の「NECサービス網一覧表」に記載され ているサービス施設までお持ち寄りください。なお、その際はトナーカートリッジおよびドラムカートリッ ジの損傷を防ぐため、ご購入時の梱包箱に入れてください。

(トナーカートリッジおよびドラムカートリッジ回収に関するWebページ「ECOLOGY& TECHNOLOGY」 URL:http://www.nec.co.jp/eco/ja/products/3r/ep\_recycle.html)

### 購入について

新しいドラムカートリッジおよびトナーカートリッジは、このプリンターをお買い求めになった販売店、または添付の「NECサービス網一覧表」に記載されているサービス施設などでお求めになれます。

このプリンターは、純正の消耗品の使用時に印刷品質やプリンター性能が最も安定するように設計されて います。純正品と異なる仕様の消耗品を使用された場合、プリンター本来の性能を発揮できない場合があ りますので消耗品は純正品のご使用をお勧めします。

#### ドラムカートリッジ・トナーカートリッジの種類

MultiWriter 1700Cでお使いになれるドラムカートリッジおよびトナーカートリッジは以下のとおりです。 購入した時に添付されているドラムカートリッジはPR-L1700C-31(相当品)、トナーカートリッジはPR-L1700C-11、-12, -13, -19(相当品)です。

ドラムカートリッジ(型番 PR-L1700C-31): 印刷可能ページ数は約14,000枚です。

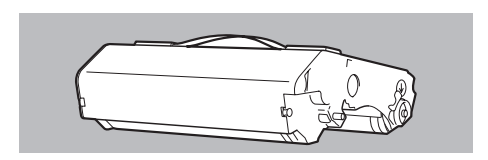

トナーカートリッジ:

トナーカートリッジには、ブラック、イエロー、マゼンタ、シ アンの4種類があります。このプリンターに添付されているト ナーカートリッジ各1本はA4サイズの画像(画像面積比5%)を 約4,000枚(ブラック)、約1,500枚(イエロー、マゼンタ、シ アン)に印刷することができます。

| 品名                  | 型番           |  |  |
|---------------------|--------------|--|--|
| トナーカートリッジ4k(イエロー)   | PR-L1700C-16 |  |  |
| トナーカートリッジ4k(マゼンタ)   | PR-L1700C-17 |  |  |
| トナーカートリッジ4k(シアン)    | PR-L1700C-18 |  |  |
| トナーカートリッジ4k(ブラック)   | PR-L1700C-19 |  |  |
| トナーカートリッジ1.5k(イエロー) | PR-L1700C-11 |  |  |
| トナーカートリッジ1.5k(マゼンタ) | PR-L1700C-12 |  |  |
| トナーカートリッジ1.5k(シアン)  | PR-L1700C-13 |  |  |

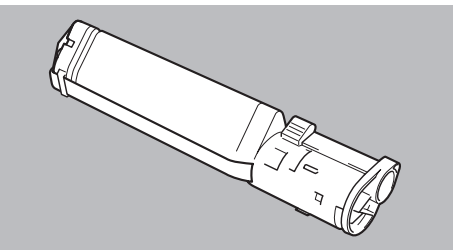

- ドラムカートリッジおよびトナーカートリッジの1本あたりの印刷可能ページ数はA4サイズの用紙 に画像面積比5%の印刷を行ったときの値です。(「トナーカートリッジの交換の目安」(55ページ) 参照)
- 印刷した用紙のサイズ、画像面積比、印刷濃度設定などの印刷に関する設定の要因によって、印刷可 能ページ数は異なります。

**3** 日常の保守

### トナーカートリッジの交換

### トナーカートリッジの交換の目安

トナーカートリッジには、ブラック、イエロー、シアン、マゼンタの4種類があります。トナーが残り少な くなると、プリンターの操作パネルのディスプレイに「xxxx(x)ヲ コウカンシテクダサイ」(xxxxは、交 換が必要なトナーカートリッジの色)のメッセージが表示されます。交換を促すメッセージが表示されたら、 すぐに新しいトナーカートリッジと交換してください。そのまま使用していると、プリンターは強制的に動 作を停止します。

トナーカートリッジ交換の目安は、5%の画像面積比の場合(1ページの印刷可能領域でトナーのついている 面積の割合)、A4サイズの用紙でブラックトナーカートリッジの場合は約4,000ページ、イエロー、マゼン タ、シアントナーカートリッジは、「トナーカートリッジ1.5k」の場合は約1,500ページ、「トナーカート リッジ4k」の場合は約4,000ページです。実際の印刷可能ページ数は、印刷内容や用紙のサイズ、種類、使 用環境などによって異なります。

なお、このプリンターに添付されているトナーカートリッジでは、上記の寿命より早く交換を促すメッセー ジが出ます。これは、使い始めのプリンターはトナーをプリンター内に行き渡らせる必要があるために起き る現象で、故障ではありません。

### トナーカートリッジの取り扱い上の注意

- 🋕 警告
- このプリンターはレーザー(レーザーダイオード)を使用しています。電源がONになっているときに内部をのぞいたり、鏡などを差し込んだりしないでください。万一、レーザー光が目に入ると失明するおそれがあります(レーザー光は目に見えません)。
- トナーカートリッジは絶対に火の中に投げ入れないでください。残留しているトナーの粉じん爆発により、火傷をするおそれがあります。
- 床などにこぼしたトナーは、ほうきで掃き取るか、固く絞った布などでふき取ってください。 掃除機でトナーを吸い取ると、吸い取ったトナーが掃除機の内部で粉じん発火・爆発するお それがあります。

### 取り扱い上の注意

- トナーを吸い取るために掃除機を使用しないでください。静電気によるセンサー破損の原因になります。
- 一度プリンターから取り外したトナーカートリッジは再使用しないでください。画質不良やトナー 汚れの原因になります。
- 取り外したトナーカートリッジを振ったり、たたいたりしないでください。残ったトナーがこぼれることがあります。
- 寒いところから暖かいところに移動した場合は、1時間以上室温に慣らしてから使用してください (結露がなければ使用可能です)。
- トナーは人体に無害ですが、手や衣服に付いたときには、すぐに洗い流してください。
- このプリンターの印刷品質を十分に引き出すためにもNECが提供する純正品の使用をお勧めします。
- 開封後、1年以上経過すると、印刷品質が劣化しますので、新しいトナーカートリッジを準備してく ださい。

#### 保管トの注意

- 直射日光をさけ、以下の環境で保管してください。
- 温度範囲0~35℃、湿度範囲15~80%(ただし、結露のないこと)
- 高温多湿になる場所には置かないでください。
- ディスプレイ画面、ディスクドライブ、フロッピーディスクなど、磁気を帯びたものの近くに置か ないでください。
- 幼児の手の届かないところに保管してください。

#### ・トリッジを交換する

- トナーカートリッジの交換は、電源がONになっている状態で行ってください。
- 排出された用紙がある場合は取り除いてください。
- 手差しトレイのカバーが開いている場合は閉じてから、以下の操作を行ってください。

ディスプレイに "xxxx (x) ヲ コウカンシテクダサ イ"(xxxx(x)は、交換が必要なトナーカートリッ ジの色)と表示されている場合は、フロントカバー を開き、⑤から行ってください。

#### 操作パネルの [メニュー] スイッチを押す。

"メニュー ヨウシ トレイ セッテイ"と表示さ れます。

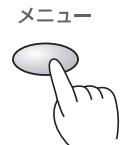

メニュー ヨウシ トレイ セッテイ 2 〔▼〕 スイッチを1回押して、"トナー コウ

カン"と表示されたら「▶〕を押す。

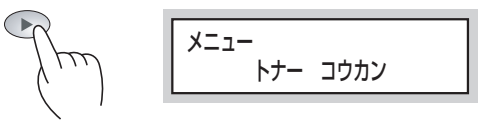

#### 3 [▲]または [▼] スイッチを何度か押して、 交換するトナーカートリッジを表示し、「排 出/セット]スイッチを押す。

トナーカートリッジキャリアが回転し、指定したト ナーが手前に来ると停止します。(例は、シアンを 選択した場合です。)

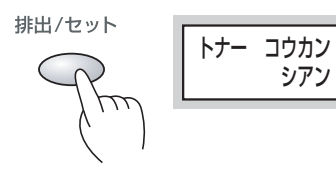

シアン(C)

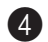

④ 操作パネルに"コウカン デキマス"のメッ セージが表示されていることを確認して、フ ロントカバーを開ける。

プリンター内部の部品には、手を触れない でください。

コウカン デ キマス シアン(C)

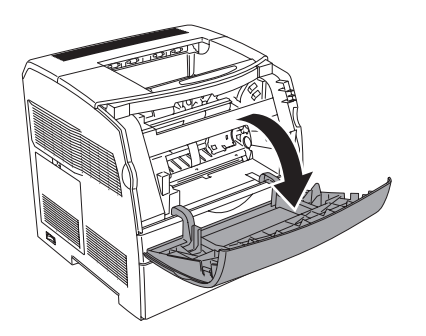

5 トナーカートリッジ右端のレバーを奥に向 かって回転させ、 〈印を 🖗 印に合わせる。

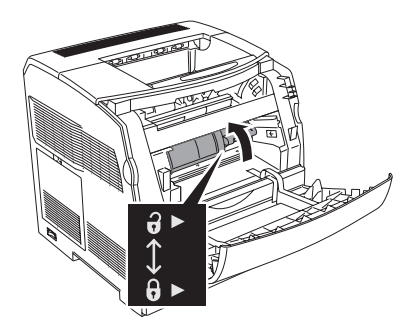

6 トナーカートリッジをゆっくりと手前に引き 出す。

トナーで床などを汚さないように、取り出 したトナーカートリッジを置く場所には、 あらかじめ紙などを敷いておいてくださ い。

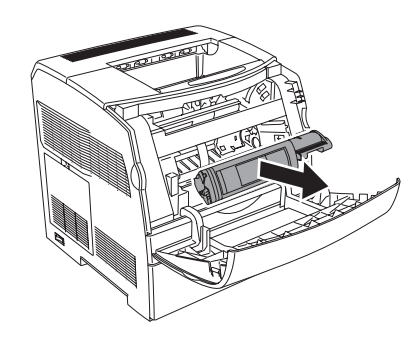

日常の保守

3

新しいトナーカートリッジを梱包箱から取り 出し、図のように7~8回振り、中のトナーを 均一にする。

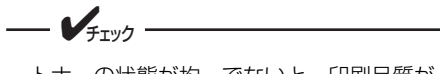

トナーの状態が均一でないと、印刷品質が 低下することがあります。また、よく振ら ないと起動時に異常音やトナーカートリッ ジ内部の破損が発生することがあります。

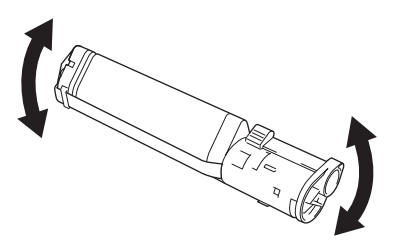

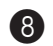

③ シールの先端部をトナーカートリッジから外 し、シールを水平に引き抜く。

- トナーシールを引き抜くときは、水平 にまっすぐ引き抜いてください。斜め に引くと、途中でテープが切れてしま うことがあります。
- トナーシールを引き抜いたあとは、ト ナーカートリッジを振ったり、トナー カートリッジに衝撃を与えたりしない でください。

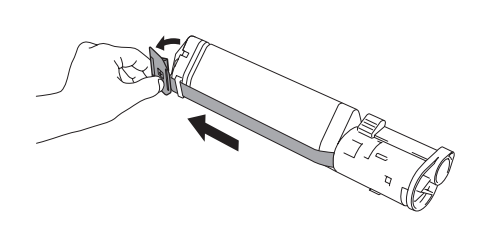

9 ラベル面を正面にして、図の向きにトナー カートリッジをはめ込む。

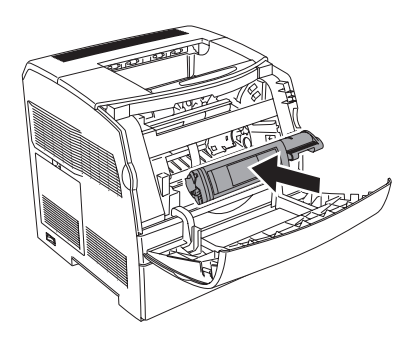

10 トナーカートリッジの右端のレバーを手前に 回転させ、 🖓 印を 🖗 印に合わせる。

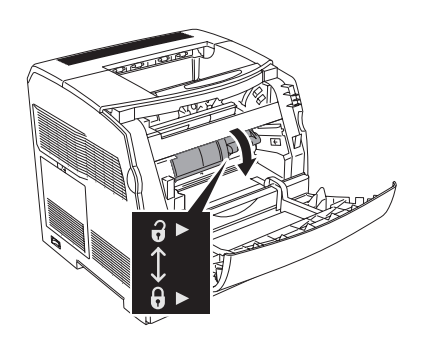

(1) フロントカバーを閉じる。

操作パネルが"トナー コウカン"の表示に戻った ら、[▲] または [▼] スイッチを押して、続けて 他のトナーカートリッジを交換できます。

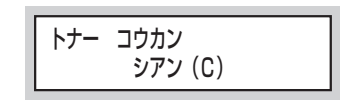

交換作業を終了する場合は、「メニュー」スイッチ を押します。

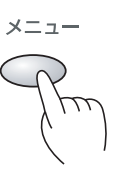

ブラックトナーカートリッジを交換した場合は、プ リンター内部を清掃します。清掃手順は「プリン ターの清掃」(63ページ)を参照してください。

### ドラムカートリッジの交換

ドラムカートリッジは、感光体、現像機、中間転写ロールで構成されています。ドラムカートリッジの寿命 がくると、プリンターの操作パネルのディスプレイに"ドラムカートリッジヲ コウカン シテクダサイ" のメッセージが表示されます。交換を促すメッセージが表示されたら、新しいドラムカートリッジと交換し てください。

ドラムカートリッジ交換の目安は、A4サイズの用紙で約14,000ページです。ただし、この値は一度に印刷 する枚数が平均2枚の場合です。また、画像面積比が20%を超える場合や一度に印刷するページ数が少ない 場合、寿命はこの目安より短くなります。

### ドラムカートリッジの取り扱い上の注意

- このプリンターはレーザー(レーザーダイオード)を使用しています。電源がONになっているときに内部をのぞいたり、鏡などを差し込んだりしないでください。万一、レーザー光が目に入ると失明するおそれがあります(レーザー光は目に見えません)。
  - ドラムカートリッジは絶対に火の中に投げ入れないでください。残留しているトナーの粉じん爆発により、火傷をするおそれがあります。

### 取り扱い上の注意

- 感光体表面(青色の部分)や中間転写ロール表面(黒色の部分)は手で触らないでください。感光体や 中間転写ロール表面に物をぶつけたり、こすったりしないでください。感光体や中間転写ロールの 表面に傷や手の脂、汚れなどが付くと、印刷品質が低下します。
- ドラムカートリッジを直射日光に当てないでください。また、室内蛍光灯にもなるべく当たらない ようにしてください。印刷が汚れたり、写らない箇所が発生します。
- 感光体や中間転写ロール表面に傷が付かないように、ドラムカートリッジの交換作業は平らな机の 上で行ってください。
- 使用中のドラムカートリッジを出し入れしないでください。汚れの点が印刷されることがあります。
- 使用中のドラムカートリッジを一時的に取り出して、傾けたり振ったりしないでください。内部の トナーがこぼれるなど故障の原因になります。
- 印刷品質を維持するために、ドラムカートリッジは水平にした状態で取り扱ってください。
- ドラムカートリッジの質量は約2.5kgです。取り扱い時には、床などに落とさないよう十分に注意してください。
- このプリンターの印刷品質を十分に引き出すためにもNECが提供する純正品の使用をお勧めします。
- 開封後、1年以上経過すると、印刷品質が劣化しますので、新しいドラムカートリッジを準備してく ださい。

#### 保管上の注意

- 使用するまでは開封しないでください。万一、開封してしまった場合は、梱包されていたアルミ袋 に入れ、保管してください。
- 直射日光をさけ、以下の環境で保管してください。
- 温度範囲 0~35℃、湿度範囲 15~80%(ただし、結露のないこと)
- 高温多湿になる場所には置かないでください。
- ディスプレイ画面、ディスクドライブ、フロッピーディスクなど、磁気を帯びたものの近くに置かないでください。
- 幼児の手の届かないところに保管してください。
- 水平にした状態で保管してください。

### ドラムカートリッジを交換する

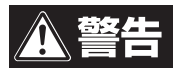

- ドラムカートリッジは絶対に火の中に投げ入れないでください。残留しているトナーの粉じん爆発により、火傷をするおそれがあります。
- 床などにこぼしたトナーは、ほうきで掃き取るか、固く絞った布などでふき取ってください。 掃除機でトナーを吸い取ると、吸い取ったトナーが掃除機の内部で粉じん発火・爆発するお それがあります。

#### 

- 直射日光や強い光に当てないでください。
- ドラム表面(青色の部分)には手を触れないでください。また、ドラムの表面に物をぶつけたり、こすったりしないでください。
- 印刷画質を維持するために、ドラムカートリッジは水平にした状態で取り扱ってください。

----- ¥<sub>Ŧェック</sub>

排出された用紙がある場合は取り除き、手差しトレイが開いている場合は閉じてから、以下の操作行って ください。

NECが提供する純正品には、ドラムカートリッジの他にプリンター内部を清掃するための「清掃パッド」が 添付されています。ドラムカートリッジといっしょに清掃パッドも交換してください。

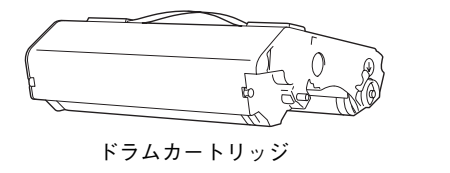

(通知) 清掃パッド

3

#### ① フロントカバーを開いてから(①)、トップ カバーを開く(2)。

両面印刷モジュール(オプション)を取り付けてい る場合は、両面印刷モジュールを開けてから、トッ プカバーを開けてください。

プリンター内部の部品には、手を触れない でください。

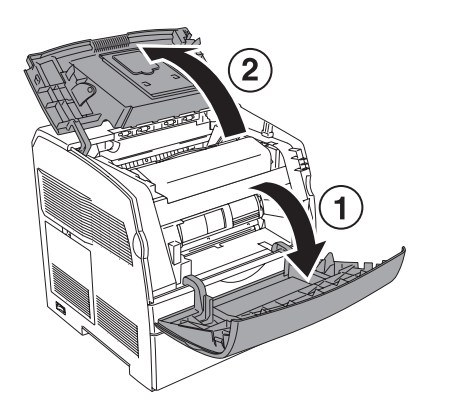

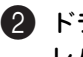

ドラムカートリッジ取り付け部の右側にある レバーを引き上げ(①)、ドラムカートリッ ジの取っ手を持ち、ゆっくりと引き上げる (2)

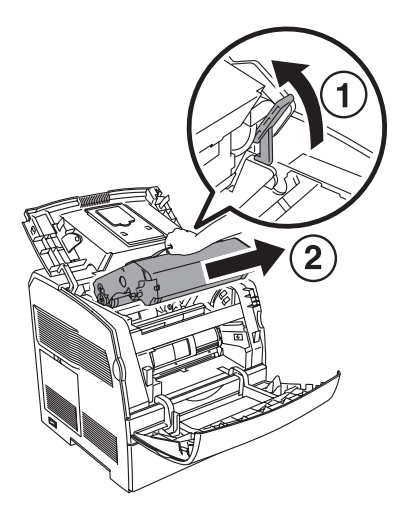

新しいドラムカートリッジを梱包から取り出 し、保護シートを取り外す。

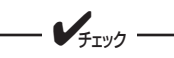

ドラムカートリッジは取っ手部分を持って ください。下部のドラム部分(青色)には触 れないでください。またドラムカートリッ ジのベルト(黒色)にも触れないでくださ 6

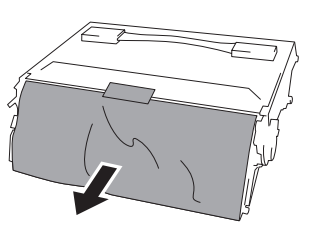

4 ドラムカートリッジ上の矢印と取り付け部の 矢印の方向が合うように、プリンター本体に はめ込む。

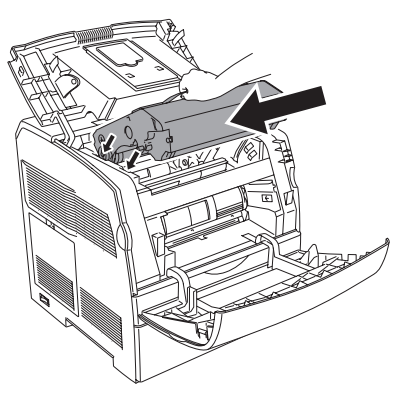

⑤ 取り付け部右側のレバーを手前に下げ、トッ プカバーを閉じてから、フロントカバーを閉 じる。

手順1で両面印刷モジュールを開いた場合は、元に 戻します。

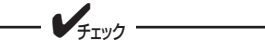

ドラムカートリッジを装着すると、約1~ 2分、プリンター内部で調整が行われま す。その間は、電源をOFFにしないでくだ さい。

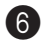

#### ⑦ フロントカバーを開け、右側のレバーを手前 に止まるまで引き出す。

プリンター本体の右側面にある清掃口のカバーが開 きます。

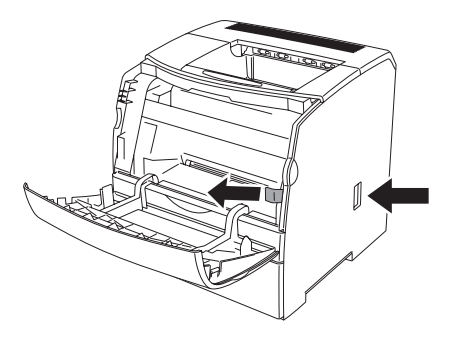

7 清掃口の中にある清掃棒を、清掃パッドが見 えるところまで引き出す。

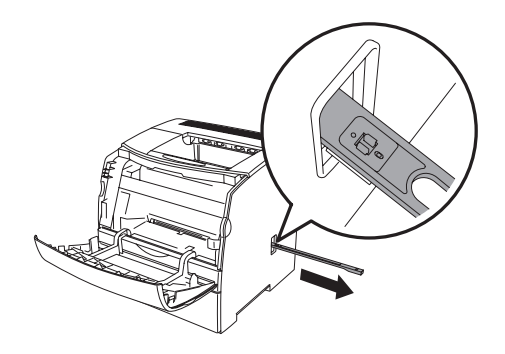

8 清掃パッドの2つのツメを矢印の方向に押し、 清掃パッドを取り外す。

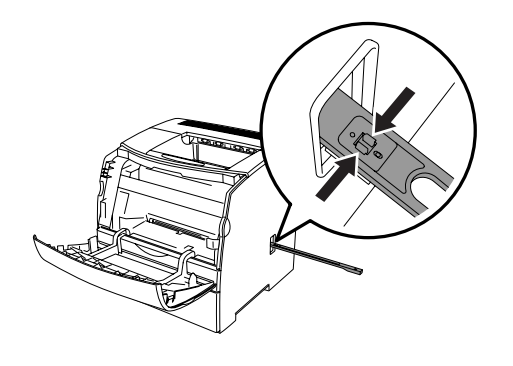

・
ドラムカートリッジに同梱されている新しい 清掃パッドを、清掃棒の下側からカチッと音 がするまで押し付けて、はめ込む。

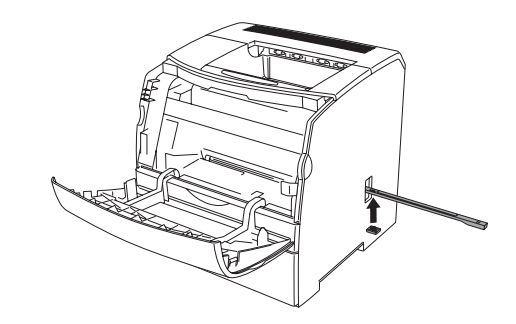

10 清掃棒を元の位置に戻してから、6で引き出 したレバーを奥に止まるまで押し込む。

清掃口のカバーが閉じます。

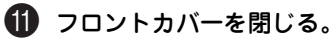
# プリンターの清掃

ここでは、プリンターを良好な状態に保ち、いつもきれいな印刷ができるようにするため、プリンターの清 掃の方法について説明します。

- プリンターの清掃を行う場合は、電源スイッチをOFFにして、必ず電源プラグをコンセントから抜いてください。電源をOFFしないで清掃や保守を行うと、感電の原因となるおそれがあります。
  - 床などにこぼしたトナーは、ほうきで掃き取るか、固く絞った布などでふき取ってください。 掃除機でトナーを吸い取ると、吸い取ったトナーが掃除機の内部で粉じん発火・爆発するお それがあります。

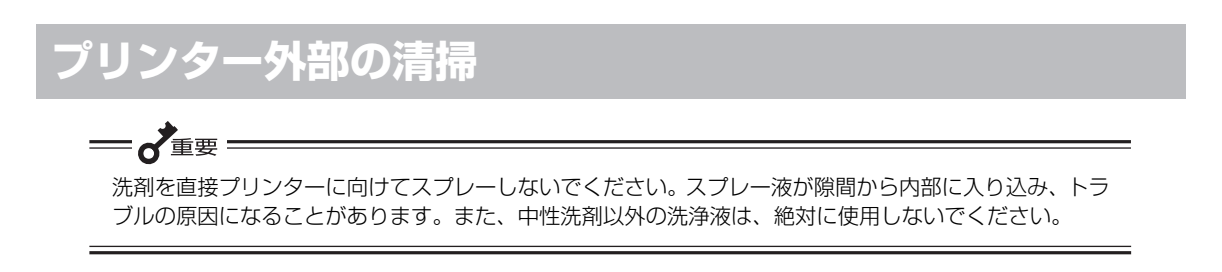

約1か月に1回、プリンターの外部を清掃してください。プリンターの外側を、水でぬらし固く絞った柔らかい布でふきます。その後、乾いた柔らかい布で水分を拭き取ります。汚れが取れにくい場合は、柔らかい布に薄めた中性洗剤を少量含ませて軽く拭いてください。

### プリンター内部の清掃

定期的に清掃棒を使って、プリンターの内部を清掃してください。また、ブラックトナーカートリッジを交換した後や紙づまり処理後も、以下の手順でプリンター内部を清掃してください。

「高温注意」を促すラベルが貼ってある周辺(フューザーユニットやその周辺)には、絶対に触れないでください。火傷の原因となるおそれがあります。なお、ヒーター部やローラー部に用紙が巻き付いているときには無理に取らないください。けがや火傷の原因となります。直ちに電源をOFFにし、販売店または保守サービス窓口にご連絡ください。

--- VFIND -

- 紙片が残っている場合は、取り除いてください。
- ホコリや汚れなどがある場合は、乾いた清潔な布などで拭き取ってください。

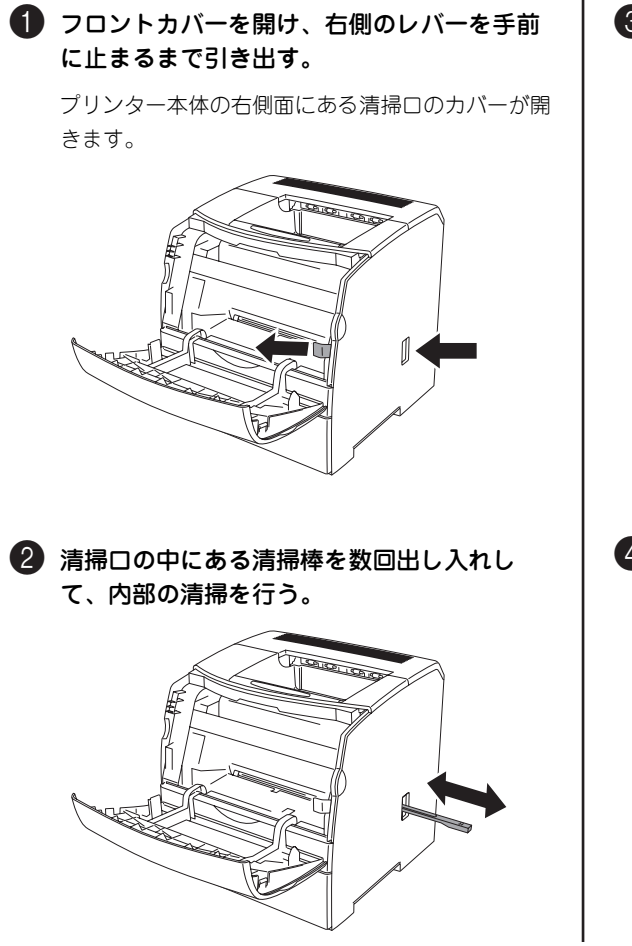

3 清掃棒を元の位置に戻してから、●で引き出したレバーを元に戻し、奥に止まるまで押し込む。

清掃口のカバーが閉じます。

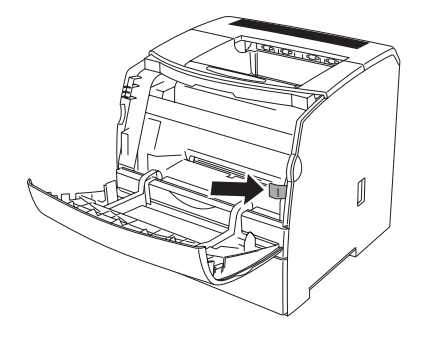

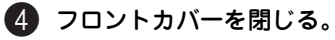

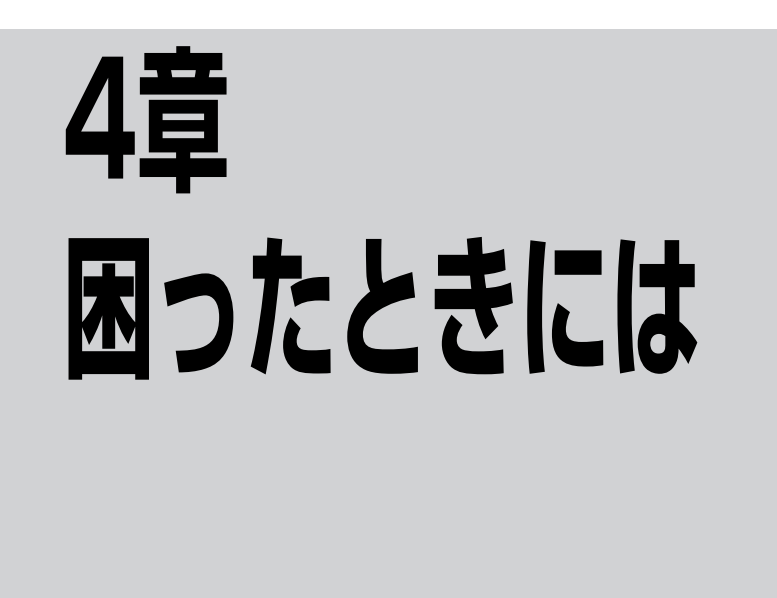

プリンターの使用中にトラブルが発生し、どのように対処したらよいかわからないときには、まず次の症状 の中に該当するものがないか探してください。該当する項目があったら、対処方法を参照して処置してくだ さい。

てください。

| アラームランプが点灯または点滅<br>しているときは                                                                              | 66                  |
|----------------------------------------------------------------------------------------------------|---------------------|
| ディスプレイにエラーメッセージが<br>表示されたときは                                                                            | 67                  |
| 紙づまりのときは                                                                                                | 70                  |
| <ul> <li>両面印刷モジュール内で用紙がつまった場合</li> <li>排出トレイ付近で用紙がつまった場合…</li> <li>フューザーユニット付近で用紙が<br/>つまった場合</li></ul> | :<br>71<br>72<br>73 |
| 電源が入らないときは                                                                                              | 75                  |
| 印刷できないときは                                                                                               | 75                  |
| 印刷品質が悪いときは                                                                                              | 76                  |
| <ul> <li>■ 白紙、または全体が1色で出力される</li> <li>■ 印刷が薄い、汚れ、白抜け、シワ、<br/>にじみ</li> <li>■ きれいに印刷されない</li> </ul>       | 76<br>76<br>79      |

| 用紙が正しく送られない79                                      |
|----------------------------------------------------|
| その他のトラブル80                                         |
| <ul> <li>■ カラーで印刷されない・画面表示と<br/>印刷結果が異なる</li></ul> |
| 本章に記載されている以外の症状については、活用<br>マニュアルの「トラブルシューティング」を参照し |

| 6 | ᄃ |
|---|---|
| Ο | Э |

# アラームランプが点灯または点滅しているときは

操作パネルの [エラー] ランプは、プリンターが正常な場合は消灯しています。ランプが点灯または点滅し た場合は、次を参考にして、適切な処置をしてください。

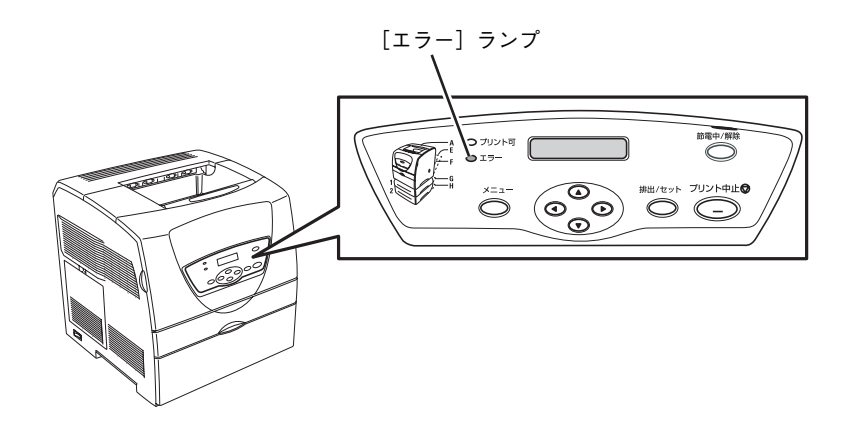

#### [エラー] ランプが点灯している場合

[エラー] ランプが点灯している場合は、紙づまりなど、お客様自身で対処可能なエラーが発生しています。 ディスプレイに表示されるエラーメッセージに従って、適切な処置をしてください。

エラーメッセージの意味と対処方法は、「ディスプレイにエラーメッセージが 表示されたときは」(67ペー ジ)を参照してください。

#### [エラー] ランプが点滅している場合

[エラー] ランプが点滅している場合は、お客様自身では対処できないエラーが発生しています。表示されているエラーメッセージやエラーコードを書き留めたうえで、プリンターの電源を切り、お買い求めの販売店または保守サービス窓口へご連絡ください。(「修理に出す前に」(81ページ)参照)

## ディスプレイにエラーメッセージが 表示されたときは

プリンターの操作パネルのディスプレイにエラーメッ セージが表示された場合は、次の中から該当するメッ セージを探し、適切な処置をしてください。ここで説明 する処置をしても問題が解決しない場合は、お買い求め の販売店または保守サービス窓口までご連絡ください。

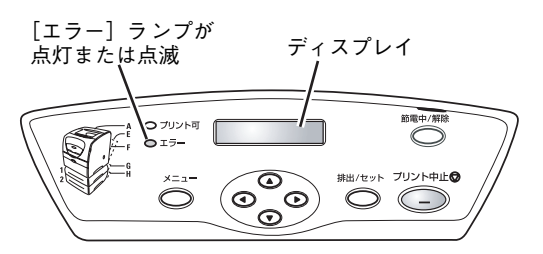

#### 消耗品に関するエラー

消耗品に関するエラーが表示された場合は、以下の表の対処方法に従ってください。消耗品に関する詳しい 記載は、「3章日常の保守」(53ページ)を参照してください。

| メッセージ                                    | 意味と対処方法                                                                                                    |
|------------------------------------------|----------------------------------------------------------------------------------------------------|
| XXXXノ<br>コウカン ジキデス <sup>*1*2</sup>       | <ul> <li>トナーの残量が少なくなっている、またはドラムカートリッジの寿命が近づいています。</li> <li>→ 交換メッセージが表示されたら対処できるように、新しいトナーカートリッジまたはドラムカートリッジを準備してください。</li> </ul>                                                                                                    |
| XXXXハ<br>ツカエマセン 009-3** <sup>*2,*3</sup> | <ul> <li>トナーカートリッジまたはドラムカートリッジが不良です。</li> <li>→ 別のトナーカートリッジまたはドラムカートリッジと交換してください。</li> </ul>                                                                                                    |
| XXXXハ<br>タイオウ シテイマセン <sup>*2</sup>       | 本プリンターに対応していないトナーカートリッジまたはドラムカートリッジは<br>が取り付けられています。<br>→ 本プリンターに対応したトナーカートリッジまたはドラムカートリッジを取<br>り付けてください。                                                                                                    |
| XXXXヲ<br>コウカン シテクダサイ <sup>*2</sup>       | <b>トナーカートリッジまたはドラムーカートリッジの交換時期です。</b><br>→ 新しいトナーカートリッジまたはドラムカートリッジを交換してください。                                                                                                    |
| XXXXヲ<br>セット シテクダサイ <sup>*2</sup>        | トナーカートリッジまたはドラムーカートリッジがセットされていない、または<br>正しくセットされていません。<br>→ トナーカートリッジまたはドラムカートリッジを正しくセットしてください。                                                                                                    |
| カスタム モード (トナー) *1                        | カスタムモードが選択されています。<br>→ カスタムモードは品質保証外のモードであり、プリンター本来の機能や性能<br>が保たれないことがあります。プリンターが故障する原因になることもあり<br>ます。弊社が推奨するトナーカートリッジをお使いください。(トナーカート<br>リッジについては3章の「トナーカートリッジの交換」(55ページ)を参照し<br>てください。カスタムモードについては活用マニュアルの「操作パネルとメ<br>ニューモード」を参照してください。) |
| ドラムカートリッジヲ<br>トリハズシテ クダサイ                | <ul> <li>トナーカートリッジより先にドラムカートリッジが取り付けられています。</li> <li>→ 最初にプリンターを設置する場合は、トナーカートリッジをセットした後に<br/>ドラムカートリッジをセットします。いったん、ドラムカートリッジをプリ<br/>ンター本体から取り出し、トナーカートリッジをセットしてください。その<br/>後、ドラムカートリッジをセットしてください。</li> </ul>                              |

\*1 本メッセージでは、[エラー]ランプは点滅または点灯しません。ディスプレイにメッセージのみ表示されます。

\*2 「XXXX」には、イエローカートリッジ、シアンカートリッジ、マゼンタカートリッジ、プラックカートリッジ、ドラムカートリッ ジのいずれかが表示されます。

\*3 「\*」には英数字が表示されます。

4 困ったときには

| メッセージ                                    | 意味と対処方法                                                                                                    |  |
|------------------------------------------|----------------------------------------------------------------------------------------------------|--|
| プリントデキマス<br>コウカンジキ ***-*** <sup>*1</sup> | <ul> <li>定期交換部品の交換時期です。</li> <li>→ 定期交換部品の交換時期です。ディスプレイに表示されたコードをお買い求めの販売店または保守サービス窓口に伝えて交換を依頼してください。</li> <li>(交換の対象となる部品によっては、交換時期に至っていない部品も併せて交換する場合があります。これは印刷品質を保つためです。)</li> </ul> |  |

\*<sup>1</sup> 「**\***」には数字が表示されます。

### プリンター本体に関するエラーメッセージ/その他のエラーメッセージ

表示されたメッセージに合わせて以下の表の対処方法に従ってください。それでも、同様のメッセージが表示される場合は、販売店または保守サービス窓口へ表示されたエラーメッセージをご連絡ください。

| メッセージ                                              | 意味と対処方法                                                                                                    |
|----------------------------------------------------|----------------------------------------------------------------------------------------------------|
| 004-310 デンゲンヲ<br>キリ/イリ シテクダサイ                      | <b>ブリンター本体とトレイモジュール(オプション)が正しく接続されていません。</b><br>→ 電源をOFFにして、トレイモジュールを取り付け直してから、再度電源をONにし<br>てください。                                                                                                  |
| 004-311 デンゲンヲ<br>キリ/イリ シテクダサイ                      | プリンター本体と両面印刷モジュール(オプション)が正しく接続されていません。<br>→ 電源をOFFにして、両面印刷モジュールを取り付け直してから、再度電源をONに<br>してください。                                                                                                    |
| 010-397 デンゲンヲ<br>キリ/イリ シテクダサイ                      | フューザーユニットの左右にあるグレー色のレバー (外側のレバー )がしっかりとロッ<br>クされていません。<br>→ レバーをロックし直してください。                                                                                                    |
| 016-316 デンゲンヲ<br>キリ/イリ シテクダサイ                      | <b>増設メモリー (オプション)が正しく取り付けられていません。</b><br>→ 電源をOFFにして、増設メモリーを確実に差し込んでから、再度電源をONにして<br>ください。                                                                                                    |
| 016-318 シヨウデキナイ<br>ゾウセツメモリデス                       | 本プリンターでサポートしていない増設メモリーが取り付けられています。<br>→ 適切な増設メモリーを取り付けてください。(活用マニュアルの「オプション」参<br>照)                                                                                                    |
| ***-*** デンゲンヲ<br>キリ/イリ シテクダサイ* <sup>1</sup>        | <ul> <li>エラーが発生しました。</li> <li>          電源スイッチをいったんOFFにして、再度電源をONにしてください。それでも、<br/>同様のメッセージが表示される場合は「***-***」の表示内容を書き留めた<br/>うえで、販売店または保守サービス窓口へ連絡してください。     </li> </ul>                           |
| カパー [x] ヲ アケテ<br>ヨウシヲ ジョキョ <sup>*2</sup>           | <ul> <li>プリンター内部で紙づまりが発生しています。</li> <li>→ 表示されたカバーを開けて、つまっている用紙を取り除いてください。(「紙づまりのときは」(70ページ)参照)</li> </ul>                                                                                          |
| カバー [x] ヲ<br>トジテクダサイ <sup>*2</sup>                 | <b>カバーが開いています。</b><br>→ 表示されたカバーを閉じてください。                                                                                                    |
| システムエラー 016-***<br>デンゲンヲ キリ/イリスル* <sup>1</sup>     | <ul> <li>システムエラーが発生しました。</li> <li>         ・ 電源スイッチをいったんOFFにして、再度電源をONにしてください。それでも、<br/>同様のメッセージが表示される場合は「016-***」の表示内容を書き留めたう<br/>えで、販売店または保守サービス窓口へ連絡してください。     </li> </ul>                      |
| システムエラー 016- * * *<br>[セット] ヲオシテクダサイ <sup>*1</sup> | <ul> <li>システムエラーが発生しました。</li> <li>→ [排出/セット] スイッチを押してください。それでも、同様のメッセージが表示<br/>される場合は「016-***」の表示内容を書き留めたうえで、販売店または保守<br/>サービス窓口へ連絡してください。</li> </ul>                                               |
| テザシトレイニ セット<br>xxxx XXXX                           | <ul> <li>手差しトレイに、表示されたサイズおよび種類の用紙がセットされていません。</li> <li>→ 手差しトレイに、表示内容に一致するサイズ(「xxxx」部)および種類(「XXXX」</li> <li>部)の用紙をセットしてください。(1章の「9 用紙をセットする」(18ページ)<br/>または活用マニュアルの「用紙に関する説明」を参照してください。)</li> </ul> |

| メッセージ                                            | 意味と対処方法                                                                                                    |  |
|--------------------------------------------------|----------------------------------------------------------------------------------------------------|--|
| トレイニ タダシイ<br>ヨウシヲ セットシテクダサイ                      | トレイモジュールにOHPフィルムをセットしたため、OHPセンサーが作動し、動作を<br>ストップしました。                                                                                                    |  |
|                                                  | <ul> <li>→ トレイモジュールにOHPをセットして、印刷を行うことはできません。OHPを印<br/>刷したい場合は、手差しトレイにセットしてください。</li> </ul>                                                                                   |  |
|                                                  | 手差しトレイにOHPフィルムをセットした状態で、プリンタードライバーで別の用紙<br>種類を選択したため、OHPセンサーが作動し、動作をストップしました。                                                                                                |  |
|                                                  | → OHPフィルム以外の用紙に印刷したい場合は、手差しトレイに正しい種類の用紙をセットしてください。OHPフィルムに印刷する場合は、プリンタードライバーの用紙の種類で[OHPフィルム]を選択してください。                                                                       |  |
| トレイNト カバー [x] ヲ<br>アケテ ヨウシヲ ジョキョ <sup>*2*3</sup> | <ul> <li>プリンター内部で紙づまりが発生しています。</li> <li>→ トレイNを引き出し、つまっている用紙を取り除いてください。また、表示されたカパーを開けて、つまっている用紙を取り除いてください。(「紙づまりのときは」(70ページ)参照)</li> </ul>                                   |  |
| トレイNニ セット*3                                      | 表示されたトレイモジュールに、表示されたサイズおよび種類の用紙がセットされて                                                                                                    |  |
| ×××× ××××                                        | いません。 → 表示されたトレイモジュールに、表示内容に一致するサイズ(「xxxx」部)および<br>種類(「XXXX」部)の用紙をセットしてください。(トレイモジュールへの用紙<br>のセットについては、活用マニュアルの「用紙に関する説明」参照)                                                 |  |
| トレイNノ ヨウシヲ <sup>*3</sup><br>カクニンシテクダサイ           | <ul> <li>指定されたトレイNに、正しいサイズの用紙がセットされていません。</li> <li>→ 正しいサイズの用紙をセットしてください。(トレイモジュールへの用紙のセット<br/>については、活用マニュアルの「用紙に関する説明」参照)</li> </ul>                                        |  |
| プリントシジハ ムコウデス<br>[セット] ヲ オシテクダサイ                 | <ul> <li>コンピューター側での設定に従って印刷できませんでした。</li> <li>→ [排出/セット]スイッチを押して、印刷を取り消してください。プリンタードライバーで設定を確認してから、印刷し直してください。(活用マニュアルの「プリンタードライバーについて」参照)</li> </ul>                        |  |
| フロントカパーヲ<br>トジテ クダサイ                             | <ul> <li>フロントカバーが開いています。</li> <li>→ フロントカバーを閉じてください。(1章の「4 各部の名称を確認する」(12ページ)参照)</li> </ul>                                                                                  |  |
| メモリーブソク デス<br>[セット] ヲ オシテクダサイ                    | <ul> <li>プリンターが正常に作動するために必要なメモリーが不足しています。</li> <li>→ [排出/セット]スイッチを押して、印刷を取り消してください。増設メモリーを<br/>追加してから、印刷し直してください。(活用マニュアルの「オプション」参照)</li> </ul>                              |  |
| PDLエラーデス<br>[セット] ヲ オシテクダサイ                      | <ul> <li>ページ記述言語(PDL)のエラーが発生しました。</li> <li>→ [排出/セット]スイッチを押して、いったん印刷を取り消してから、改めてデータを送信し直してください。それでも、同様のメッセージが表示される場合は表示内容を書き留めたうえで、販売店または保守サービス窓口へ連絡してください。</li> </ul>       |  |
| ヨウシトレイ ノ コウセイ<br>ガ コトナリマス                        | <ul> <li>トレイモジュール(オプション)の取り付けが正しくありません。</li> <li>→ トレイモジュールを2段取り付ける場合は、上段を250枚トレイモジュールに、下<br/>段を500枚トレイモジュールにしてください。それ以外の構成で使用することは<br/>できません。(活用マニュアルの「オプション」参照)</li> </ul> |  |

\_ ト 困ったときには

\_\_\_\_\_ \*<sup>1</sup> 「**\*\*\***」には英数字が表示されます。

\*2 [x] にはカバーの名称が表示されます。各カバーの位置については次の「紙づまりのときは」(70ページ)を参照してください。

**\***<sup>3</sup> 「N」は数字を表します。

# 紙づまりのときは

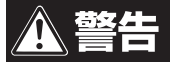

- つまった用紙を取り除くときは、プリンター内部に紙片が残らないようすべて取り除いてください。紙片が残ったままになっていると火災の原因となるおそれがあります。なお、紙片や用紙がヒーター部の見えない部分およびローラーに巻き付いているときは、無理に取らないでください。けがや火傷の原因となるおそれがあります。直ちに電源をOFFにして、販売店または保守サービス窓口に連絡してください。
  - フューザーユニットやその周辺は高温になっています。直接触れると火傷することがありま す。

用紙がつまったときには、操作パネルのメッセージに従ってカバーを開け、つまっている用紙を取り除いて ください。用紙が破れた場合は、紙片が内部に残っていないかどうかを確認してください。また、紙づまり 処理後は「紙づまり処理後の確認」(74ページ)を参照してください。

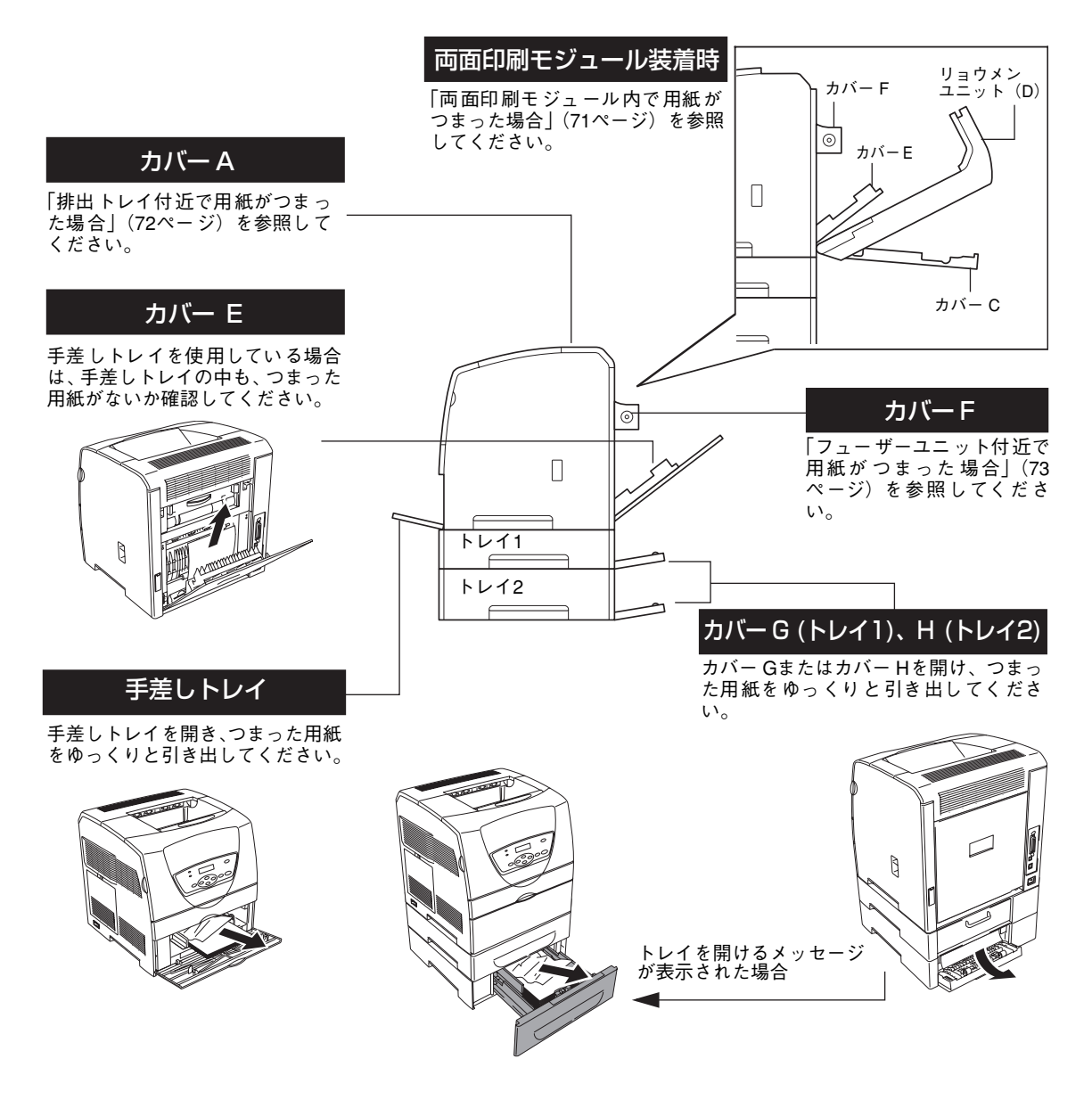

### 両面印刷モジュール内で用紙がつまった場合

カバー Cを開き、つまっている用紙を取り除く。

背面のくぼみに指をかけて手前に引き、つまってい る用紙を取り除いてください。

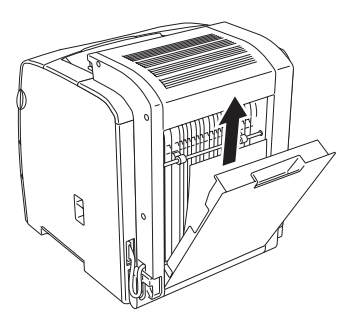

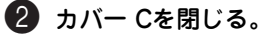

③ リョウメンユニット(D)を開き、つまって いる用紙を取り除く。

図のレバーを押し上げて、両面印刷モジュールを開 き、つまっている用紙を取り除いてください。

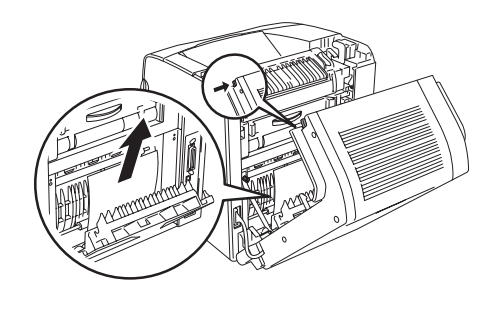

排出トレイ付近に用紙がつまっている場合 もあります。その場合は、次の「排出トレ イ付近で用紙がつまった場合」(72ペー ジ)を参照してください。 ④ 両面印刷モジュールを閉じる。

5 プリンター内部を清掃する。

3章の「プリンター内部の清掃」(64ページ)の手順に従って行ってください。

プリンター内部の清掃が終わったら、「紙づまり処 理後の確認」(74ページ)を参照してください。

### 排出トレイ付近で用紙がつまった場合

カバー A(両面印刷モジュール装着時は両面 印刷モジュール)を開けたあと、両側のレ バー(緑色)を起こす。

フューザー (定着部)付近は高温になっています。直接触れると火傷することがあります。

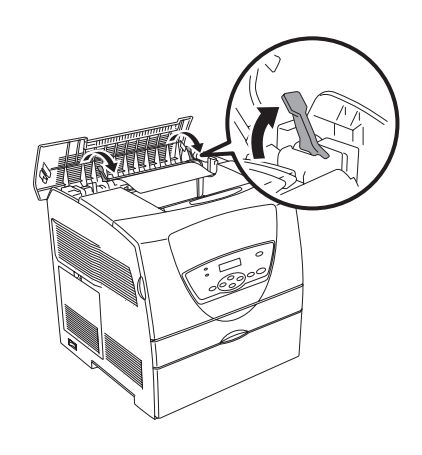

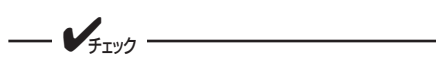

外側のフューザー取り外し用レバー(グ レー色)には触れないようにしてくださ い。

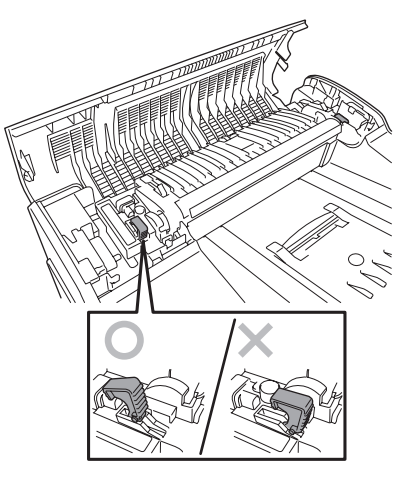

2 フューザーカバーを、左側の突起部分を持って開け、つまっている用紙を取り除く。

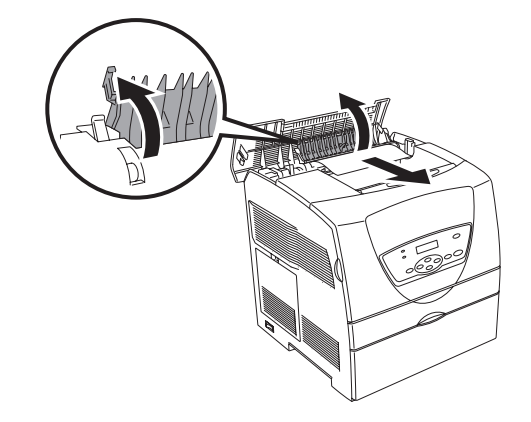

・ レバーを元に戻し、カバーA(両面印刷モジュール装着時は両面印刷モジュール)を閉じる。

#### ④ プリンター内部を清掃する。

3章の「プリンター内部の清掃」(64ページ)の手順に従って行ってください。

プリンター内部の清掃が終わったら、「紙づまり処 理後の確認」(74ページ)を参照してください。

#### フューザーユニット付近で用紙がつまった場合

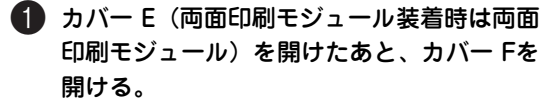

---- **>**<sub>FIVD</sub> フューザー (定着部)付近は高温になってい ます。直接触れると火傷することがありま す。

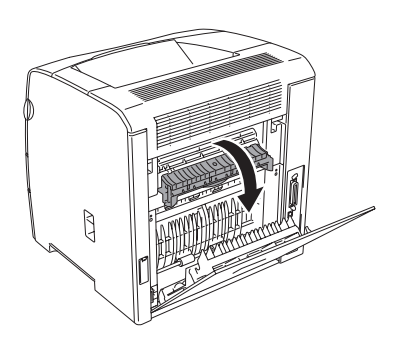

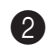

2 カバー Aを開ける。

両面印刷モジュール装着時は、この手順は不要で す。

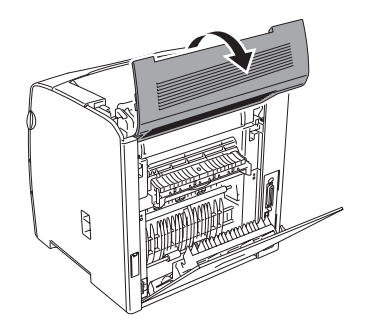

いる用紙を下から引き抜く。

わかりやすくするために下図ではカバー Aを破線で 示しています。

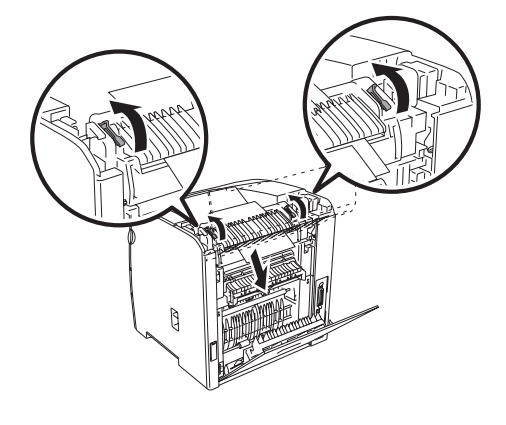

外側のフューザー取り外し用レバー(グ レー色)には触れないようにしてくださ い。

チェック

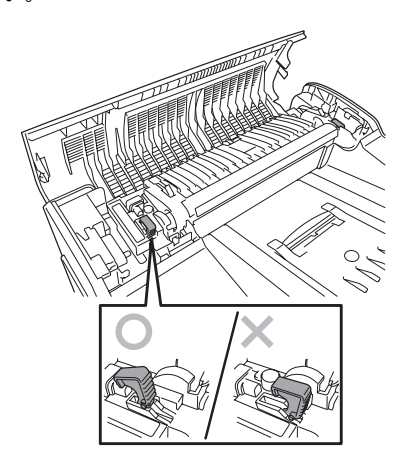

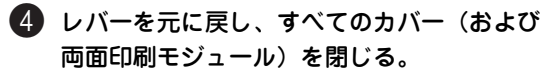

#### 5 プリンター内部を清掃する。

3章の「プリンター内部の清掃」(64ページ)の手 順に従って行ってください。

プリンター内部の清掃が終わったら、「紙づまり処 理後の確認」(74ページ)を参照してください。

#### 紙づまり処理後の確認

給紙できなかった用紙または、つまっていた用紙を取り除いたら、紙づまりの再発を防止するために次の事 項を確認してください。

確認後、1章の「10 テスト印刷をする」(20ページ)の手順に従って印刷が正しく行われることを確認し てください。紙づまり処理直後はローラーなどに付着したトナーで用紙が汚れることがあります。数ページ、 テスト印刷をしてください。用紙の汚れが落ちないときは、3章の「プリンター内部の清掃」(64ページ)を 参照してプリンター内部を清掃してください。

- □ 用紙の破片が紙づまりした場所に残っていませんか。
- □ 用紙は正しくセットされていますか。
- □ 用紙は規格内のものを使用していますか。また、活用マニュアルの「技術情報」の「用紙規格」に記載されている事柄は守られていますか。
- □ 用紙の量が多すぎませんか。エンドガイドおよびサイドガイドの最大積載表示(↓↓)以下にセット されていますか。(坪量60~80g/m<sup>2</sup>の普通紙で、手差しトレイの容量は約200枚です。)
- □ 一度印刷した用紙や、プレ印刷用紙(すでに罫線などが印刷されている用紙)を使用していませんか。
- □ トップカバー、フューザーカバー、背面カバー(両面印刷モジュール)は確実に閉じられていますか。
- □ 用紙トレイが奥までまっすぐに差し込まれていますか。
- □ 手差しトレイまたは用紙トレイの横ガイドおよび縦ガイドが用紙サイズに合っていますか。

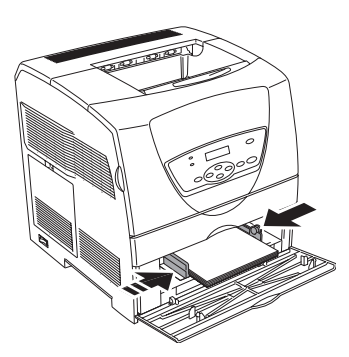

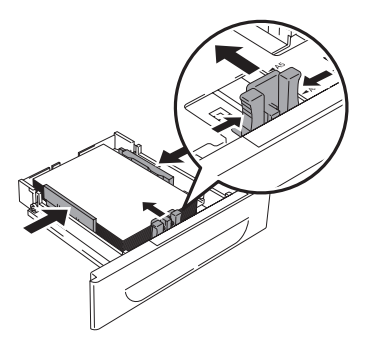

# 電源が入らないときは

| 症状         | チェック項目                            | 対処方法                                                                                                    |
|------------|-----------------------------------|----------------------------------------------------------------------------------------------------|
| 電源が入らない    | プリンターの電源が切れていません<br>か。            | 電源スイッチの「   」の側を押して電源を入れてくださ<br>い。(1章の「6 電源をONにする」(15ページ)を参照)                                                      |
|            | 電源コードが抜けている、またはゆ<br>るんでいませんか。     | プリンターの電源をOFFにして、電源コードを電源コン<br>セントとプリンターに差し込み直してください。その<br>後、再びプリンターの電源をONにしてください。(1章<br>の「5 電源コードを接続する」(14ページ)参照) |
|            | 正しい電圧のコンセントに接続して<br>いますか。         | プリンターは、適切な定格電圧および定格電流のコンセントに単独で接続してください。(1章の「5 電源コードを接続する」(14ページ)参照)                                              |
| たびたび電源が切れる | 電源 コード が抜け ている、ま たはゆ<br>るんでいませんか。 | プリンターの電源を切り、電源コードを電源コンセント<br>とプリンターに差し込み直してください。その後、プリ<br>ンターの電源をONにしてください。(1章の「5 電源<br>コードを接続する」(14ページ)参照)       |
|            | プリンターが故障している可能性が<br>あります。         | プリンターの電源をOFFにし、電源プラグをコンセント<br>から抜いて、販売店または保守サービス窓口へご連絡く<br>ださい。(「修理に出す前に」(81ページ)参照)                               |

## 印刷できないときは

| 症状                                       | チェック項目                                                  | 対処方法                                                                                                    |
|------------------------------------------|---------------------------------------------------------|----------------------------------------------------------------------------------------------------|
| 印刷を指示したのに、<br>印刷の処理が開始さ<br>れない           | プリント可ランプが消えていませ<br>んか。                                  | プリンターがメニューを設定している状態になっています。<br>[メニュー] スイッチを押してメニューを設定している状態<br>から解除してください。(「各部の名称を確認する」(12ペー<br>ジ)参照)                                                                                                    |
|                                          | エラーランプが点灯していませんか。<br>エラーランプが点滅していませんか。                  | プリント可ランプが消えていませんか。ランプの状態に応じ<br>て、対処をしてください。(「アラームランプが点灯または点<br>滅しているときは」(66ページ)参照)                                                                                                    |
|                                          | 操作パネルにエラーメッセージが<br>表示されていませんか。                          | メッセージの内容を確認して、エラーの対処をしてくださ<br>い。(「ディスプレイにエラーメッセージが 表示されたとき<br>は」(67ページ)参照)                                                                                                    |
|                                          | コンピューターのディスプレイにエ<br>ラーメッセージが表示されていません<br>か。             | メッセージの内容を確認して、エラーの対処をしてくださ<br>い。                                                                                                    |
| 複雑な文書やデータ<br>サイズの大きな文書<br>が正常に印刷できな<br>い | お使いのコンピューター上の処理<br>に時間がかかり、データ送信時にタ<br>イムアウトが発生していませんか。 | プリンターの操作パネルでタイムアウトの値を変更してく<br>ださい。[メニュー] ー [システムセッテイ] ー [タイムア<br>ウト] でタイムアウト値を長く設定できます(例:デフォ<br>ルトでは30秒。このタイムアウト値を60秒など大きい値に<br>変更する)。<br>操作パネルのメニューの使い方や設定項目の詳細について<br>は活用マニュアルの「操作パネルとメニューモード」を参<br>照してください。また、プリンターとの接続がネットワー<br>クの場合、以下の処理を併せて行ってください。 |
|                                          |                                                         | 使用しているネットワークプロトコルのタイムアウト値を変<br>更してください。[CentreWare Internet Services]の[プ<br>ロパティ]で印刷プロトコルのタイムアウト値を長く設定で<br>きます。(例: Port9100を使用している場合、Port9100の<br>タイムアウト値を60秒など大きい値に変更する)                                                                                  |
|                                          |                                                         | CentreWare Internet Servicesの操作に関する詳細について<br>は活用マニュアルの「ネットワークを利用した運用と管理」<br>の「CentreWare Internet Services」を参照してください。                                                                                                    |

# 印刷品質が悪いときは

### 白紙、または全体が1色で出力される

| 症状                | チェック項目                                         | 対処方法                                                                                              |
|-------------------|------------------------------------------------|---------------------------------------------------------------------------------------------------|
| 何も印刷されない          | トナーカートリッジのシールは、<br>引き抜かれていますか。                 | シールを引き抜いてください。(3章の「トナーカートリッジ<br>を交換する」 (56ページ) 参照)                                                |
|                   | ー度に複数枚の用紙が搬送されて<br>いませんか。                      | 用紙をいったん取り出し、よくさばいてください。その後、<br>用紙をセットしてください。(1章の「用紙をセットする」<br>(18ページ)または活用マニュアルの「用紙に関する説明」<br>参照) |
|                   | ドラムカートリッジまたはトナー<br>カートリッジが、劣化または破損<br>していませんか。 | 新しいドラムカートリッジまたはトナーカートリッジに交<br>換してください。(3章の「トナーカートリッジを交換する」<br>(56ページ)参照)                          |
|                   | ドラムカートリッジ、トナーカー<br>トリッジは、正しくセットされて<br>いますか。    | ドラムカートリッジ、トナーカートリッジを正しくセットし<br>なおしてください。(3章の「トナーカートリッジを交換す<br>る」(56ページ)参照)                        |
|                   | プリンターが故障している可能性<br>があります。                      | 販売店または保守サービス窓口にご連絡ください。(「修理に<br>出す前に」(81ページ)参照)                                                   |
| 用紙全体が1色で印刷<br>される | トナーカートリッジが、劣化また<br>は破損していませんか。                 | 新しいトナーカートリッジまたはドラムカートリッジに交<br>換してください。(3章の「トナーカートリッジを交換する」<br>(56ページ)参照)                          |
|                   | プリンターが故障している可能性<br>があります。                      | 販売店または保守サービス窓口にご連絡ください。                                                                           |

## 印刷が薄い、汚れ、白抜け、シワ、にじみ

| 症状         | チェック項目                                        | 対処方法                                                           |
|------------|-----------------------------------------------|----------------------------------------------------------------|
| 印刷が薄い、かすれる | 適切な用紙を使用していますか。                               | 使用できる用紙をセットしてください。(付録の「MultiWriter<br>1700Cで使用できる用紙」(86ページ)参照) |
| Printer    | 用紙が湿気を含んでいませんか。                               | 新しい用紙と交換してください。(付録の「用紙について」<br>(85ページ)参照)                      |
|            | トナーカートリッジが劣化または<br>損傷していませんか。                 | 新しいトナーカートリッジに交換してください。(3章の<br>「トナーカートリッジの交換」(55ページ)参照)         |
|            | トナーカートリッジの交換時期で<br>はありませんか。                   | 新しいトナーカートリッジに交換してください。(3章の<br>「トナーカートリッジの交換」(55ページ)参照)         |
| 汚れの点が印刷される | 適切な用紙を使用していますか。                               | 使用できる用紙をセットしてください。(付録の「MultiWriter<br>1700Cで使用できる用紙」(86ページ)参照) |
| Printer    | ドラムカートリッジおよびトナー<br>カートリッジが劣化または損傷し<br>ていませんか。 | 新しいドラムカートリッジまたはトナーカートリッジに交<br>換してください。(3章の「日常の保守」(53ページ)参照)    |
|            |                                               |                                                                |

| 症状                                          | チェック項目                                          | 対処方法                                                           |
|---------------------------------------------|-------------------------------------------------|----------------------------------------------------------------|
| 1色の線が印刷される                                  | ドラムカートリッジおよび トナー<br>カートリッジが劣化または 損傷し<br>ていませんか。 | 新しいドラムカートリッジまたはトナーカートリッジに交<br>換してください。(3章の「日常の保守」(53ページ)参照)    |
| 等間隔に汚れが起きる                                  | 用紙の搬送路に汚れが付着してい<br>る可能性があります。                   | 汚れを取るために、何枚か印刷してください。(1章の「テ<br>スト印刷をする」(20ページ)参照)              |
| Printer                                     | トナーカートリッジが劣化または<br>損傷していませんか。                   | 新しいドラムカートリッジまたはトナーカートリッジに交<br>換してください。(3章の「日常の保守」(53ページ)参照)    |
| ハーフトーンの中や外<br>にヒゲのようなものが<br>印刷される           | 開封したまま長時間放置した用紙<br>を使用していませんか(特に湿度<br>が低い場合)。   | 新しい用紙と交換してください。(付録の「用紙について」<br>(85ページ)参照)                      |
|                                             |                                                 |                                                                |
| 1色で塗りつぶされた<br>部分の周りに影のよう<br>なものが印刷される       |                                                 |                                                                |
|                                             |                                                 |                                                                |
| 1色で塗りつぶされた<br>部分に白点が現れる                     | 適切な用紙を使用していますか。                                 | 使用できる用紙をセットしてください。(付録の「MultiWriter<br>1700Cで使用できる用紙」(86ページ)参照) |
| P                                           | トナーカートリッジが劣化または<br>損傷していませんか。                   | 新しいトナーカートリッジに交換してください。(3章の<br>「トナーカートリッジを交換する」(56ページ)参照)       |
| 色がずれて印刷される<br>Printer<br>Printer<br>Printer | プリンタ <i>ー</i> の内部が汚れているお<br>それがあります。            | プリンターの内部を清掃してください。(3章の「プリン<br>ターの清掃」(63ページ)参照)                 |

| 症状                                               | チェック項目                                        | 対処方法                                                                  |
|--------------------------------------------------|-----------------------------------------------|-----------------------------------------------------------------------|
| 指でこするとかすれる                                       | 用紙が湿気を含んでいませんか。                               | 新しい用紙と交換してください。<br>(1章の「用紙をセットする」(18ページ)参照)                           |
| Printer                                          | 適切な用紙を使用していますか。                               | 使用できる用紙をセットしてください。(付録の「MultiWriter<br>1700Cで使用できる用紙」(86ページ)参照)        |
| 部分的に白抜けする                                        |                                               |                                                                       |
| Printer                                          |                                               |                                                                       |
| 文字がにじむ                                           |                                               |                                                                       |
| Printer<br>Printer<br>Printer<br>Printer         |                                               |                                                                       |
| 斜めに印刷される<br>思った位置に印刷され<br>ない                     | 用紙トレイのガイドは正しい位置<br>にセットされていますか。               | 用紙トレイの縦、横のガイドを正しい位置にセットしてく<br>ださい。(1章の「用紙をセットする」(18ページ)参照)            |
| Printer<br>Printer<br>Printer                    |                                               |                                                                       |
| 縦長に白抜けする                                         | ドラムカートリッジおよびトナー<br>カートリッジは正しくセットされ<br>ていますか。  | ドラムカートリッジおよびトナーカートリッジを正しく<br>セットし直してください。(3章の「日常の保守」(53ペー<br>ジ)参照)    |
| P: int :r<br>P: int :r<br>P: int :r<br>P: int :r | ドラムカートリッジおよびトナー<br>カートリッジが劣化または損傷し<br>ていませんか。 | 新しいドラムカートリッジおよびトナーカートリッジに交<br>換してください。(3章の「日常の保守」(53ページ)参照)           |
| <br>用紙にシワがつく                                     | 適切な用紙を使用していますか。                               | ー<br>使用できる用紙をセットしてください。(付録の<br>「MultiWriter 1700Cで使用できる用紙  (86ページ)参昭) |
|                                                  | 用紙が湿気を含んでいませんか。                               | 新しい用紙と交換してください。(付録の「用紙について」<br>(85ページ)参照)                             |
|                                                  | 用紙は正しくセットされています<br>か。                         | 用紙を正しくセットしてください。(1章の「用紙をセット<br>する」(18ページ)参照)                          |

## きれいに印刷されない

| 症状                       | チェック項目                                              | 対処方法                                                                                          |
|--------------------------|-----------------------------------------------------|-----------------------------------------------------------------------------------------------|
| OHP フィルムにきれ<br>いに印刷されない  | 適切なOHP フィルムを使用してい<br>ますか。                           | 使用できるOHPフィルムをセットしてください。(付録の<br>「MultiWriter 1700Cで使用できる用紙」(86ページ)および<br>活用マニュアルの「用紙に関する説明」参照) |
|                          | 手差しト レイに正しくセットして<br>いますか。                           | OHPフィルムを手差しトレイに正しくセットしてくださ<br>い。(1章の「用紙をセットする」(18ページ)参照)                                      |
| はがきにきれいに印刷<br>されない       | 適切なはがきを使用しています<br>か。                                | 使用できるはがきをセットしてください。(付録の<br>「MultiWriter 1700Cで使用できる用紙」(86ページ)および<br>活用マニュアルの「用紙に関する説明」参照)     |
|                          | 手差しト レイに正しくセットして<br>いますか。                           | はがきを手差しトレイに正しくセットしてください。(活用<br>マニュアルの「用紙に関する説明」参照)                                            |
| 封筒にきれいに印刷さ<br>れない        | 適切な封筒を使用していますか。                                     | 使用できる封筒をセットしてください。(活用マニュアルの<br>「用紙に関する説明」参照)                                                  |
|                          | 手差しト レイに正しくセットして<br>いますか。                           | 封筒を手差しトレイに正しくセットしてください。(活用マ<br>ニュアルの「用紙に関する説明」参照)                                             |
| 上と左右の余白サイズ<br>が正しく印刷されない | プリンターまたはコンピュータの<br>アプリケーションで用紙サイズが<br>正しく設定されていますか。 | 用紙サイズを正しく設定し直してください。(活用マニュア<br>ルの「プリンタードライバーについて」参照)                                          |

## 用紙が正しく送られない

| 症状                                             | チェック項目                           | 対処方法                                                                                           |
|------------------------------------------------|----------------------------------|------------------------------------------------------------------------------------------------|
| 用紙が送られない<br>紙づまりが起こる<br>用紙が重送される<br>用紙が斜めに送られる | 用紙は正しくセットされています<br>か。            | 用紙を正しくセットしてください。また、OHPフィルム、はがき、封筒などをセットする場合は、用紙の間に空気が入るように、よく紙をさばいてください。(活用マニュアルの「用紙に関する説明」参照) |
|                                                | 用紙が湿気を含んでいませんか。                  | 新しい用紙と交換してください。(付録の「用紙につい<br>て」(85ページ)参照)                                                      |
|                                                | 適切な用紙を使用していますか。                  | 使用できる用紙をセットしてください。(付録の<br>「MultiWriter 1700Cで使用できる用紙」(86ページ)<br>参照)                            |
|                                                | 用紙トレイが外れていませんか。                  | 用紙 トレイを プリンターの奥までしっかり 押し込んで<br>ください。(活用マニュアル「オプション」参照)                                         |
|                                                | 用紙がつまっていませんか。                    | つまった用紙を取り除いてください。(「紙づまりのときは」(70ページ)参照)                                                         |
|                                                | プリンターは水平な場所に設置され<br>ていますか。       | プリンターを安定した平面の上に移動してください。<br>(1章の「設置してはいけない場所」(9ページ)参照)                                         |
|                                                | 用紙トレイのガイドは、正しい位置<br>にセットされていますか。 | 用紙トレイの縦、横のガイドを正しい位置にセットして<br>ください。(「紙づまり処理後の確認」(74ページ)参照)                                      |

# その他のトラブル

| 症状とチェック項目                                                                             | 処理方法                                                                                                    |
|---------------------------------------------------------------------------------------|----------------------------------------------------------------------------------------------------|
| カラーで印刷されない・画面表示と印                                                                     | 利結果が異なる                                                                                                    |
| プリンタードライバーで、カラーモー<br>ドを[白黒]に設定していませんか?                                                | プリンタードライバーの[基本]タブまたは[グラフィックス]タブで、設定を<br>変更してください。                                                                                                    |
| カラーの調整をしていますか?                                                                        | お使いのディスプレイ装置の表示に関するキャリブレーション(校正)を行って<br>みてください。また、カラーの調整はプリンタードライバーの[グラフィック<br>ス]シート内の項目で調節することができます。プリンタードライバーの詳細に<br>ついては活用マニュアルの「プリンタードライバーについて」を参照してくださ<br>い。<br>(プリンターの操作パネルから、プリンター本体のカラー調整を行うこともでき<br>ます。操作パネルのメニューの使い方や設定項目の詳細については活用マニュア<br>ルの「操作パネルとメニューモード」を参照してください。)                                                                                                    |
| 指定した用紙トレイから給紙されない                                                                     |                                                                                                    |
| 使用しているアプリケーション側の設<br>定が、プリンタードライバーの設定よ<br>りも優先された可能性があります。                            | アプリケーション側の給紙トレイの設定を、プリンタードライバーの設定と合わ<br>せてください。                                                                                                    |
| 印刷速度が遅い                                                                               |                                                                                                    |
| 白黒印刷なのに遅いという場合は、プ<br>リンタードライバーで、カラーモード<br>を [カラー] に設定していませんか?                         | プリンタードライバーの[基本]タブまたは[グラフィックス]タブで、設定を<br>変更してください。                                                                                                    |
| 節電モード移行時間が短くありません<br>か?                                                               | 節電モード状態中に印刷を指示すると、印刷を開始するまでの時間がかかりま<br>す。操作パネルを使用して、節電モードに移行する時間を長く設定してください。<br>(活用マニュアルの「操作パネルとメニューモード」参照)                                                                                                    |
| 接続しているネットワークポートに<br>「NEC Netowork Port」を選択してい<br>ませんか?<br>(ネットワークを介した接続をしてい<br>る場合のみ) | このプリンターはNEC Network Portでの印刷をサポートしていません。このプリンターがサポートするネットワークポートを選択して印刷してください。「2章 プリンターソフトウエアのインストール」(29ページ)を参照してインストールし直すか、活用マニュアルの「ネットワークを利用した運用と管理」を参照して正しいポートを作成して切り替えてください。                                                                                                    |
| LPRバイトカウントの機能を有効にし<br>ていませんか?(ネットワークを介し<br>た接続をしている場合のみ)                              | Windows XP/2000/Windows Server 2003でStandard TCP/IPを使用して<br>いる場合、およびWindows Me/98でTCP/IPプロトコル(NEC TCP/IP DPU<br>Port)を使用している場合は、LPRバイトカウントをOFFにしてください。設<br>定はプリンターのプロパティダイアログボックスで変更できます。詳しくは活用<br>マニュアルの「ネットワークを利用した運用と管理」の以下の項目を参照してく<br>ださい。<br>- Windows XP/2000/Windows Server 2003の場合<br>「プリンターに接続するためのコンピューター側の設定」の「Standard<br>TCP/IP (LPR)」<br>- Windows Me/98の場合<br>「プリンターに接続するためのコンピューター側の設定」の「TCP/IP<br>(LPR)」 |
| 異常な音がする                                                                               |                                                                                                    |
| プリンターは水平な場所に設置してい<br>ますか?                                                             | プリンターを安定した平面の上に移動してください。「安全にお使いいただくために」(1ページ)を参照してください。                                                                                                    |
| 用紙トレイが外れていませんか?                                                                       | 用紙トレイをプリンターの奥までしっかり押し込んでください。                                                                                                    |
| プリンターの内部に用紙の破片や異物<br>が入っていませんか?                                                       | プリンターの電源をOFFにして、プリンター内部の異物を取り除いてください。<br>プリンターを分解しないと取り除けない場合は、販売店または保守サービス窓口<br>までご連絡ください。                                                                                                    |
| プリンター内部に結露が発生した。                                                                      | 操作パネルを使用して、節電モードに移行する時間を1時間以上に設定し、電源<br>を入れたまま放置してください。プリンター内があたたまり、約1時間で水滴が<br>なくなり、正常に使用できるようになります(活用マニュアルの「操作パネルと<br>メニューモード」参照)。                                                                                                    |

## 修理に出す前に

「故障かな?」と思ったら、修理に出される前に以下の手順を実行してください。

電源コードおよびプリンターケーブルが正しく接続されているかどうかを確認する。

2 定期的な清掃を行っていたか、トナーカートリッジとドラムカートリッジの交換は確実に行われていたかを確認する。

3 本章の「アラームランプが点灯または点滅しているときは」(66ページ)~「その他のトラブル」(80 ページ)をご覧ください。該当する症状があれば、記載されている処理を行う。

以上の処理を行っても、なお異常があるときは無理な操作をせずに、お近くのサービス窓口にご連絡ください。その際にディスプレイのアラーム表示の内容や、不具合印刷のサンプルがあればお知らせください。故障時のディスプレイによるアラーム表示は修理の際の有用な情報となることがあります。サービス窓口の電話番号、受付時間については「NECサービス網一覧表」をご覧ください。

なお、保証期間中の修理は、保証書を添えてお申し込みください。

また、プリンターをお持ち込みいただくときは、本書の「プリンターを移動するときは」(82ページ)や梱 包箱に表示されている手順を参照してプリンターを梱包してください。

## プリンター・消耗品を廃棄するときは

- プリンターの廃棄については各自治体の廃棄ルールに従ってください。詳しくは、各自治体へお問い合わせください。また、廃棄の際はトナーカートリッジおよびドラムカートリッジを取り外してお出しください。
- NEC製トナーカートリッジおよびドラムカートリッジは地球資源の有効活用を目的として回収し、 再利用可能な部品は再利用しています。ご使用済みのNEC製トナーカートリッジおよびドラムカー トリッジは捨てずに、トナーカートリッジ回収センターに直接お送りいただくか、お買い上げの販 売店、または添付の「NECサービス網一覧表」に記載されているサービス施設まで、お持ち寄りく ださい。なお、その際はトナーカートリッジおよびドラムカートリッジの損傷を防ぐため、ご購入 時の梱包箱に入れてください。回収については、3章の「回収について」(53ページ)、「購入につい て」(54ページ)を参照してください。
- 本書はリサイクルに配慮して製本されています。本書が不要となった際には、資源回収またはリサ イクルにお出しください。

## プリンターを移動するときは

プリンターを移動するときは、次の手順に従ってください。

- ▲ 注意
- プリンターの重さは、オプション品、消耗品、用紙を除いた本体のみの状態で24.5kgです。
   必ず2人以上で持ち運んでください。
- プリンターを持ち上げるときは、プリンター正面 (操作パネル側)と背面に立ち、左右両側の下方 にあるくぼみを両手でしっかりと持ってくださ い。両側のくぼみ以外を持って、持ち上げること は絶対にしないでください。落下によるけがの原 因となります。本プリンターは、操作パネル側よ りも背面側のほうが重くなっています。持ち上げ るときは、バランスをくずさないように注意して ください。

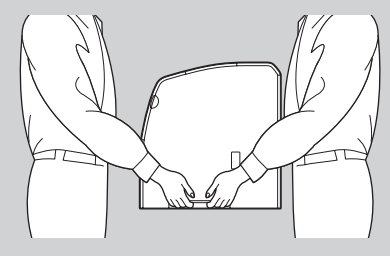

- オプションの両面印刷モジュールやトレイモジュールを取り付けている場合は、プリンター本体から取り外して運搬してください。プリンター本体にしっかり固定されていない場合、落下によるけがの原因になります。オプション製品の取り外し方は、活用マニュアルの「オプション」で説明しています。『「活用マニュアル」(電子マニュアル)を見るには』(xページ)をご覧ください。
- 排出トレイに用紙がある場合は取り除き、排 出延長トレイが引き出されている場合は、元 に戻す。

2 手差しトレイに用紙がある場合は用紙を取り 出し、手差しトレイのカバーを閉じる。

取り出した用紙は、紙などで包み、湿気やホコリか ら守ってください。

8 トナーカートリッジをすべて取り外す。

3章の「トナーカートリッジの交換」(55ページ) を参照してください。

- プリンター内部の部品には、手を触れ ないでください。
- トナーカートリッジは、必ず取り外してください。トナーカートリッジを取り付けたまま運搬すると、トナーでプリンター内部が汚れることがあります。
- 取り外したトナーカートリッジを振ら ないでください。トナーがこぼれます。

④ プリンターの電源スイッチの「○」側を押して、電源をOFFにする。

- 5 電源コード、インターフェースケーブルな ど、すべての接続コードを外す。
- 6 フロントカバーを開けてから、トップカバー を開ける。
- ドラムカートリッジ取り付け部の右側にある レバーを引き上げ、ドラムカートリッジの 取っ手を持ち、ゆっくりと引き上げる。

- プリンター内部の部品には、手を触れ ないでください。
- ドラムカートリッジは、必ず取り外し てください。ドラムカートリッジを取 り付けたまま運搬すると、カートリッジ内のトナーでプリンター内部が汚れ ることがあります。
- 取り外したドラムーカートリッジは、 強い光に当たらないように、梱包され ていたアルミ袋に入れるか、厚い布な どで包んでください。
- 8 取り付け部右側のレバーを手前に下げ、トップカ バーを閉じてから、フロントカバーを閉じる。

プリンターを持って、静かに移動します。長距離を 移動する場合は、梱包して運送してください。

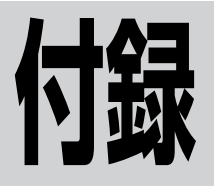

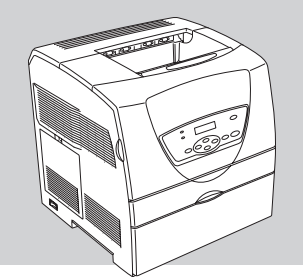

## 仕様

| 項目                                       | 内容                                                                                                    |
|------------------------------------------|----------------------------------------------------------------------------------------------------|
| 印刷方式                                     | レーザーゼログラフィー                                                                                                    |
| 印刷速度(A4サイズ縦置き、<br>手差し給紙片面印刷時)            | モノクロ印刷:25ページ/分<br>カラー印刷:5ページ/分                                                                                               |
| ウォームアップの待ち時間 <sup>*1</sup>               | 電源投入時:39秒以下                                                                                                    |
| ファーストプリントタイム                             | モノクロ印刷:9秒以下<br>カラー印刷:17秒以下                                                                                                   |
| 用紙容量<br>(坪量64g/m <sup>2</sup> の普通紙の場合)   | 手差し:200枚<br>オプション用紙トレイ:250枚/500枚                                                                                             |
| スタック容量<br>(坪量64g/m <sup>2</sup> の普通紙の場合) | センタートレイ:250枚                                                                                                    |
| 印刷可能用紙サイズ <sup>*2</sup>                  | A4、A5、B5、Letter、Legal13、Legal14、Executive、はがき、封筒、定形外用紙                                                                       |
| ドット間隔                                    | 0.0423×0.0423mm (1/600×1/600インチ)                                                                                             |
| CPU                                      | RM5231A (300MHz)                                                                                                    |
| メモリー                                     | 標準64MB、最大320MB(オプション増設時)                                                                                                    |
| オプションメモリーソケット                            | 1ソケット(SO-DIMM用)                                                                                                    |
| インターフェース                                 | IEEE1284規格準拠双方向パラレルインターフェース(背面に1つ装備)、イーサ<br>ネット(100BASE-TX/10BASE-Tを背面に1つ装備)、USB2.0(Hi-Speed)<br>に準拠 <sup>*3</sup> (背面に1つ装備) |

\*1 温度 22℃、湿度 55%の場合

\*2 詳細は、「MultiWriter 1700C で使用できる用紙」(86 ページ)をご覧ください。

\*<sup>3</sup> USB インターフェースは、すべての USB 対応機器について動作を保証するものではありません。Windows XP、Windows 2000 (Service Pack 4 以降)、Windows Server 2003 は、OS 標準ドライバー使用時に USB2.0(Hi-Speed)に対応しています。 付録

| 項                   | iΞ                                       | 内容                                                                                                    |
|---------------------|------------------------------------------|----------------------------------------------------------------------------------------------------|
| 環境                  |                                          | 動作温度:10~32℃、動作湿度:15~85%(RH)ただし結露しないこと<br>保管温度:0~35℃、保管湿度:15~80%(RH)ただし結露しないこと<br>塵埃量:一般事務室程度<br>ガス成分:一般事務室程度<br>気 圧:1013 ~ 665hPa(海抜0~3100m)                                                                                                    |
|                     |                                          | 稼働音:54dB以下<br>待機音:暗騒音                                                                                                    |
|                     | 源                                        | 電                                                                                                    |
|                     | 動作時最大 <sup>*2</sup>                      | 840W以下(フルオプション時)                                                                                                    |
| 消費電力 <sup>*1</sup>  | 動作時平均                                    | 待機時:60W<br>カラー連続プリント時:220W<br>モノクロ連続プリント時:280W                                                                                                    |
|                     | 低電力モード時                                  | 17W以下(節電モード1)<br>7W以下(節電モード2)                                                                                                    |
| 外形                  | ·<br>· · · · · · · · · · · · · · · · · · | 425(幅)x 422(奥行き)x 437mm(高さ)                                                                                                    |
| 質量                  |                                          | 約24.5kg(ドラムカートリッジ、トナーカートリッジ、オプション含まず)<br>約28.0kg(ドラムカートリッジ、トナーカートリッジ含む、オプション含まず)                                                                                                    |
|                     |                                          | 印刷枚数20万枚または使用年数5年のいずれか早い方                                                                                                    |
| 消耗品寿命 <sup>*4</sup> |                                          | トナーカートリッジ(本体添付):<br>ブラック 約4,000ページ(印刷枚数)<br>マゼンタ、シアン、イエロー 約1,500ページ(印刷枚数)<br>ドラムカートリッジ(本体添付):約14,000ページ(印刷枚数)                                                                                                    |
| =                   | 語                                        | HBPL                                                                                                    |
| 対応OS                |                                          | Microsoft Windows XP 日本語版 <sup>*5, *6</sup><br>Microsoft Windows Server 2003 日本語版 <sup>*5, *7</sup><br>Microsoft Windows 2000 日本語版 <sup>*5</sup><br>Microsoft Windows Millennium Edition 日本語版 <sup>*5</sup><br>Microsoft Windows 98 日本語版<br>Microsoft Windows 98 Second Edition 日本語版 <sup>*5</sup><br>Microsoft Windows NT 4.0 日本語版<br>Mac OS 日本語版 <sup>*8</sup> |

\*1 電源プラグがコンセントに差し込まれていても、電源スイッチが OFF の状態では電力の消費はありません。

\*2 最大値は瞬間的ピークを除いた値です。

\*3 10 万枚印刷毎に定期交換部品の交換が必要です。

\*4 トナーカートリッジの印刷可能ページ数は、A4 用紙、画像面積比 5%での連続印刷をしたときの参考値です。 ドラムカートリッジの印刷可能ページ数は、A4 用紙、画像面積比 5%、カラーモノクロ比率2:1、一度に印刷する枚数を平均2 枚として連続印刷したときの参考値です。 実際の印刷ページ数は、印刷内容や用紙サイズ、用紙の種類、使用環境などや本体の電源の ON/OFF に伴う初期動作、印刷品質 保持のための調整動作などにより変動し、参考値と大きく異なることがあります。印刷内容によるドラムカートリッジ寿命の変化 の一例として、各色の画像密度合計を約 40% として上記条件下で印刷した場合のドラムカートリッジ寿命は約 9000 ページとな ります(参考値)。

- \*5 USB インターフェース接続において、OS のアップグレードの組み合せによっては、正常に動作しない場合があります。
- \*<sup>6</sup> Windows XP 64-Bit Edition には対応していません。
- \*7 64 ビットバージョン Windows Server 2003 には対応していません。
- \*<sup>8</sup> Mac OS 対応のプリンタードライバーは「http://nec8.com」で提供予定です。詳細は、同 Web ページをご覧ください。

# 用紙について

用紙をセットする前に以下の注意事項をお読みください。また、この後の「MultiWriter 1700Cで使用でき る用紙」(86ページ)にて、使用できる用紙を確認してください。

次のような用紙への印刷は避けてください。ご使用になると印刷不良、紙づまり、プリンターの故障の原因 となるおそれがあります。

- FUJI XEROX フルカラー OHPフィルム(例: V556、V558、V302)のように、推奨してい ないOHPフィルム
- インクジェット専用用紙
- 厚すぎる用紙、薄すぎる用紙
- 他のプリンターやコピー機で、一度印刷された用紙
- ー しわや折れ、破れのある用紙
- 湿っている用紙、濡れている用紙
- 反っている (カールしている) 用紙
- 静電気で密着している用紙
- 貼りあわせた用紙、のりの付いた用紙
- 絵入りのはがき
- 紙の表面が特殊コーティングされた用紙
- 表面加工したカラー用紙
- 150℃の熱で変質するインクを使った用紙
- 感熱紙
- カーボン紙
- ホチキス、クリップ、リボン、テープなどが付いた用紙
- ざら紙や繊維質の用紙など、表面がなめらかでない用紙
- 一酸性紙を使用した場合は、文字ボケが出ることがあります。その場合は、中性紙に替えてください。
- 凹凸や留め金のある封筒
- 台紙全体がラベルなどで覆われていないものや、カットされているラベル用紙
- ー タックフィルム
- 水転写紙
- 布地転写紙
- ミシン目やとじ穴などのある用紙

絵入りのはがきを給紙すると、絵柄裏写り防止用の粉が給紙ロールに付着し、給紙できなくなることがあ ります。

はがき、往復はがき、封筒、OHPフィルム、およびラベル紙の印刷品質は、規格を満たす普通紙の印刷品質より劣 る場合があります。

はがき、封筒、OHPフィルム、ラベル紙、ユーザー定義サイズの用紙をセットする際の注意事項については活用マニュアルの「用紙に関する説明」の「はがき、封筒、OHPフィルム、ラベル紙、ユーザー定義サイズの用紙に印刷する」に記載していますので、併せて確認してください。

# MultiWriter 1700Cで使用できる用紙

用紙をセットする前に、MultiWriter 1700Cでセットできる用紙の種類、サイズ、枚数を確認してください。 また、この前の「用紙について」(85ページ)も併せて確認してください。

| 給紙方法                       | 用紙の種類                                                                                                    | 最大収容枚数          | 用紙サイズ                                                                                                    |
|----------------------------|----------------------------------------------------------------------------------------------------|-----------------|----------------------------------------------------------------------------------------------------|
| 手差しトレイ                     | <ul> <li>普通紙(60~80g/m<sup>2</sup>)</li> <li>上質紙(81~105g/m<sup>2</sup>)</li> <li>はがき</li> <li>封筒</li> <li>ラベル紙</li> <li>OHPフィルム</li> <li>厚紙1(106~163g/m<sup>2</sup>)</li> <li>厚紙2(164~216g/m<sup>2</sup>)</li> <li>コート紙1(60~105g/m<sup>2</sup>)</li> <li>コート紙2(106~163g/m<sup>2</sup>)</li> <li>コート紙3(164~216g/m<sup>2</sup>)</li> </ul> | 200枚または厚さ20mmまで | A5、B5、A4<br>8.5 x11" (Letter)<br>8.5 x13" (Legal 13)<br>8.5 x14" (Legal 14)<br>7.25 x10.5" (Executive)<br>はがき<br>封筒 (洋形2/3号、長形3号)<br>ユーザー定義サイズ<br>(幅:90~215.9mm、<br>長さ:139.7~355.6mm) *1 |
| 250枚トレイモジュール*2             | 普通紙(60~105g/m <sup>2</sup> )<br>上質紙(60~105g/m <sup>2</sup> )<br>コート紙1(60~105g/m <sup>2</sup> )                                                                                                    | 250枚            | A5、B5、A4<br>8.5 x11" (Letter)<br>7.25 x10.5" (Executive)                                                                                                    |
| 500枚トレイモジュール <sup>*2</sup> |                                                                                                    | 500枚            | A4<br>8.5 x11" (Letter)                                                                                                    |

\*1 用紙の種類または用紙の状態によっては、印刷品質が低下したり用紙にしわがつくことがあります。

\*<sup>2</sup> オプション

- 電源はONにした状態で、用紙セットしてください。
- コート紙は1枚ずつセットしてください。複数枚セットして使用すると、複数枚重なって一度に給紙 され紙づまりまたは故障の原因となるおそれがあります。
- A4サイズ以外の用紙をセットする場合は、活用マニュアルの「用紙に関する説明」を参照してくだ さい。
- 封筒に印刷する場合は、必要に応じてプリンタードライバーでデータの印刷向きを回転させること ができます。詳しくは活用マニュアルの「用紙に関する説明」を参照してください。
- 封筒に印刷する場合は、あらかじめ不要な用紙で試し印刷を行い、封筒のセット方向とデータの印 刷向きが合っていることを確認してください。
- 官製往復はがきとそれに相当する往復はがきは、ユーザー定義サイズの用紙として扱います。印刷 の方法については活用マニュアルの「用紙に関する説明」を参照してください。
- 手差しトレイに用紙をセットする場合は、1章の「9 用紙をセットする」(18ページ)および活用 マニュアルの「用紙に関する説明」を参照してください。
- トレイモジュールに用紙をセットする場合は、活用マニュアルの「オプション」を参照してください。

用紙の規格、印刷範囲についてはプリンターに添付の活用マニュアルの「技術情報」に、両面印刷に対応している用紙の種類とサイズについては活用マニュアルの「用紙に関する説明」に掲載しています。活用マニュアルの見方については、『「活用マニュアル」(電子マニュアル)を見るには』(xページ)を参照してください。

## ユーザーズマニュアルの再購入について

ユーザーズマニュアルを破損、紛失されたときは、下記のPCマニュアルセンターでコピー複製版(白黒版) をお買い求めいただけます。お申し込みには、プリンターの型番が必要になります。あらかじめお調べの上 お申し込みください。

プリンターの型番 PR-L1700C

NEC PCマニュアルセンター

URL:http://pcm.mepros.com/

電話:03-5471-5215

受付時間 月曜から金曜 10:00~12:00/13:00~16:00(土曜、日曜、祝祭日を除く) FAX:03-5471-3996

受付時間 24時間(ただし、いただいたFAXに対するご回答は翌営業日以降になります。)

## 情報サービスについて

- プリンター製品に関する最新情報 インターネット 「NEC8番街」 URL: http://nec8.com/
- プリンターに関する技術的なご質問、ご相談
   NEC 121コンタクトセンター
   (電話番号、受付時間などについては、「NECサービス網一覧表」をご覧ください。)

## 索引

### 記号・英数字

| 1色で出力される                              | 27<br>27<br>27<br>27<br>27<br>27<br>27<br>27<br>27<br>27<br>29<br>24<br>23                   |
|---------------------------------------|----------------------------------------------------------------------------------------------|
| CentreWare Internet Services 2<br>CPU | 27<br>33<br>27<br>37<br>37<br>37<br>37<br>37<br>37<br>37<br>37<br>37<br>37<br>37<br>37<br>37 |
| CPU                                   | 13<br>17<br>137<br>137<br>137<br>137<br>137<br>13                                            |
| DHCP                                  | 27<br>37<br>37<br>29<br>29<br>24<br>23                                                       |
| http://nec8.com/                      | 87<br>87<br>29<br>24<br>23                                                                   |
| http://pcm.mepros.com/                | 87<br>29<br>24<br>23                                                                         |
|                                       | 29<br>24<br>23                                                                               |
| IPP2                                  | 24<br>23                                                                                     |
| IPアドレス2                               | 23                                                                                           |
| IPアドレスの取得方法2                          |                                                                                              |
| LPD                                   | 9                                                                                            |
| NEC 121コンタクトセンター8                     | 37                                                                                           |
| NEC8番街8                               | 37                                                                                           |
| NEC PCマニュアルセンター8                      | 37                                                                                           |
| NECサービス網一覧表1                          | 0                                                                                            |
| NetWare2                              | 29                                                                                           |
| Nアップ5                                 | 51                                                                                           |
| OHP                                   | 51                                                                                           |
| OHPフィルム8                              | 36                                                                                           |
| Port 9100 2                           | 29                                                                                           |
| SimpleMonitor                         | 17                                                                                           |
| SMB                                   | 29                                                                                           |
| SNMPエージェント2                           | 27                                                                                           |
| StatusMessenger2                      | 27                                                                                           |
| TCP/IP Direct Print Utility           | 18                                                                                           |
| USB                                   | 29                                                                                           |
| USBケーブル                               | 28                                                                                           |
| USBコネクター1                             | 2                                                                                            |
| Windows 2000 2                        | 29                                                                                           |
| Windows 98                            | 9                                                                                            |
| Windows 98 Second Edition 2           | 9                                                                                            |
| Windows Me 2                          | 9                                                                                            |
| Windows NT 4 0 2                      | 9                                                                                            |
| Windows Server 2003 2                 | 9                                                                                            |
| Windows XP 2                          | 9                                                                                            |
| WINSサーバー                              | 27                                                                                           |

| - |   | _ |  |
|---|---|---|--|
|   |   | , |  |
|   | , |   |  |

| アース線          | 14 |
|---------------|----|
| 厚紙            | 86 |
| アラームランプ       | 66 |
| 安全上のご注意       | 2  |
| 安全にお使いいただくために | 1  |

| 安全にかかわる表示     | ii     |
|---------------|--------|
| 移動            |        |
| いろんな用紙に印刷     | 51     |
| 印刷が薄い         | 76     |
| 印刷速度          |        |
| 印刷できないときは     | 75     |
| 印刷の中止         |        |
| 印刷品質が悪いときは    |        |
| 印刷方式          |        |
| インストール        |        |
| インストールの準備     |        |
| インターフェース      | 83     |
| [▲] スイッチ      | 13     |
| ウォームアップの待ち時間… | 83     |
| エラーメッセージ      | 67     |
| [エラー] ランプ     | 13, 66 |
| お気に入りの設定      | 51     |
| オプション品        |        |
| 温度            |        |

## カ

| 外形寸法          |          |
|---------------|----------|
| 拡大·縮小印刷       | 51       |
| 各部の名称を確認する    | 12       |
| 活用マニュアル       | . vi, 47 |
| 活用マニュアルを見るには  | X        |
| カバー A         | 12       |
| カバー E         | 12       |
| カバー F         | 12       |
| 紙づまり          | 70       |
| 緩衝材の取り付け位置    | 11       |
| きれいに印刷されない    | 79       |
| 警告ラベル         | 1        |
| <br>契約保守      | 6        |
| ゲートウェイアドレス    | 26       |
| ケーブルを接続する     | 22       |
| コート紙          |          |
| 固定用部材の取り付け位置  | 11       |
|               | 11       |
| 困ったときには       |          |
| コンピューターから印刷する | 49       |
|               |          |

#### サ

| -        |    |
|----------|----|
| サブネットマスク | 25 |
| [▼] スイッチ | 13 |
| 湿度       | 84 |
| 質量       | 84 |
| 修理に出す前に  | 81 |
|          |    |

| 受信制限          | 27     |
|---------------|--------|
| 出張修理          | 6      |
| 寿命            |        |
| 仕様            | 83     |
| 小冊子の作成        | 51     |
| 上質紙           | 86     |
| 使用できる用紙       | 86     |
| 消費電力          |        |
| 消耗品           | 53, 67 |
| 白抜け           | 76     |
| シワ            | 76     |
| シンプルモニター      |        |
| スイッチ          |        |
| スタック容量        | 83     |
| スタンプ          | 51     |
| 清掃パッド         | 62     |
| 設置してはいけない場所   | 9      |
| 設置に必要なスペースを用意 | 急する …8 |
| [節電中/解除] スイッチ |        |
| [節電]ランプ       | 13     |
| センタートレイ       | 12     |
| 騷音            |        |
| 操作パネル         |        |
| 増設メモリ         | 28     |
| ソート           | 51     |
|               |        |

#### タ

| •             |        |
|---------------|--------|
| 対応OS          | 84     |
| 追加インストール      | 43     |
| 通気口           | 12     |
| 定期交換部品        | 68     |
| 定形外の用紙        | 51     |
| ディスプレイ        | 13     |
| テープの貼り付け位置    | 11     |
| 手差しトレイ        | 12     |
| テスト印刷をする      |        |
| 電源            | 84     |
| 電源が入らないときは    | 75     |
| 電源コード         | 10     |
| 電源コードコネクター    | 12     |
| 電源コードを接続する    | 14     |
| 電源スイッチ        | 12, 15 |
| 電源をONにする      | 15     |
| 電子マニュアル       | V      |
| 電子マニュアルを見るには  | X      |
| 電子メール         | 27     |
| 特長            | V      |
| ドット間隔         |        |
| トップカバー        | 12     |
| トナーカートリッジ     | 10, 12 |
| トナーカートリッジ1.5k |        |

| トナーカートリッジ4k     | 54 |
|-----------------|----|
| トナーカートリッジの交換    | 55 |
| トナーカートリッジを取り付ける | 15 |
| トナーセーブ          | 51 |
| トナーを節約          | 51 |
| ドラムカートリッジ10,    | 12 |
| ドラムカートリッジの交換    | 59 |
| ドラムカートリッジを取り付ける | 17 |
| トレイモジュール        | 28 |
|                 |    |

### ナ

| にじみ            | 76 |
|----------------|----|
| 日常の保守          | 53 |
| ネットワーク拡張カード    | 28 |
| ネットワークケーブル     | 22 |
| ネットワークコネクター    | 12 |
| ネットワーク接続       | 29 |
| ネットワークユーティリティー | 48 |
| ネットワークを設定する    | 23 |
|                |    |

### Л

| 廃棄                 | 81        |
|--------------------|-----------|
| 排出延長トレイ12,         | 19        |
| 「排出/セット] スイッチ      | 13        |
| はがき                | 86        |
| 白紙                 | 76        |
| 箱の中身を確認する          | 10        |
| はじめに               | v         |
| パネル設定リスト           | 20        |
| パラレル               | 29        |
| パラレルインターフェースケーブル   | 22        |
|                    | 12        |
|                    | 12        |
|                    | 02        |
| ファーストノリントタイム       | 00        |
| 封同18,6             | 30        |
| 部単位に印刷             | 51        |
| 普通紙18,2            | 86        |
| フューザーユニット          | 12        |
| プリンタケーブル           | 28        |
| プリンターケーブル          | 28        |
| プリンター設定リスト         | 20        |
| プリンタソフトウェア CD-ROM  | Х         |
| <i>Ξ¬−</i>         | 30        |
| <br>プリンターソフトウエアのイン | ' Z       |
| トール                | 29        |
| プリンターソフトウエアのイン     | -0<br>/ 7 |
| トールと削除             | 47        |
| プリンタードライバーを削除する    | 77<br>16  |
| ノフノメ エフエハ で的际外の    | +U        |

| プリンター内部清掃口12          |
|-----------------------|
| プリンターの型番87            |
| プリンターの清掃63            |
| プリンターの設置7             |
| プリンターを検索してインストール      |
| する31                  |
| プリンターを追加インストールする…43   |
| プリンタソフトウエアCD-ROM 10   |
| プリンタドライバの追加44         |
| [プリント可] ランプ13         |
| [プリント中止] スイッチ13,52    |
| プロトコル27,29            |
| プロパティダイアログボックス…50, 51 |
| フロントカバー12             |
| ヘッダー /フッター51          |
| 保護カバー15               |
| 保護シート17               |
| 保守サービス6               |
| 保証6                   |
| 保証書6,10               |
| ポスターの作成 51            |

#### マ

| まとめて1枚      | 51 |
|-------------|----|
| マニュアルの種類    | vi |
| マニュアルの使い方   | vi |
| [▶] スイッチ    |    |
| [メニュー] スイッチ | 13 |
| メモリー        |    |
| 目的別検索ガイド    | ix |
| 持ち込み修理      | 6  |
|             |    |

### ヤ

| ユーザーズマニュアルvi    | , 10 |
|-----------------|------|
| ユーザーズマニュアルの再購入… | 87   |
| 用紙ガイド           | 19   |
| 用紙が正しく送られない     | 79   |
| 用紙サイズ83         | , 86 |
| 用紙について          | . 85 |
| 用紙の種類           | 86   |
| 用紙の向き           | 18   |
| 用紙容量            | 83   |
| 用紙をセットする        | 18   |
| 汚れ              | . 76 |
|                 |      |

## ラ

| ラベル紙           | 86 |
|----------------|----|
| ランプ            | 13 |
| 両面印刷モジュール      |    |
| 両面に印刷          | 51 |
| 両面モジュール用コネクター… | 12 |
| ローカル接続         | 29 |

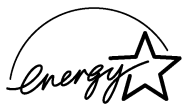

弊社は国際エネルギースタープログラムの参加事業者として、本製品が国際エネルギースタープログ ラムの基準に適合していると判断します。

#### 高調波電流規格JIS C 61000-3-2適合品

JIS C 61000-3-2 適合品とは、日本工業規格「電磁両立 性-第3-2部:限度値-高調波電流発生限度値(1相当た りの入力電流が20A以下の機器)」に基づき、商用電力系 統の高調波環境目標レベルに適合して設計・製造した製 品です。

#### 電波障害自主規制について

この装置は、情報処理装置等電波障害自主規制協議会(VCCI)の基準に基づくクラスB情報技術装置です。この装置は 家庭環境で使用することを目的としていますが、この装置がラジオやテレビジョン受信機に近接して使用されると、受信 障害を引き起こすことがあります。本書に従って正しい取り扱いをしてください。

#### 電源の瞬時電圧低下対策について

この装置は、落雷などによる電源の瞬時電圧低下に対し不都合を生じることがあります。電源の瞬時電圧低下対策としては、交流無停電電源装置などを使用されることをお薦めします。

(社団法人電子情報技術産業協会のパーソナルコンピューターの瞬時電圧低下対策規格に基づく表示)

#### 海外でのご使用について

この装置は、日本国内での使用を前提としているため、海外各国での安全規格などの適用認定を受けておりません。した がって、本装置を輸出した場合に当該国での輸入通関、および使用に対し罰金、事故による補償等の問題が発生すること があっても、弊社は直接・間接を問わず一切の責任を免除させていただきます。

#### プリンターの寿命について

MultiWriter 1700Cの製品寿命は、印刷枚数が20万枚、または使用年数5年のいずれか早いほうです。10万枚ごとに定期 保守が必要です。定期交換部品はフューザーユニット、および給紙ローラー、レーザーユニットです。定期保守について は、販売店または「NECサービス網一覧表」に記載のサービス窓口にご相談ください。

#### 補修用性能部品および消耗品について

本製品の補修用性能部品および消耗品の最低保有期間は製造打ち切り後7年です。

#### レーザー製品の安全基準について

この装置は、JIS C 6802規格に基づくクラス1レーザー製品です。本書に記載されている以外の操作や調整および分解 は行わないでください。

# MultiWifter 1700C

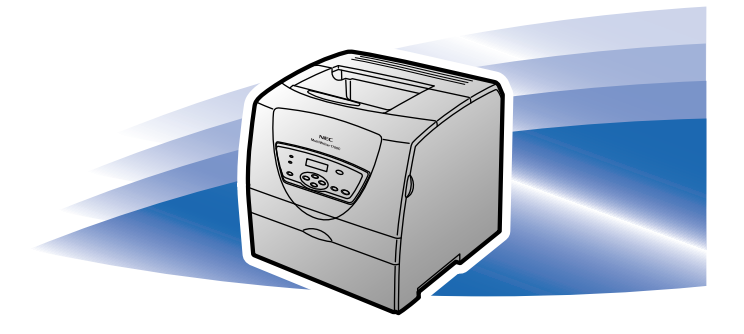

このマニュアルは再生紙を使用し、リサイクルに配慮して製本されています。 このマニュアルが不要になった際、回収・リサイクルに出しましょう。